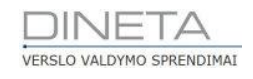

# DINETA.web naudotojo instrukcija

Telefonas: +370 37 234437 Mobilus: +370 659 09039 Adresas: Kuršių g. 7, Kaunas arba Konstitucijos pr. 23, Vilnius El. paštas: pagalba@dineta.lt Tinklalapis: www.dineta.eu

# **TURINYS**

| 1 | Ben   | drieji | darbo principai                | 4  |
|---|-------|--------|--------------------------------|----|
|   | 1.1   | Prog   | gramos paleidimas              | 4  |
|   | 1.2   | Prog   | gramoje naudojami mygtukai     | 5  |
|   | 1.3   | Teisi  | ių suteikimas                  | 6  |
|   | 1.4   | Ope    | racijų patvirtinimas           | 7  |
|   | 1.5   | Prek   | kių rezervavimas               | 8  |
|   | 1.6   | Nau    | jo įrašo sukūrimas             | 9  |
|   | 1.7   | Įrašo  | o redagavimas                  | 9  |
|   | 1.8   | Įrašo  | o panaikinimas                 | 10 |
|   | 1.9   | Įrašo  | o dubliavimas                  | 10 |
|   | 1.10  | Veik   | smo keitimas                   | 10 |
| 2 | DIN   | ETA.v  | veb moduliai                   | 11 |
|   | 2.1   | Siste  | ema                            | 11 |
|   | 2.1.  | 1      | Vartotojai                     | 11 |
|   | 2.1.2 | 2      | Vartotojų grupės               | 11 |
|   | 2.1.3 | 3      | Vartotojų parametrai           | 12 |
|   | 2.1.4 | 4      | Sisteminiai parametrai         | 12 |
|   | 2.1.  | 5      | Formos                         | 12 |
|   | 2.1.  | 6      | Generuojamos ataskaitos        | 16 |
|   | 2.1.  | 7      | Generuojamos DK ataskaitos     | 16 |
|   | 2.1.3 | 8      | Skaitliukai                    | 17 |
|   | 2.1.9 | 9      | Blankų numeravimas             | 17 |
|   | 2.1.  | 10     | Periodai                       |    |
|   | 2.1.  | 11     | Pranešimai ir pranešimų grupės |    |
|   | 2.2   | Atas   | skaitos                        | 19 |
|   | 2.3   | Regi   | istrai                         | 19 |
|   | 2.3.3 | 1      | Sąskaitų planas                | 19 |
|   | 2.3.2 | 2      | Prekės / Paslaugos             | 20 |
|   | 2.3.3 | 3      | Barkodai                       | 21 |
|   | 2.3.4 | 4      | Gamybinės kortelės             | 21 |
|   | 2.3.  | 5      | Pirkėjai / Tiekėjai            | 22 |
|   | 2.3.  | 6      | Grupės                         | 22 |
|   | 2.3.  | 7      | Papildomi registrai            | 22 |

| 2.3. | 8     | Sandėliai                    | 22 |
|------|-------|------------------------------|----|
| 2.3. | 9     | Matavimo vienetai            | 22 |
| 2.3. | 10    | Nuolaidos                    | 23 |
| 2.3. | 11    | PVM                          | 23 |
| 2.3. | 12    | Antkainiai                   | 23 |
| 2.3. | 13    | Bankai                       | 24 |
| 2.3. | 14    | Valiutos                     | 24 |
| 2.3. | 15    | DK šablonai                  | 25 |
| 2.4  | Ilgal | aikis turtas                 | 25 |
| 2.5  | Atsa  | irgos                        | 27 |
| 2.5. | 1     | Atsargų operacijų grupės     | 27 |
| 2.5. | 2     | Pajamavimas                  | 27 |
| 2.5. | 3     | Nurašymas                    | 28 |
| 2.5. | 4     | Perkėlimas                   | 28 |
| 2.5. | 5     | Gamybos op. grupės ir Gamyba | 28 |
| 2.5. | 6     | Inventorizacija              | 29 |
| 2.5. | 7     | Likučiai                     | 30 |
| 2.6  | Pirki | imai                         | 30 |
| 2.6. | 1     | Pirkimas                     | 30 |
| 2.6. | 2     | Pirkimo grąžinimas           | 31 |
| 2.7  | Parc  | lavimai                      | 32 |
| 2.7. | 1     | Pardavimas                   | 32 |
| 2.7. | 2     | Pardavimo grąžinimas         | 33 |
| 2.8  | Atsis | skaitymai                    | 34 |
| 2.8. | 1     | Operacijų grupės             | 34 |
| 2.8. | 2     | Pinigų gavimas               | 34 |
| 2.8. | 3     | Pinigų mokėjimas             | 35 |
| 2.8. | 4     | Atsiskaitymų balansas        | 35 |
| 2.8. | 5     | Banko importas               | 36 |
| 2.9  | DK (  | Didžioji Knyga)              | 38 |
| 2.9. | 1     | Operacijų grupės             | 38 |
| 2.9. | 2     | Operacijos                   | 38 |
| 2.10 | Dark  | bo pabaiga                   | 38 |
|      |       |                              |    |

3

# **1** BENDRIEJI DARBO PRINCIPAI

#### 1.1 PROGRAMOS PALEIDIMAS

Atsidarykite bet kurią kompiuteryje naudojamą Interneto naršyklę (IE, Chrome, Opera, Firefox Mozilla ir kt). Įveskite buhalterinės programos adresą, prisijunkite gavę vartotojo vardą bei slaptažodį ir spauskite **Prisijungti** (1 pav.). Ekrane atsidarys pagrindinis programos langas (2 pav.).

| Registracija              | JETA.web    |
|---------------------------|-------------|
| Vartotojas<br>Slaptažodis | Prisijungti |

1 pav. Prisijungimas prie DINETA.web

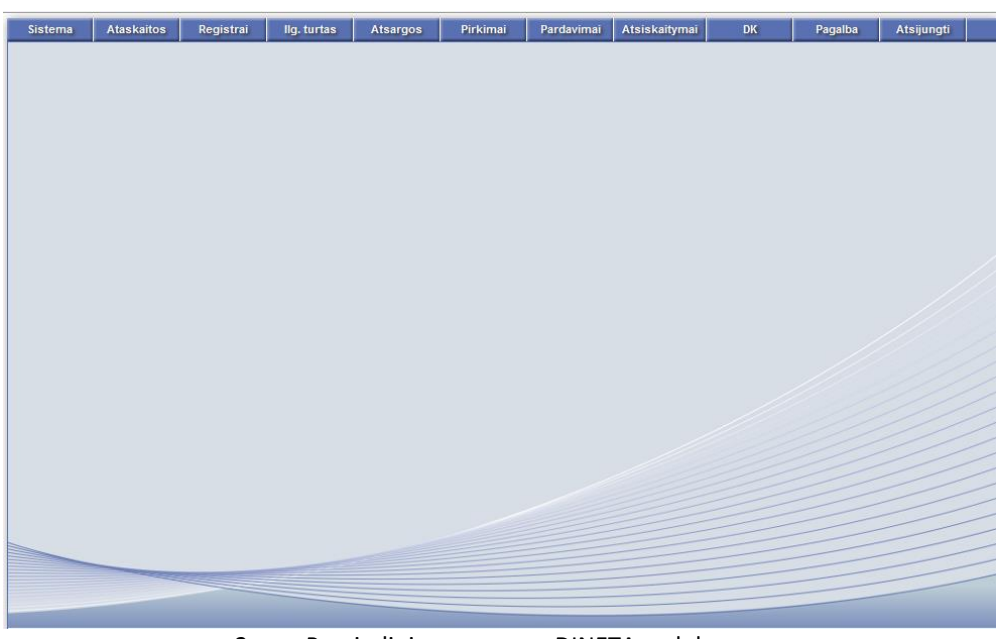

2 pav. Pagrindinis programos DINETA.web langas

DINETA.web moduliai: Sistema, Ataskaitos, Registrai, Ilgalaikis turtas, Atsargos, Pirkimai, Pardavimai, Atsiskaitymai, Didžioji knyga.

Kiekvieną kartą atsidarius bet kurį modulio langą, norėdami pereiti į kitą programos langą, **būtinai** turite uždaryti programoje esamą (3 pav.).

| Sistema | Ataskaitos | Registrai   | llg. turtas  | Atsargos | Pirkimai | Pardavimai | Atsiskaitymai | DK        | Pagalba | Atsijungti |   |
|---------|------------|-------------|--------------|----------|----------|------------|---------------|-----------|---------|------------|---|
| Naujas  | Redaguoti  | Trinti Ko   | pijuoti Veik | smai     |          | Varto      | Spausdint     | i # Uždar | ryti    |            |   |
| Kodas   |            | Vardas, Pav | ardé         |          | Pare     | iqos       | Grupė         |           |         |            |   |
|         |            |             |              |          |          |            |               |           |         |            | ^ |
|         |            |             |              |          |          |            |               |           |         |            |   |
|         |            |             |              |          |          |            |               |           |         |            |   |

3 pav. Lango uždarymas

#### 1.2 PROGRAMOJE NAUDOJAMI MYGTUKAI

- 1. Inākiavimo mygtukai rūšiuoja lentelės duomenis pagal tą stulpelį didėjančia arba mažėjančia tvarka.
- 2. Irūšiavimo mygtukas po paspaudimo (žymimas raudonai) parodoma pagal kokį stulpelį yra surūšiuota. Norėdami panaikinti rūšiavimą, spauskite šį mygtuką dar kartą.
- 3. ALT + P paieškos lango atidarymas. Atsidariusiame paieškos lange (4 pav.), įveskite ieškomą reikšmę arba jos fragmentą.

| Paieška   |
|-----------|
|           |
| OK Cancel |

4 pav. Paieška

**Pastaba:** Reikšmė ieškoma stulpelyje, pagal kurį lentelė yra surūšiuota. Jei lentelė visai nesurūšiuota - ieškoma pirmame stulpelyje.

- 4. 🗯 stulpelių eiliškumo keitimo mygtukas.
- 5. stulpelių pridėjimo mygtukai. Dešinėje pusėje rodomi šiuo metu lentelėje esantys stulpeliai, kairėje stulpeliai, kuriuos galima pridėti.
- 6. Multi stulpelių eiliškumo keitimo mygtukai dešinėje pusėje.

| Sistema    | Ataskaitos Registrai Ilg, turtas Atsargos | Pirkim | ai Pardavimai Atsiskaitymai                                                                                                    | DK F             | Pagalba    | Atsijungti                  |        |
|------------|-------------------------------------------|--------|----------------------------------------------------------------------------------------------------|------------------|------------|-----------------------------|--------|
| Naujas     | Redaguoti Trinti Kopijuoti Veiksmai       |        | Vartotojai                                                                                                    |                  | Spausdinti | # Uždaryti                  |        |
| Kodas      | Vardas, Pavardé                           |        | Pareigos                                                                                                    | Grup             | pê 🛛       | Stulpelių pasirinkimas (Alt | t + U) |
|            |                                           |        | Stulpelių pasirinkimas - M     Kalba     Kalba     Kalba     Kautus     Sukūrino data     Sukūrie vartotojas     Redagavimo data     Redagavimo data | ozilla Fir –     | iaukt      |                             |        |
|            |                                           |        | v                                                                                                    | Stulpelio plotis | S          | ×                           |        |
|            |                                           |        |                                                                                                    |                  | уукауа     | Isvalyt                     |        |
| Kodas      | ✓ lygu ✓ in                               | ✓ X    | ^                                                                                                    |                  |            |                             |        |
| Kodas      | ✓ lygu ✓ ir                               | ~ X    |                                                                                                    |                  |            |                             |        |
| Kodas      | v lygu v ir                               | ✓ X    |                                                                                                    |                  |            |                             |        |
| Kodas<br>+ | v lygu v ir                               | ✓ X    | •                                                                                                    |                  |            |                             |        |

5 pav. Stulpelių išdėstymo principas

 Programoje jūs taip pat turite galimybę filtruoti įrašus, ieškoti reikiamų duomenų (6 pav.). Pasirinkę reikiamus paieškai variantus, spauskite klaviatūroje *Enter* arba programos mygtuką *Vykdyti*.

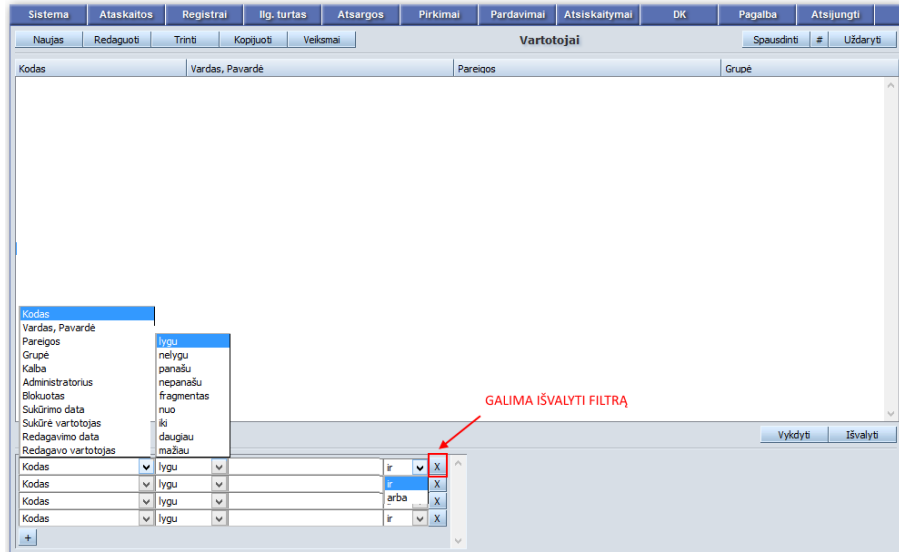

6 pav. Filtro naudojimas

- 8. F filtro mygtukas, kuris yra kai kuriuose languose, kai nėra filtro bloko lango apačioje. Pirmame filtro stulpelyje pasirenkamas laukas, pagal kurį filtruojama, antrame sąlyga (*lygu, nelygu, panašu, nuo, iki, daugiau, mažiau*), trečiame reikšmė, kuri turi tą sąlygą atitikti (6 pav.). Galima užpildyti kelias filtro eilutes. Tokiu atveju ketvirtame stulpelyje nurodoma kaip šias sąlygas taikyti (*ir, arba*).
- jei šalia įvedimo lauko yra mygtukas su daugtaškiu, į tokį lauką galima vesti tik iš sąrašo pasirenkamas reikšmes. Paspaudus mygtuką su daugtaškiu arba Alt + L, atsidarys naujas langas su galimų reikšmių sąrašu, iš kurio reiks pasirinkti norimą eilutę. Reikšmę galima įvesti ir rankomis įvedimo lauke, neatidarinėjant lango su sąrašu, tačiau jei bus įvesta reikšmė, kurios sąraše nėra, programa iš šio lauko išeiti neleis ir pati atidarys sąrašą.

### 1.3 TEISIŲ SUTEIKIMAS

Jei esate programos administratorius (turite administratoriaus teises), kiekvienam vartotojui galima priskirti įvairais teises bei funkcijas pagal jo pareigas (kokius modulius arba laukus rodyti/nerodyti, kokius laukus leisti redaguoti arba tik pavaizduoti).

Teisės ribojamos ne atskiram vartotojui, bet bendrai visai vartotojų grupei: Sistema → Vartotojų grupės. Norėdami apriboti priėjimą prie meniu: Sistema → Formos → Meniu; ataskaitų: Sistema → Formos → Ataskaitos; spausdinimo formų: Sistema → Formos → Spausdinimo formos; veiksmų sąrašus: Sistema → Formos → Veiksmai; pasirinkite norimą riboti veiksmą ir spauskite mygtuką *Redaguoti*. Atsidariusiame lange rasite mygtuką *Teisės* (7 pav.).

| Sistema   | Ataskaitos | Registrai      | lig. turtas     | Atsargos                      | Pirkimai  | Pardavimai      | Atsiskaity |
|-----------|------------|----------------|-----------------|-------------------------------|-----------|-----------------|------------|
| Naujas R  | edaguoti   | Trinti Ve      | iksmai P A      |                               | 1         | Pirkimas        |            |
| Dok. data |            | h2             | 🕴 🕇 Tiekė       | jo pavadinim                  | 10.5      |                 |            |
|           | Dešinii    | u pelės klaviš | ŝu              |                               |           |                 |            |
|           |            |                |                 |                               |           |                 | <u>.</u>   |
|           |            |                |                 |                               | Išsaugoti | Uždaryti        |            |
|           |            |                | Objekt          | as Trinti                     |           |                 |            |
|           |            |                | Grupė<br>Teisės | ADMIN                         |           |                 |            |
|           |            |                |                 | 0 - neribotos<br>1 - nekeisti |           |                 |            |
|           |            |                |                 | 2 - nerodyti                  |           |                 |            |
|           |            |                |                 |                               | NZ .      | www.dineta.lt 🔒 | 1          |

7 pav. Teisių suteikimas

**Objektas** – laukas ar mygtukas, prie kurio ribojamas priėjimas.

Grupė – vartotojų grupė, kuriai suteikiamos teisės.

Teisės – suteikiamos teisės (0 - neribotos, 1 - nekeisti, 2 - nerodyti).

Pasirinkus norimas teises, spauskite mygtuką *Išsaugoti*. Teisės bus išsaugotos, tačiau teisių priskyrimo langas neužsidarys. Tuomet spauskite ant kito objekto, kurio teises reikia apriboti. Lange bus parodytas pasirinktas objektas ir esamos jos teisės.

#### 1.4 OPERACIJŲ PATVIRTINIMAS

Įvedus bet kokią operaciją (pirkimą, pardavimą, nurašymą ir t.t.), reikia ją patvirtinti. Kol operacija nepatvirtinta, ji **nebus rodoma** jokiose ataskaitose (išskyrus tam tikras ataskaitas, kuriose galima konkrečiai pasirinkti, kad rodytų ir nepatvirtintus įrašus), prekių likutis sandėlyje nepasikeičia, skolos pirkėjams/tiekėjams neatsiranda, DK įrašai nesusikuria. Kitaip tariant, įmonės buhalterinės apskaitos atžvilgiu, nepatvirtinta operacija jokių pasekmių nesukelia.

operacijos patvirtinimo mygtukas, kuris yra operacijų sąrašo lange. Jei lentelėje yra pažymėti keli įrašai, jie visi bus patvirtinti. Vienu metu galima patvirtinti ne daugiau nei 100 įrašų. Jei bus pažymėta daugiau – likę bus ignoruojami. Norėdami patvirtinti daugiau nei 100 įrašų, turėsite juos žymėti atskirai bei patvirtinti papildomai.

Paspaudus operacijos patvirtinimo mygtuką, atsidaro patvirtinimo langas (8 pav.):

| 😻 Patvirtinim | nas - Mozilla I                                                             | Fir =       | □ ×   |
|---------------|-----------------------------------------------------------------------------|-------------|-------|
|               |                                                                             | AB          | • 🔟 - |
| Patvirtinti:  | <ul> <li>✓ Atsargas</li> <li>✓ Atsiskaityr</li> <li>✓ Didžiają k</li> </ul> | mus<br>nygą |       |
| Vykdy         | ti                                                                          | Atšau       | kti   |

8 pav. Operacijų patvirtinimas

Operaciją patvirtinus, įvyksta tokie duomenų pakeitimai:

1. *Patvirtinti atsargas*: padidėja/sumažėja prekės likutis sandėlyje. Prekių likučius sandėlyje galima peržiūrėti pasirinkus meniu punktą: **Atsargos** → **Likučiai**.

2. *Patvirtinti atsiskaitymus*: padidėja/sumažėja skolos pirkėjams/tiekėjams. Skolų balansą galima peržiūrėti pasirinkus meniu punktą: **Atsiskaitymai → Atsiskaitymų balansas**.

3. *Patvirtinti Didžiąją knygą*: susikuria DK įrašai su operacijos sąskaitų korespondencija. Peržiūrėti atsiradusius DK įrašus galima paspaudus mygtuką **DK įrašai** pradiniame programos lange.

Operacijos patvirtinimo lange galima pasirinkti kiekvieną iš šių punktų atskirai, tačiau operacija bus patvirtinta tik iš dalies. Be to, tvirtinti atsiskaitymus ir didžiąją knygą galima tik jei jau patvirtintos atsargos.

Priklausomai nuo operacijos, joje gali būti ne visi patvirtinimo punktai. Pavyzdžiui, atsargų pajamavime, nurašyme, perkėlime tvirtinama tik atsargos ir didžioji knyga, o pinigų gavime ir pinigų mokėjime tvirtinama atsiskaitymai ir didžioji knyga.

A patvirtintos operacijos atšaukimo mygtukas. Kai operacija patvirtinta, jos redaguoti nebegalima. Norint įrašą redaguoti, reikia patvirtinimą atšaukti.

#### 1.5 PREKIŲ REZERVAVIMAS

Prekių rezervavimas yra priemonė nurašyti prekes iš sandėlio likučio, dar operacijos nepatvirtinus. Prekę rezervavus, jos kiekis sandėlyje sumažėja, o rezervuotas kiekis rodomas atskirame stulpelyje. Operacijų, kurios sumažina prekių likutį (nurašymo, perkėlimo, pardavimo), lange, virš detalinių eilučių lentelės, yra prekės rezervavimo – R ir rezervavimo atšaukimo – A mygtukai. Paspaudus rezervavimo mygtuką, atsidaro rezervavimo patvirtinimo langas (9 pav.).

| Sistema     | Ataskaitos                       | Registrai | llg. turtas | Atsargos     | Pirkimai    | Pardavimai   | Atsiskaityma     | ai DK                                  | Pagalba       | Atsijungti            |  |  |  |
|-------------|----------------------------------|-----------|-------------|--------------|-------------|--------------|------------------|----------------------------------------|---------------|-----------------------|--|--|--|
|             |                                  |           |             | Pardavi      | mas         |              |                  |                                        | Išsa          | ugoti Uždaryti        |  |  |  |
| Pagrindinis | Pagrindinis Papildomas Registrai |           |             |              |             |              |                  |                                        |               |                       |  |  |  |
| Mokėtojas   |                                  | Apmokét   | i per       | 0 iki 2015-0 | 5-19        | Met          | todas            | V                                      | Įvesti        | 1 - kainą 🗸           |  |  |  |
| Valiuta E   | EUR                              | Kursas    | 1.0         | 000 /        | 1.0000      |              |                  |                                        | Nuolaida      | a 1 - nuo kainos 🗸    |  |  |  |
| Pap. data   |                                  | Pap. nr.  |             |              |             | Nuc          | ol. kortelės nr. |                                        | PVM           | 1 - nėra kainoje \vee |  |  |  |
| Naujas      | Redaguoti                        | Kopijuoti | Trinti P    | VM Nuolai    | da R A      |              |                  |                                        |               | F #                   |  |  |  |
| Prekė       | Prekės pa                        | vadinimas | Tipas       | Kiekis       | Pard. kaina | Pard. su     | uma PV           | /M suma                                | Galutinė suma | Rez Nuol. proc.       |  |  |  |
|             |                                  |           |             |              | 😻 Reze      | rvavimas - M | ozilla Fi        | . 🗆 🗙                                  |               | ^                     |  |  |  |
|             |                                  |           |             |              |             |              |                  | <b>.</b> .                             |               |                       |  |  |  |
|             |                                  |           |             |              |             |              |                  | •••••••••••••••••••••••••••••••••••••• |               |                       |  |  |  |
|             |                                  |           |             |              |             |              |                  |                                        |               |                       |  |  |  |
|             |                                  |           |             |              |             |              |                  |                                        |               |                       |  |  |  |
|             |                                  |           |             |              | _           | Rezervu      | ioti visus       |                                        |               | ~                     |  |  |  |
|             | 1                                |           | 1           | 1 0.00       | 000         |              |                  |                                        | 0.00          |                       |  |  |  |
|             |                                  |           |             |              |             |              |                  |                                        |               |                       |  |  |  |
|             |                                  |           |             |              | _           | Vykdyti      | Atš              | aukti                                  |               |                       |  |  |  |
|             |                                  |           |             |              |             |              |                  |                                        |               |                       |  |  |  |
|             |                                  |           |             |              |             |              |                  |                                        |               |                       |  |  |  |

9 pav. Rezervavimas

Pažymėjus **Rezervuoti visus** bus rezervuotos visos dokumente esančios prekės, nepažymėjus – tik ta prekė, kuri buvo pasirinkta. **Sistema → Vartotojo parametrai** galima pasirinkti, kad prekės būtų automatiškai rezervuojamos, išsaugant tik tam tikras eilutes bei automatiškai nebe rezervuojamos, jas trinant (10 pav.).

| Sistema      | Ataskaitos                                                         | Registrai | llg. turtas      | Atsargos          | Pirkimai        | Pardavimai  | Atsiskaitymai | DK | Pagalba | Atsijungti |  |  |  |  |
|--------------|--------------------------------------------------------------------|-----------|------------------|-------------------|-----------------|-------------|---------------|----|---------|------------|--|--|--|--|
|              | Vartotojo parametrai Išsaugoti Uždaryti                            |           |                  |                   |                 |             |               |    |         |            |  |  |  |  |
| Pagrindinis  | Nustatymai                                                         |           |                  |                   |                 |             |               |    |         |            |  |  |  |  |
| Periodas     | 2015 02                                                            |           | Filtruoti        |                   |                 |             |               |    |         |            |  |  |  |  |
| Sandėlis     |                                                                    |           | Filtruoti        |                   |                 |             |               |    |         |            |  |  |  |  |
| Padalinys    |                                                                    |           | Filtruoti        |                   |                 |             |               |    |         |            |  |  |  |  |
| Metodas      | ~                                                                  |           | Nuolaida         | 1 - nuo kain      | ios 🗸           |             |               |    |         |            |  |  |  |  |
| Įvesti       | 1 - kainą 🗸                                                        |           | Perskaičiuoti    | PVM 1 - nuo eilut | tės 🗸 🗸         |             |               |    |         |            |  |  |  |  |
| Pirkimo PVM  | 1 - nėra kainoje                                                   | ¥         | Pardavimo P\     | M 1 - nėra kai    | noje 🗸          |             |               |    |         |            |  |  |  |  |
| Aut. patv    | virtinimas                                                         |           | 🖌 Aut. rezervav  | imas              | Aut. padeng     | imas        |               |    |         |            |  |  |  |  |
| 🗌 Aut. nuo   | laida                                                              |           | 🖌 Skaičiuoti pa  | davimo PVM        | 🗌 Atidaryti pre | kių sąrašą  |               |    |         |            |  |  |  |  |
| 📃 Aut. atša  | ukimas                                                             |           | Aut. atrezerv    | avimas            | 🗌 Aut. atideng  | imas        |               |    |         |            |  |  |  |  |
| ✓ Nerodyti   | nulinių likučių                                                    |           | 🗌 Skaičiuoti pir | kimo PVM          | 📃 Įrašyti bank  | o sąskaitas |               |    |         |            |  |  |  |  |
| Pard. gra    | 🗌 Pard. grąž. savik. pagal pirk. kainą 🔲 Tikrinti pirkimo kainas 👘 |           |                  |                   |                 | t kainą     |               |    |         |            |  |  |  |  |
| 🗌 Užs. ir pi | irk. vienodumas                                                    | 5         |                  |                   |                 |             |               |    |         |            |  |  |  |  |

10 pav. Automatinis rezervavimas

Rezervavus prekę, įrašo redaguoti nebegalima, norėdami redaguoti iš naujo, turite rezervavimą atšaukti.

## 1.6 NAUJO ĮRAŠO SUKŪRIMAS

Programos lange, kairiame kampe spauskite mygtuką Naujas . Atsidariusiame lange užpildykite formą įvesdami jums reikalingus duomenis ir patvirtinkite naują įrašą – *Išsaugoti* arba *Uždaryti* (11 pav.).

| Sistema Atask         | aitos Registrai  | llg. turtas | Atsargos | Pirkimai | Pardavimai | Atsiskaitymai | DK | Pagalba | Atsijungti    |
|-----------------------|------------------|-------------|----------|----------|------------|---------------|----|---------|---------------|
|                       |                  |             | Vartoto  | ojai     |            |               |    | Išsau   | goti Uždaryti |
| Kodas                 |                  |             |          |          |            |               |    |         |               |
| Vardas, Pavardė       |                  |             |          |          |            |               |    |         |               |
| Pareigos              |                  |             |          |          |            |               |    |         |               |
| Grupė                 |                  |             |          |          |            |               |    |         |               |
| Kalba                 | ENG 🗸            |             |          |          |            |               |    |         |               |
| Prisijungimo vardas   |                  |             |          |          |            |               |    |         |               |
| Slaptažodis           |                  |             |          |          |            |               |    |         |               |
| Pakartokite slaptažod |                  |             |          |          |            |               |    |         |               |
| Dineta.pos kodas      |                  |             |          |          |            |               |    |         |               |
|                       | Administratorius | s           |          |          |            |               |    |         |               |
|                       | Blokuotas        |             |          |          |            |               |    |         |               |
|                       |                  |             |          |          |            |               |    |         |               |

11 pav. Naujo įrašo sukūrimas

### 1.7 JRAŠO REDAGAVIMAS

Norėdami redaguoti esamą įrašį, jį pažymėkite ir spauskite mygtuką Redaguoti. Pakeitę reikalingus laukus patvirtinkite korekciją arba uždarykite langą (12 pav.).

| Sistema Atask         | aitos Registrai | i Ilg. turtas    | Atsargos | Pirkimai | Pardavimai | Atsiskaitymai | DK | Pagalba | Atsijungti     |
|-----------------------|-----------------|------------------|----------|----------|------------|---------------|----|---------|----------------|
|                       |                 |                  | Vartot   | ojai     |            |               |    | Išsa    | ugoti Uždaryti |
| Kodas                 |                 | ]                |          |          |            |               |    |         |                |
| Vardas, Pavardė       |                 |                  |          |          |            |               |    |         |                |
| Pareigos              |                 |                  |          |          |            |               |    |         |                |
| Grupė                 | ADMIN           | Administratoriai |          |          |            |               |    |         |                |
| Kalba                 | lt 🗸            |                  |          |          |            |               |    |         |                |
| Prisijungimo vardas   |                 |                  |          |          |            |               |    |         |                |
| Slaptažodis           | •••••           |                  |          |          |            |               |    |         |                |
| Pakartokite slaptažod | •••••           |                  |          |          |            |               |    |         |                |
| Dineta.pos kodas      |                 |                  |          |          |            |               |    |         |                |
|                       | Administrato    | rius             |          |          |            |               |    |         |                |
|                       | Blokuotas       |                  |          |          |            |               |    |         |                |

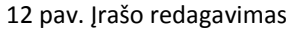

#### 1.8 ĮRAŠO PANAIKINIMAS

Norėdami ištrinti esamą įrašą, pažymėkite jį ir spauskite mygtuką **Trinti**. Patvirtinkite arba atšaukite veiksmą iššokusiame lange (13 pav.).

| Sisten | na Ataskaitos Registral Ilg. turtas Atsargos | Pirkimai Pardavimai Atsiskaitymai I | DK Pagalba Atsijungti |
|--------|----------------------------------------------|-------------------------------------|-----------------------|
| Kodas  | Vardas, Pavardê                              | Pareigos                            | Grupé                 |
|        |                                              |                                     |                       |
|        |                                              |                                     |                       |
|        |                                              | Trinti įrašą                        |                       |
|        |                                              |                                     |                       |
|        |                                              | OK                                  | ncel                  |
|        |                                              |                                     |                       |

13 pav. Įrašo panaikinimas

### 1.9 ĮRAŠO DUBLIAVIMAS

Norėdami dubliuoti jau esamą įrašą spauskite mygtuką **Kopijuoti**. Atsidariusioje formoje keiskite duomenis, jeigu to norite, ir spauskite **Išsaugoti** arba **Atšaukti**.

## 1.10 VEIKSMO KEITIMAS

Norėdami pakeisti įrašo pakeitimą spauskite mygtuką Veiksmai (14 pav.). Atsidariusiame lange galite keisti kodą arba kopijuoti vartotojo parametrus. Atlikite norimus pakeitimus ir spauskite Vykdyti, o jei norite atšaukti veiskmą – Uždaryti.

| Sistema | Ataskaitos | Registrai    | llg. turtas  | Atsargos  | Pirkimai                   | Pardavimai     | Atsiskaitymai  | DK       | Pa         | igalba    | Atsiju | ungti    |
|---------|------------|--------------|--------------|-----------|----------------------------|----------------|----------------|----------|------------|-----------|--------|----------|
| Naujas  | Redaguoti  | Trinti Ko    | pijuoti Veik | smai      |                            | Varto          | tojai          |          |            | Spausdint | i #    | Uždaryti |
| Kodas   |            | Vardas, Pava | ardė         | ۲         |                            | Veiksmai -     | Mozilla Firefo | к ·      | - 0        | ×         |        |          |
|         |            |              |              |           |                            |                |                |          | <u>a</u> - |           |        | ^        |
|         |            |              |              |           |                            |                |                |          | -          |           |        |          |
|         |            |              |              | Veiksmas  | Keisti kodą<br>Keisti koda |                | ~              |          |            |           |        |          |
|         |            |              |              | Naujas ko | Kopijuoti vartot           | ojo parametrus |                |          |            |           |        |          |
|         |            |              |              |           |                            |                |                |          |            |           |        |          |
|         |            |              |              |           |                            |                |                |          |            |           |        |          |
|         |            |              |              |           |                            |                |                |          |            |           |        |          |
|         |            |              |              |           |                            |                |                |          |            |           |        |          |
|         |            |              |              |           |                            |                |                |          |            |           |        |          |
|         |            |              |              |           |                            |                |                |          |            |           |        |          |
|         |            |              |              |           |                            |                |                |          |            |           |        |          |
|         |            |              |              |           | Vykdyti                    |                |                | Atšaukti |            |           |        |          |
|         |            |              |              |           |                            |                |                |          |            |           |        |          |
| L       |            |              |              |           |                            |                |                |          |            | Vyko      | dyti   | Išvalyti |

14 pav. Veiksmo keitimas

# 2 DINETA.WEB MODULIAI

#### 2.1 SISTEMA

#### 2.1.1 Vartotojai

Pasirinkus menių punktą **Sistema** → **Vartotojai**, atsidaro vartotojų sąrašas. Sukūrus savo vartotojus, rekomenduojama Demo ir Admin, standartinius vartotojus, ištrinti arba pakeisti slaptažodžius. Pasirinkus vartotoją, spustelėkite pelę du kartus, atsidariusiame lange galite keisti duomenis (15 pav.).

| Sistema         | Ataskait | os Registrai  | llg. turtas      | Atsargos | Pirkimai | Pardavimai | Atsiskaitymai | DK | Pagalba | Atsijungti     |
|-----------------|----------|---------------|------------------|----------|----------|------------|---------------|----|---------|----------------|
|                 |          |               |                  | Vartote  | ojai     |            |               |    | Išsa    | ugoti Uždaryti |
| Kodas           | [        | DEMO2         |                  |          |          |            |               |    |         |                |
| Vardas, Pavar   | dė       | demo2         |                  |          |          |            |               |    |         |                |
| Pareigos        |          |               |                  |          |          |            |               |    |         |                |
| Grupė           |          | ADMIN         | Administratoriai |          |          |            |               |    |         |                |
| Kalba           |          | lt 🗸          |                  |          |          |            |               |    |         |                |
| Prisijungimo v  | ardas    |               | ]                |          |          |            |               |    |         |                |
| Slaptažodis     |          | •••••         |                  |          |          |            |               |    |         |                |
| Pakartokite sla | aptažodį | •••••         |                  |          |          |            |               |    |         |                |
| Dineta.pos ko   | das      |               | •                |          |          |            |               |    |         |                |
|                 |          | Administrator | ius              |          |          |            |               |    |         |                |
|                 |          | Blokuotas     |                  |          |          |            |               |    |         |                |

15 pav. Varotojo duomenų keitimas

#### 2.1.2 Vartotojų grupės

Pasirinkus meniu punktą Sistema → Vartotojų grupės atsidariusiame lange galite sukurti vartotojų grupes (16 pav.), priskirdami atitinkamas funkcijas.

| Sistema           | Ataskaitos | Registrai | lig. turtas | Atsargos  | Pirkimai | Pardavimai | Atsiskaitymai | DK | Pagalba | Atsijungti  |     |
|-------------------|------------|-----------|-------------|-----------|----------|------------|---------------|----|---------|-------------|-----|
|                   |            |           |             | Vartotojų | grupės   |            |               |    | Išsa    | ugoti Uždar | yti |
| Kodas             |            |           |             |           |          |            |               |    |         |             |     |
| Pavadinimas       |            |           |             |           |          |            |               |    |         |             |     |
| Pavadinimas2      |            |           |             |           |          |            |               |    |         |             |     |
| F1 - kainų keitir | nas 🗸      |           |             |           |          |            |               |    |         |             |     |
| F2 - prekių sąra  | šas 🗸      |           |             |           |          |            |               |    |         |             |     |
| F3 - kvitų sąraš  | as 🗸       |           |             |           |          |            |               |    |         |             |     |
| F4 - nuolaidos    | ✓          |           |             |           |          |            |               |    |         |             |     |
| F5 - įdėjimas     | ✓          |           |             |           |          |            |               |    |         |             |     |
| F6 - išėmimas     | ✓          |           |             |           |          |            |               |    |         |             |     |
| F7 - kvito kopija | · ·        |           |             |           |          |            |               |    |         |             |     |
| F8 - kvito anulia | ivimas 🗹   |           |             |           |          |            |               |    |         |             |     |
| F9 - ataskaitos   | ✓          |           |             |           |          |            |               |    |         |             |     |
| F10 - kvito atide | ėjimas 🗹   |           |             |           |          |            |               |    |         |             |     |
| F11 - papildyma   | i 🗸        |           |             |           |          |            |               |    |         |             |     |
| F12 - lojalumai   | ~          |           |             |           |          |            |               |    |         |             |     |

16 pav. Vartotojų grupės

Norėdami priskirti vartotoją atitinkamai vartotojų grupei, turite spausti Sistema  $\rightarrow$  Vartotojai  $\rightarrow$  pasirinkti atitinkamą vartotoją  $\rightarrow$  spustelėkite du kartus pele, atsidariusiame lange pasirinkte norimą vartotojui priskirti grupę (17 pav.).

| Sistema       | Ataskait  | tos Reg  | jistrai   | lig. turtas      | Atsargos | Pirkimai | Pardavimai | Atsiskaitymai | DK | Pagalba | Atsijungti     |
|---------------|-----------|----------|-----------|------------------|----------|----------|------------|---------------|----|---------|----------------|
|               |           |          |           |                  | Vartot   | ojai     |            |               |    | Išsai   | ugoti Uždaryti |
| Kodas         | [         | DEMO2    |           |                  |          |          |            |               |    |         |                |
| Vardas, Pava  | rdé       | demo2    |           |                  |          |          |            |               |    |         |                |
| Pareigos      |           |          |           | _                |          |          |            |               |    |         |                |
| Grupė         |           | ADMIN    |           | Administratoriai |          |          |            |               |    |         |                |
| Kalba         |           | lt v     |           |                  |          |          |            |               |    |         |                |
| Prisijungimo  | vardas    |          |           |                  |          |          |            |               |    |         |                |
| Slaptažodis   |           | •••••    |           |                  |          |          |            |               |    |         |                |
| Pakartokite s | laptažodį | •••••    |           |                  |          |          |            |               |    |         |                |
| Dineta.pos k  | odas      |          |           |                  |          |          |            |               |    |         |                |
|               |           | Adminis  | tratorius |                  |          |          |            |               |    |         |                |
|               |           | Blokuota | as        |                  |          |          |            |               |    |         |                |

17 pav. Vartotojų grupės priskyrimas

#### 2.1.3 Vartotojų parametrai

Pasirinkus meniu punktą **Sistema** → **Vartotojo parametrai** atsidaro vartotojo parametrų redagavimo forma. Vartotojo parametrai – programos konfigūraciniai duomenys, atskiri kiekvienam vartotojui. Čia jūs galite individualiai konfigūruoti jums norimus duomenis (automatinis nuolaidos priskyrimas, automatinis rezervavimo/atrezervavimo priskyrimas, PVM priskyrimas ir daug kitų) (18 pav.).

| Sistema     | Ataskaitos         | Registrai     | llg. turtas      | Atsargos         | Pirkimai         | Pardavimai  | Atsiskaitymai | DK | Pagalba | Atsijungti     |
|-------------|--------------------|---------------|------------------|------------------|------------------|-------------|---------------|----|---------|----------------|
|             |                    |               |                  | Vartotojo pa     | arametrai        |             |               |    | Išsau   | ugoti Uždaryti |
| Pagrindinis | Nustatymai         |               |                  |                  |                  |             |               |    |         |                |
| Periodas    | 2015 02            | [             | Filtruoti        |                  |                  |             |               |    |         |                |
| Sandėlis    |                    | [             | Filtruoti        |                  |                  |             |               |    |         |                |
| Padalinys   |                    | [             | Filtruoti        |                  |                  |             |               |    |         |                |
| Metodas     | ~                  |               | Nuolaida         | 1 - nuo kain     | nos 🗸            |             |               |    |         |                |
| Įvesti      | 1 - kainą 🗸        |               | Perskaičiuoti    | PVM 1 - nuo eilu | tės 🗸            |             |               |    |         |                |
| Pirkimo PVM | 1 - néra kainoje 🕔 | •             | Pardavimo P\     | 'M 1 - néra kai  | inoje 🗸          |             |               |    |         |                |
| Aut. pat    | virtinimas         |               | 🖌 Aut. rezervav  | imas             | Aut. padeng      | imas        |               |    |         |                |
| 🗌 Aut. nuo  | laida              |               | 🖌 Skaičiuoti par | davimo PVM       | 🗌 Atidaryti pre  | kių sąrašą  |               |    |         |                |
| 📃 Aut. atša | aukimas            |               | 🖌 Aut. atrezerv  | avimas           | Aut. atideng     | imas        |               |    |         |                |
| ✓ Nerodyti  | nulinių likučių    |               | Skaičiuoti pir   | kimo PVM         | 🗌 Įrašyti bank   | o sąskaitas |               |    |         |                |
| Pard. gr    | ąž. savik. pagal p | oirk. kainą 🛛 | Tikrinti pirkin  | io kainas        | 🗌 Tikrinti antra | ą kainą     |               |    |         |                |
| 🗌 Užs. ir p | irk. vienodumas    |               |                  |                  |                  |             |               |    |         |                |

18 pav. Vartotojo parametrų koregavimas

#### 2.1.4 Sisteminiai parametrai

Norėdami pažiūrėti kokie sisteminiai parametrai naudojami programoje, spauskite **Sistema** → **Sisteminiai parametrai**. Atsidariusiame lange matysite daugybę parametrų, kurie yra automatiškai sugeneruojami. Kai kuriuos sisteminius parametrus **galite keisti patys, kai kurių ne**. Keičiami tik tie, kurie paskui automatiškai naudojami įvairiose ataskaitose, pavyzdžiui, adresas, el.paštas, telefonas ir pan. (19 pav.).

| Sistema     | Ataskaitos         | Registrai | llg. turtas | Atsargos       | Pirkimai  | Pardavimai | Atsiskaitymai | DK | Pagalba | Atsijungti     |
|-------------|--------------------|-----------|-------------|----------------|-----------|------------|---------------|----|---------|----------------|
|             |                    |           |             | Sisteminiai pa | arametrai |            |               |    | Išsa    | ugoti Uždaryti |
| Parametrasa | ddress             |           |             |                |           |            |               |    |         |                |
| Reikšmė     | uršių g. 7, Kaunas |           |             |                |           |            | ]             |    |         |                |
|             |                    |           |             |                |           |            |               |    |         |                |

19 pav. Sisteminių parametrų keitimas

#### 2.1.5 Formos

Norėdami rasti programos generuojamas formas spauskite **Sistema → Formos**. Iškritęs tolesnių pasirinkimų langas duoda pasirinkti:

Meniu – Sistema → Formos → Meniu – meniu juostos mygtukų individualus sudėliojimas (20 pav.). Kuriamai formai meniu punkte, kodą, formą bei priklauso reikšmes jums gali pasakyti UAB DINETA programuotojai (+370 37 234437, pagalba@dineta.lt).

| Sistema | Ataskaitos | Registrai     | lig. turtas   | Atsargos | Pirkimai | Pardavimai | Atsiskaitymai | DK        | Pagalba | Atsij    | ungti  | +      |
|---------|------------|---------------|---------------|----------|----------|------------|---------------|-----------|---------|----------|--------|--------|
| Naujas  | Redaguoti  | Trinti Ko     | opijuoti Veik | smai     |          | Men        | iiu           |           | Spausdi | nti #    | Uždar  | yti    |
| Kodas   |            | Pavadinimas   |               |          | Forma    |            |               | Priklauso |         | Eil. nr. | Tipas  |        |
|         |            | Ilg. turtas   |               |          |          |            |               |           |         | 4        | 10     | •      |
|         |            | Ilgalaikis tu | urtas         |          | I        |            |               | 1         |         | 1        | 1      |        |
|         |            | Ilgalaikio tu | urto grupės   |          | 1        |            |               | 1         |         | 2        | 1      |        |
|         |            | Operacijos    |               |          | 1        |            |               | 1         |         | 3        | 1      |        |
|         | 1          | Pagalba       |               |          | 1        |            |               | 1         |         | 12       | 13     |        |
|         | 1          | DK            |               |          | 1        |            |               | 1         |         | 11       | 10     |        |
|         | 1          | Operacijų gru | upės          |          | 1        |            |               | 1         |         | 1        | 11     |        |
|         |            | Operacijos    |               |          | 1        |            |               | 1         |         | 1 2      | 11     |        |
|         |            | Atsiskaityma: | i             |          | 1        |            |               | 1         |         | 1 9      | 10     |        |
|         |            | Operacijų gru | upės          |          | 1        |            |               | 1         |         | 1        | 11     |        |
|         |            | Pinigų gavima | a <i>s</i>    |          | 1        |            |               | 1         |         | 1 2      | 11     |        |
|         |            | Pinigų mokėj: | imas          |          | 1        |            |               | 1         |         | 3        | 11     |        |
|         |            | Atsiskaitymų  | balansas      |          | 1        |            |               | 1         |         | 4        | 11     |        |
|         |            | Banko importa | a <i>s</i>    |          | 1        |            |               | 1         |         | 5        | 11     |        |
|         | I          | Pirkimai      |               |          | 1        |            |               | 1         |         | 16       | 10     |        |
|         | I          | Pirkimas      |               |          | 1        |            |               | 1         |         | 1        | 11     |        |
|         | I          | Pirkimo grąž: | inimas        |          | 1        |            |               | 1         |         | 1 2      | 11     |        |
|         | I          | Užsakymai     |               |          | 1        |            |               | 1         |         | 3        | 11     |        |
|         | I          | Registrai     |               |          | 1        |            |               | 1         |         | 3        | 10     |        |
|         | 1          | Sąskaitų plam | nas           |          | 1        |            |               | 1         |         | 1        | 11     |        |
|         | I          | Prekės / Pas  | laugos        |          | 1        |            |               | 1         |         | 1 2      | 11     |        |
|         |            | Barkodai      |               |          | 1        |            |               | 1         |         | 3        | 1      |        |
|         |            | Gamybinės kor | rtelės        |          | 1        |            |               | 1         |         | 4        | 1      |        |
|         |            | Pirkėjai / T: | iekėjai       |          | 1        |            |               | 1         |         | 5        | 1      |        |
|         |            | Grupės        |               |          | 1        |            |               | 1         |         | 6        | 10     |        |
|         |            | Papildomi reg | gistrai       |          | 1        |            |               | 1         |         | 1 7      | 10     |        |
|         |            | Sandéliai     |               |          | 1        |            |               | 1         |         | 1 8      | 1      | $\sim$ |
|         |            |               |               |          |          |            |               |           | Vy      | kdyti    | Išvaly | ti     |

20 pav. Formų kūrimas meniu juostoje

 Ataskaitos – Sistema → Formos → Ataskaitos – individualus ataskaitų sukūrimas, kurios matomos modulyje Ataskaitos (21 pav.), kur visos sukurtos formos yra priskiriamos atitinkamoms ataskaitų grupėms bei subgrupėms. Kuriamai ataskaitos formai kodą, ataskaitos formos bei užklausos formos reikšmes jums gali pasakyti UAB DINETA programuotojai (+370 37 234437, pagalba@dineta.lt).

| Sistema | Ataskaitos       | Registrai        | llg. tu        | urtas Atsarg                       | os Pirkimai              | Pardavimai      | Atsiskaitymai | DK      | Pagalba    | Atsiju | ungti    |
|---------|------------------|------------------|----------------|------------------------------------|--------------------------|-----------------|---------------|---------|------------|--------|----------|
| Naujas  | llgalaikio turto | ataskaitos       | ioti           | Veiksmai                           |                          | Ataska          | aitos         |         | Spausdinti | #      | Uždaryti |
| Kodas   | Atsargų atask    | aitos            | nr.   4        | Aprašymas                          |                          | Užklausos forma |               | Ataskai | tos forma  |        |          |
|         | Pirkimų / Parda  | avimų ataskaitos | 1  1           | lgalaikio turt                     | o operacijos             | 1               |               |         |            |        |          |
|         | Atsiskaitymų a   | ataskaitos       | 2   1<br>1   E | lgalaikio turt<br>K operacijos     | o sąrašas                | 1               |               | i i     |            |        |          |
|         | DK ataskaitos    |                  | 2   E<br>3   R | )K operacijos (<br>Kasos knyga     | detalizuotos)            |                 |               |         |            |        |          |
|         | Generuojamos     | s ataskaitos     | 4  S           | Sąskaitų likuči<br>Sąskaitų judėji | ai<br>mas                | 1               |               |         |            |        |          |
|         | Generuojamos     | B DK ataskaitos  | 5   S<br>7   A | Sąskaitų judėji<br>Apyvartų žiniam | mas (detalizuot<br>aštis | 1               |               |         |            |        |          |
|         | 1                | 1                | 98  N          | lepatvirtintos                     | operacijos               | 1               |               | 1       |            |        |          |
|         |                  |                  | 99  E          | uomenų kontrol                     | .ė                       | 1               |               | 1       |            |        |          |
|         |                  |                  | 1  A           | tsiskaitymų op                     | eracijos                 |                 |               |         |            |        |          |
|         |                  |                  | 2   A          | tsiskaitymų ba                     | lansas                   |                 |               |         |            |        |          |
|         |                  |                  | 3 1 4          | tsiskaitymų ba                     | lansas (detaliz          |                 |               |         |            |        |          |
|         |                  |                  | 4 1 1          | irkimų skolos                      |                          |                 |               |         |            |        |          |
|         |                  |                  | 5 15           | ardavimų skolo                     | 3                        |                 |               |         |            |        |          |
|         |                  |                  | 0 11           | ardavimų skolo                     | s (su papildomu          |                 |               |         |            |        |          |
|         |                  |                  | / [A           | tsiskaitymų su                     | derinimo aktas           |                 |               |         |            |        |          |
|         |                  |                  | 0 17           | inigu priória                      | (išmoltójimo lavi        |                 |               |         |            |        |          |
|         |                  |                  | 10 18          | anigų priemimu<br>Jestitikimu eu   | kraditu eietama          |                 |               |         |            |        |          |
|         |                  |                  | 1 10           | lirkimu sarašas                    | ALCAIOQ DIDOCMA          | 1               |               |         |            |        |          |
|         |                  |                  | 2 1 2          | irkimu sąračas                     | (auminia)                |                 |               |         |            |        |          |
|         |                  |                  | 3 1 P          | ardavimu saraš                     | 88                       | i               |               |         |            |        |          |
|         |                  |                  | 4 1 8          | ardavimu saraš                     | as (suminis)             | i               |               |         |            |        |          |
|         |                  | i i              | 5 iG           | aunamu PVM sas                     | kaitu faktūru r          | 1               |               |         |            |        |          |
|         | i i              |                  | 6 1            | šrašomų PVM sa                     | skaitų faktūrų           | i.              |               | - i -   |            |        |          |
|         |                  |                  |                |                                    |                          |                 |               |         | Vykd       | lyti   | Išvalyti |

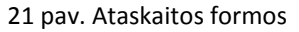

3. Spausdinimo formos – Sistema → Formos → Spausdinimo formos galite matyti sukurtas spausdinimo formas, susikurti jas patys (22 pav.). Kuriamai spausdinimo formai kodą, formą, užklausos formą bei spausdinimo formos reikšmes jums gali pasakyti UAB DINETA programuotojai (+370 37 234437, pagalba@dineta.lt).

| Sistema | Ataskaitos | Registrai                               | llg. turtas  | Ats     | Atsargos Pirkimai Pardavimai                                                                                                    |                    |              |    | aitymai | DK         | Pagalba   | Atsij    | ungti   |     |
|---------|------------|-----------------------------------------|--------------|---------|----------------------------------------------------------------------------------------------------|--------------------|--------------|----|---------|------------|-----------|----------|---------|-----|
| Naujas  | Redaguoti  | Trinti Ko                               | opijuoti Vei | ksmai   | Spausdinimu<br>Aprašymas<br>Ilgalniklo turto kortelė<br>Įvedimo į eksploataciją aktas<br>Likvidavimo-priėmimo aktas                        |                    |              |    | 05      |            | Spausdin  | ti  #    | Uždary  | ti  |
| Kodas   |            | Forma                                   | E            | il. nr. | Aprašyn                                                                                                    | nas                |              |    | Užklau  | isos forma | Spausdini | mo forma |         |     |
|         |            |                                         | i            | 1       | Ilgala                                                                                                    | ikio turto k       | ortelė       |    | 1       |            |           |          |         | ~   |
|         |            |                                         | 1            | 1       | Įvedim                                                                                                    | no į eksploat      | aciją aktas  |    | 1       |            | I         |          |         |     |
|         | 1          | l                                       |              | 2       | Likvid                                                                                                    | lavimo aktas       |              |    | 1       |            | 1         |          |         |     |
|         | 1          |                                         |              | 3       | Perdav                                                                                                    | imo-priémimo       | aktas        |    | 1       |            | 1         |          |         |     |
|         |            |                                         |              | 1       | Techno                                                                                                    | loginė korte       | lė           |    | 1       |            | 1         |          |         |     |
|         |            |                                         |              | 1       | Neatit                                                                                                    | ikimų ataska       | ita          |    | l.      |            |           |          |         |     |
|         |            |                                         |              | 2       | Invent                                                                                                    | orizacijos a       | prašas       |    |         |            |           |          |         |     |
|         |            |                                         |              | 3       | Susiju                                                                                                    | sių prekių a       | taskaita     |    |         |            |           |          |         |     |
|         |            |                                         |              | 1       | Atsisk                                                                                                    | aitymų suder       | inimo aktas  |    | 1       |            |           |          |         |     |
|         |            |                                         |              | 1       | Rasos                                                                                                    | pajamų order       | 13           |    |         |            |           |          |         |     |
|         |            |                                         |              | 2       | Vagage                                                                                                    | jělojdu ordo       | ria          |    | 1       |            |           |          |         |     |
|         |            |                                         |              | 1       | Rasos<br>Dinim                                                                                                    | islaidų orde       | F18          |    |         |            |           |          |         |     |
|         |            |                                         |              | 2       | Tabali                                                                                                    | i ismokejimo       | KVILAS       |    | 1       |            |           |          |         |     |
|         |            |                                         |              | 2       | Darbo                                                                                                    | užmokesčio ž       | iniaraĕtie   |    | 1       |            |           |          |         |     |
|         |            |                                         |              | 3       | Darbo                                                                                                    | grafikas           | 111111100010 |    | 1       |            |           |          |         |     |
|         |            |                                         |              | 4       | Atosto                                                                                                    | grupinau apskaičia | vimas        |    | i i     |            |           |          |         |     |
|         |            |                                         |              | 8       | Atsaro                                                                                                    | u operaciios       | nurašvmo akt | ui | i.      |            |           |          |         |     |
|         |            |                                         |              | ō       | Etiket                                                                                                    | és                 |              |    | i.      |            | - i       |          |         |     |
|         |            |                                         |              | 4       | Lipduk                                                                                                    | ai (38x24mm)       |              |    | ii.     |            | - i       |          |         |     |
|         |            |                                         |              | 5       | Lipduk                                                                                                    | ai (38x50mm)       |              |    | ii -    |            | 1         |          |         |     |
|         | 1          | l i i i i i i i i i i i i i i i i i i i | 1            | 1       | Pajama                                                                                                    | vimo aktas         |              |    | - E     |            | 1         |          |         |     |
|         |            |                                         |              | 11      | Pajudé                                                                                                    | jusios prekė       | 3            |    | 1       |            | 1         |          |         |     |
|         | 1          | l i i i i i i i i i i i i i i i i i i i | 1            | 1       | Krovin                                                                                                    | io važtarašt       | is           |    | L.      |            | 1         |          |         |     |
|         | 1          | l i i i i i i i i i i i i i i i i i i i |              | 2       | Shippi                                                                                                    | ng List            |              |    | L.      |            | 1         |          |         |     |
|         | 1          | l i i i i i i i i i i i i i i i i i i i |              | 3       | Lipdukai (38×54mm)<br>Lipdukai (38×50mm)<br>Pajudėjusios prekės<br>Krovinio važtaraštis<br>Shipping List<br>Gamybinis krovinio važtaraštis |                    |              |    | L.      |            | 1         |          |         |     |
|         | 1          | l -                                     | 1            | 11      | Shipping List<br>Gamybinis krovinio važtaraštis<br>Pajudėjusios prekės                                                                     |                    |              |    | 1       |            | 1         |          |         | ~   |
|         |            |                                         |              |         |                                                                                                    |                    |              |    |         |            | Vyk       | dyti     | Išvalyt | ä I |

22 pav. Spausdinimo formos

Sukurtas spausdinimo formas rasite naudodami atitinkamus programos modulius, paspaudę **Spausdinti** mygtuką. Atsidariusiame lange spauskite **Forma** langelyje pasirinkimą – čia ir rasite spausdinimo formas (23 pav.). Pasirinkite norimą spausdinimui formą ir spauskite mygtuką **Vykdyti**. Atsidarys langas, kuriame matysite spausdinimo formą, kurią norite atspausdinti – spauskite **Spausdinti** (24 pav.). Taip pat galite tiesiai išsiųsti formas el.paštu – spauskite **Siųsti**. Atsidariusiame lange įveskite el.pašto adresą ir spauskite **Gerai**.

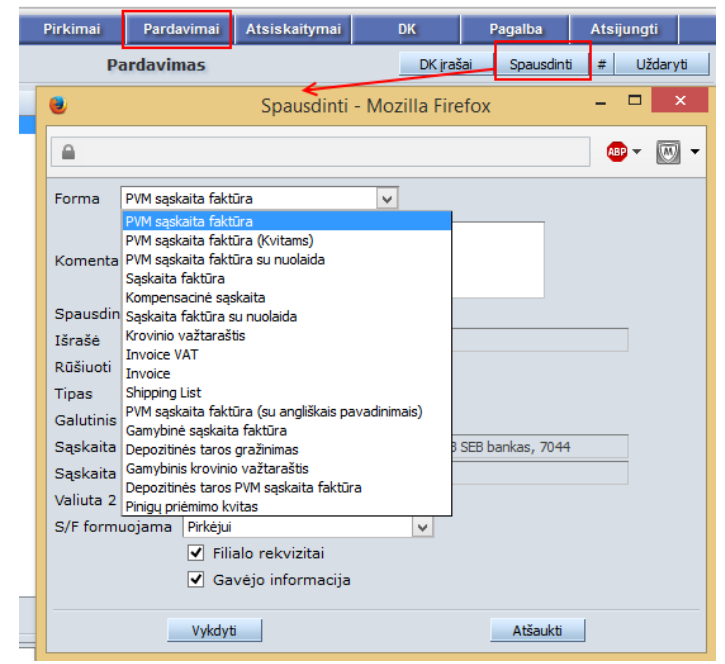

23 pav. Spausdinimo formos

| PDF                                              | Spausdinti                                          | Siųsti                                                                           |                                                                                           |                                                          |        |                                      |                                   | Uždaryti                                                          |
|--------------------------------------------------|-----------------------------------------------------|----------------------------------------------------------------------------------|-------------------------------------------------------------------------------------------|----------------------------------------------------------|--------|--------------------------------------|-----------------------------------|-------------------------------------------------------------------|
| Pardavėjas:                                      |                                                     |                                                                                  | Pir                                                                                       | rkėjas:                                                  | TESTAS |                                      |                                   |                                                                   |
| Filialas:                                        |                                                     |                                                                                  |                                                                                           |                                                          |        |                                      |                                   |                                                                   |
| Įm. kodas:                                       |                                                     |                                                                                  | Įm                                                                                        | n. kodas:                                                |        |                                      |                                   |                                                                   |
| PVM kodas:                                       |                                                     |                                                                                  | P٧                                                                                        | /M kodas:                                                |        |                                      |                                   |                                                                   |
| Adresas:                                         |                                                     |                                                                                  | Ac                                                                                        | tresas:                                                  |        |                                      |                                   |                                                                   |
| A/S:                                             |                                                     |                                                                                  | A/                                                                                        | /S:                                                      |        |                                      |                                   |                                                                   |
| Bankas:                                          |                                                     |                                                                                  | Ba                                                                                        | ankas:                                                   |        |                                      |                                   |                                                                   |
|                                                  |                                                     |                                                                                  | Ga                                                                                        | avėjas:                                                  | TESTAS |                                      |                                   |                                                                   |
|                                                  |                                                     |                                                                                  | Ac                                                                                        | dresas:                                                  |        |                                      |                                   |                                                                   |
|                                                  |                                                     |                                                                                  |                                                                                           |                                                          |        |                                      |                                   |                                                                   |
|                                                  |                                                     |                                                                                  |                                                                                           |                                                          |        |                                      |                                   |                                                                   |
|                                                  |                                                     | PVM s                                                                            | askaita fak                                                                               | tūra Nr.                                                 |        |                                      |                                   |                                                                   |
| Date: DOIT 0                                     |                                                     |                                                                                  |                                                                                           |                                                          |        |                                      |                                   |                                                                   |
| Data: 2015-0                                     | 6-22                                                |                                                                                  |                                                                                           |                                                          |        | A                                    | Apmoké                            | ti iki: 2015-06-22                                                |
| Nr. Kodas                                        | 6-22<br>Pavadinimas                                 | Galiojimas \                                                                     | /nt. Kiekis                                                                               | Kaina be PVM                                             | Suma   | A<br>PVM %                           | pmokė<br>PVM                      | ti iki: 2015-06-22<br>Suma su PVM                                 |
| Nr. Kodas                                        | 6-22<br>Pavadinimas                                 | Galiojimas V                                                                     | /nt. Kiekis<br>(Suma, EUR:                                                                | Kaina be PVM<br>)                                        | Suma   | A<br>PVM %<br>Su                     | PVM                               | ti iki: 2015-06-22<br>Suma su PVM<br>0.00                         |
| Nr. Kodas                                        | 6-22<br>Pavadinimas                                 | Galiojimas V<br>(Suma s                                                          | /nt. Kiekis<br>(Suma, EUR:<br>(PVM, EUR:<br>su PVM, EUR:                                  | Kaina be PVM<br>)<br>)                                   | Suma   | A<br>PVM %<br>Su<br>Suma su F        | PVM<br>Ima,:<br>PVM,:<br>PVM,:    | ti iki: 2015-06-22<br>Suma su PVM<br>0.00<br>0.00<br>0.00         |
| Nr. Kodas                                        | 6-22<br>Pavadinimas                                 | Galiojimas V<br>(Suma s                                                          | /nt. Kiekis<br>(Suma, EUR:<br>(PVM, EUR:<br>su PVM, EUR:<br>Valiutos ku                   | Kaina be PVM<br>)<br>)<br>)<br>rsas: :                   | Suma   | A<br>PVM %<br>Su<br>Suma su F        | PVM<br>Ima, :<br>PVM, :<br>PVM, : | ti iki: 2015-06-22<br>Suma su PVM<br>0.00<br>0.00<br>0.00         |
| Nr. Kodas                                        | 6-22<br>Pavadinimas                                 | Galiojimas V<br>(Suma s                                                          | /nt. Kiekis<br>(Suma, EUR:<br>(PVM, EUR:<br>su PVM, EUR:<br>Valiutos ku                   | Kaina be PVM<br>)<br>)<br>)<br>rsas: :                   | Suma   | A<br>PVM %<br>Suma Su F<br>Suma su F | PVM<br>Ima, :<br>PVM, :<br>PVM, : | ti iki: 2015-06-22<br>Suma su PVM<br>0.00<br>0.00<br>0.00         |
| Nr. Kodas                                        | 6-22<br>Pavadinimas                                 | Galiojimas V<br>(Suma s                                                          | /nt. Kiekis<br>(Suma, EUR:<br>(PVM, EUR:<br>su PVM, EUR:<br>Valiutos ku                   | Kaina be PVM<br>)<br>)<br>)<br>rsas: :                   | Suma   | A<br>PVM %<br>Su<br>Suma su F        | PVM<br>Ima, :<br>PVM, :<br>PVM, : | ti iki: 2015-06-22<br>Suma su PVM<br>0.00<br>0.00<br>0.00         |
| Nr. Kodas<br>Suma žodžiais<br>Išrašė:            | 6-22<br>Pavadinimas<br>: Nulis 00<br>Direktorius Va | Galiojimas \<br>(Suma s                                                          | /nt. Kiekis<br>(Suma, EUR:<br>(PVM, EUR:<br>su PVM, EUR:<br>Valiutos ku                   | Kaina be PVM<br>)<br>)<br>rsas: :                        | Suma   | A<br>PVM %<br>Su<br>Suma su F        | PVM<br>Ima, :<br>PVM, :<br>PVM, : | ti iki: 2015-06-22<br>Suma su PVM<br>0.00<br>0.00<br>0.00         |
| Nr. Kodas<br>Suma žodžiais<br>Išrašė:            | 6-22<br>Pavadinimas<br>: Nulis 00<br>               | Galiojimas V<br>(Suma s<br>rdenis Pavardenis<br>(pareigos, var                   | /nt. Kiekis<br>(Suma, EUR:<br>(PVM, EUR:<br>su PVM, EUR:<br>Valiutos ku<br>rdas, pavardė, | Kaina be PVM<br>)<br>)<br>rsas: :<br>parašas)            | Suma   | A<br>PVM %<br>Su<br>F<br>Suma su F   | PVM<br>Ima, :<br>PVM, :<br>PVM, : | ti iki: 2015-06-22<br>Suma su PVM<br>0.00<br>0.00<br>0.00<br>0.00 |
| Nr. Kodas<br>Suma žodžiais<br>Išrašė:            | 6-22<br>Pavadinimas<br>: Nulis 00<br>Direktorius Va | Galiojimas V<br>(Suma s<br>rdenis Pavardenis<br>(pareigos, var                   | /nt. Kiekis<br>(Suma, EUR:<br>(PVM, EUR:<br>su PVM, EUR:<br>Valiutos ku                   | Kaina be PVM<br>)<br>)<br>rsas: :<br>parašas)            | Suma   | A<br>PVM %<br>Suma su F              | PVM<br>Ima, :<br>PVM, :<br>PVM, : | ti iki: 2015-06-22<br>Suma su PVM<br>0.00<br>0.00<br>0.00         |
| Nr. Kodas<br>Suma žodžiais<br>Išrašė:<br>Priėmė: | 6-22<br>Pavadinimas<br>: Nulis 00<br>Direktorius Va | Galiojimas V<br>(Suma s<br>rdenis Pavardenis<br>(pareigos, var<br>(pareigos, var | Int. Kiekis<br>(Suma, EUR:<br>(PVM, EUR:<br>Su PVM, EUR:<br>Valiutos ku<br>rdas, pavardė, | Kaina be PVM<br>)<br>)<br>rsas::<br>parašas)<br>parašas) | Suma   | A<br>PVM %<br>Suma su F<br>Suma su F | PVM<br>Ima,:<br>PVM,:<br>PVM,:    | ti iki: 2015-06-22<br>Suma su PVM<br>0.00<br>0.00<br>0.00         |

Veiksmai – Sistema → Formos → Veiksmai susikursite reikiamus darbui veiksmus. Kuriamam veiksmui spausdinimo formai kodą, formą, užklausos formą bei veiksmo formos reikšmes jums gali pasakyti UAB DINETA programuotojai (+370 37 234437, pagalba@dineta.lt).

Susikurtus veiksmus galite rasti papaudę bet kurį kitą DINETA.web modulį ir paspaudę mygtuką *Veiksmai* (25 pav.).

| Sistema   | Ataskaitos | Registrai | llg. turtas | Atsargos   | Pirkimai | Pardavimai                                                                                                    | Atsiskaitymai                                                                                                    | DK                            | Pagalba       | Atsij  | ungti    |   |
|-----------|------------|-----------|-------------|------------|----------|----------------------------------------------------------------------------------------------------|----------------------------------------------------------------------------------------------------|-------------------------------|---------------|--------|----------|---|
| Naujas    | Redaguoti  | Trinti Ve | eiksmai P A |            | P        | ardavimas                                                                                                    |                                                                                                    | DK įraša                      | ai Spausdinti | #      | Uždaryti |   |
| Dok. data | Dok. nr.   | Blanko nr | . s         | andėlis iš | Pirkėjas | Apraš                                                                                                    | ymas                                                                                                    |                               | Galutinė sur  | ma EUR | Patv.    |   |
|           |            |           | 1           |            | ۲        |                                                                                                    | 🔸 Veiksmai - I                                                                                                    | Mozilla Firefo                | × -           |        | ×        | ^ |
|           | <br> <br>  |           |             |            |          |                                                                                                    |                                                                                                    |                               |               | ABP 👻  | •        |   |
|           |            |           |             |            | Veiksma  | s Kopijuoti<br>Kopijuoti (jera;<br>2011 Kopijuoti (jera;<br>Keisti išankstin<br>Generuoti peri<br>Keisti siandėlį<br>Keisti valiutą<br>Trūkstami prei<br>PDF formavim<br>Siųsti sąskaita<br>Tireipoignio det<br>Importuoti iš k<br>Dokumento įra | žinimą<br>re sąskaltą<br>iodinius pardavimus<br>kių likučiai<br>as keliems dokumeni<br>s faktūras et paštu<br>beto sąskaltų export<br>reditų sistemos (nau<br>są̃ų perkėlimas | tams iš karto<br>tas<br>ijas) |               |        |          |   |
|           | <br> <br>  |           |             |            |          | Vykdyti                                                                                                    |                                                                                                    |                               | Atšaukti      |        |          | ~ |
|           |            |           |             |            |          |                                                                                                    |                                                                                                    |                               | Vykdy         | yti    | Išvalyti |   |

25 pav. Veiksmai

#### 2.1.6 Generuojamos ataskaitos

Pasirinkus meniu punktą **Sistema → Generuojamos ataskaitos** atsidaro generuojamų ataskaitų sąrašas. Čia vartotojas gali pats susikurti reikiamas ataskaitas (pavyzdžiui pirkėjų sąrašą, prekių sąrašą ir pan.) (26 pav.)

| Sistema | Ataskaitos | Registrai   | llg. turtas           | Atsargos      | Pirkimai      | Pardavimai   | Atsiskaitymai | DK | Pagalba    | Atsijungti    |
|---------|------------|-------------|-----------------------|---------------|---------------|--------------|---------------|----|------------|---------------|
| Naujas  | Redaguoti  | Trinti Veik | smai                  |               | Gener         | uojamos atas | kaitos        |    | Spausdint  | i # Uždaryti  |
| Kodas   |            | Eil. nr.    | Aprašym               | as            |               |              | Rūšiavimas    |    | Grupavimas |               |
| 1       |            |             | 0  Prekių             | sąrašas kaup  | oikliui       |              |               |    |            | ~             |
|         |            | 1           | 1  Prekių             | sąrašas kaup  | oikliui       |              |               |    |            |               |
|         |            | 1           | 2  Prekių             | / Paslaugų s  | sąrašas       |              | 1             |    | 1          |               |
|         |            | I           | 2  Sąskai             | tų planas     |               |              | 1             |    | 1          |               |
|         |            | 1           | 2  Prekių             | / Paslaugų s  | sąrašas       |              | 1             |    | 1          |               |
|         |            | 1           | 3  Pirkėj             | ų / Tiekėjų s | sąrašas       |              | 1             |    | 1          |               |
|         |            | 1           | 4  Ilgala             | ikio turto sa | (rašas        |              | 1             |    | 1          |               |
|         |            | 1           | 5  Ilgala             | ikio turto op | eracijos      |              | 1             |    |            |               |
|         |            | 1           | 6  Atsarg             | ų operacijos  |               |              | 1             |    | 1          |               |
|         |            | 1           | 7  Atsisk             | aitymų operad | ijos          |              | 1             |    |            |               |
|         |            | 1           | 8  Atsisk             | aitymų balans | as            |              |               |    | 1          |               |
|         |            |             | 9  DK ope             | racijos       |               |              |               |    |            |               |
|         |            | 1           | 10  Prekiu            | grupes        |               |              |               |    | 1          |               |
|         |            |             | 11  kainos            |               |               |              |               |    |            |               |
|         |            |             | 11  prekiu            | sarasas kaup  | lkliui        |              |               |    |            |               |
|         |            |             | 12 [Lojal.            | kortelių eks  | sportas       |              |               |    |            |               |
|         |            |             | 13                    |               |               |              |               |    |            |               |
|         |            |             | 14  Prekes            |               |               |              |               |    |            |               |
|         |            |             | 15 PARDAV             | IMAI          |               |              |               |    |            |               |
|         |            |             | 16 [LO]AI.            | kortelių eks  | sportas gamyn | al           |               |    |            |               |
|         |            |             | 17  IADO P            | rekių sąrasas | 5             |              |               |    |            |               |
|         |            |             | 10 1                  |               |               |              |               |    |            |               |
|         |            |             | 15  <br>20   Nicol in | ataalaita     |               |              |               |    |            |               |
|         |            |             | 20 ARCIJU             | didskaila     |               |              |               |    |            |               |
|         |            | 1           | zi iprigru            | hrd odragag   |               |              | 1             |    | 1          |               |
|         |            |             |                       |               |               |              |               |    |            |               |
| L       |            |             |                       |               |               |              |               |    |            |               |
|         |            |             |                       |               |               |              |               |    | Vyko       | lyti Išvalyti |

26 pav. Generuojamos ataskaitos

Mygtukas *Kopijuoti*, esantis ataskaitų sąrašo lange nukopijuoja tik ataskaitos antgalvę. Norint nukopijuoti visą ataskaitą, reikia ją eksportuoti (**Veiksmai** → **Eksportuoti ataskaitą**), o paskui importuoti kitu vardu (**Veiksmai** → **Importuoti ataskaitą**) (27 pav.).

| Sistema | Ataskaitos | Registrai | llg. turtas            | Atsargos      | Pirkimai      | Pardavimai    | Atsiska | aitymai    | DK          | Pagalba      | Atsij   | ungti   |        |
|---------|------------|-----------|------------------------|---------------|---------------|---------------|---------|------------|-------------|--------------|---------|---------|--------|
| Naujas  | Redaguoti  | Trinti N  | /eiksmai               |               | Gene          | ruojamos atas | skaitos |            |             | Spausdin     | ti #    | Uždary  | ti     |
| Kodas   |            | Eil. nr.  | Aprašym                | as            |               |               |         | Rūšiavimas |             | Grupavimas   |         |         |        |
|         |            | 1         | 0  Prekių              | sąrašas kau   | oikliui       |               |         | Voiker     | nai - Mozi  | IIa Eirefox  | _ 0     | ×       | ~      |
|         |            | 1         | 1  Prekių              | sąrasas kauj  | oikliui       |               |         | VCIK31     |             | ind fillerox |         | _       |        |
|         |            |           | 2 (Prekių<br>2 (Spakai | / Fastaugų :  | sdī.gaga      |               |         |            |             |              | -       | 10000   |        |
|         |            |           | 2   Drekiu             | ( Daelauou )  | aražas        |               |         |            |             |              | ABP 🔻   | - W     |        |
|         |            |           | 3   Dirkij             | / Tiekėjų (   | arašas        |               |         |            |             |              |         |         |        |
|         |            |           | 4  Ilgala              | ikio turto sa | arašas        |               |         | Veiksmas   | Eksportuoti | ataskaita    |         | Y       |        |
|         |            | i i       | 5  Ilgala              | ikio turto o  | eraciios      |               | i i     |            | Eksportuoti | atackaita    |         |         |        |
|         |            | i.        | 6  Atsarg              | ų operacijos  |               |               | i i     |            | Importunti  | ataskaita    |         |         |        |
|         |            | 1         | 7  Atsisk              | aitymų operad | cijos         |               | 1       |            | Importable  | atastang     |         |         |        |
|         |            | 1         | 8  Atsisk              | aitymų balans | as            |               | 1       |            |             |              |         |         |        |
|         |            | 1         | 9  DK ope              | racijos       |               |               | 1       |            |             |              |         |         |        |
|         |            | 1         | 10  Prekiu             | grupes        |               |               | 1       |            |             |              |         |         |        |
|         |            |           | 11  kainos             |               |               |               | 1       |            |             |              |         |         |        |
|         |            |           | 11  prekiu             | sarasas kau   | oikliui       |               |         | V          | ykdyti      | A            | tšaukti |         |        |
|         |            | 1         | 12 [Lojal.             | kortelių eks  | sportas       |               |         |            |             |              |         |         |        |
|         |            |           | 13                     |               |               |               |         |            |             |              |         |         | -      |
|         |            |           | 14  Prekes             | TMAT          |               |               |         |            |             |              |         |         |        |
|         |            |           | 16 [Loja]              | korteliu ek   | mortes demui  | nai           |         |            |             |              |         |         |        |
|         |            |           | 17 ITADO P             | rekiu saraša: | sborono dambi | Jul           |         |            |             |              |         |         |        |
|         |            | i i       | 18                     | oqraba        |               |               | - i     |            |             | i            |         |         |        |
|         |            | i i       | 19                     |               |               |               | - i     |            |             | i i          |         |         |        |
|         |            | i.        | 20 Akciju              | ataskaita     |               |               | - i     |            |             | i i          |         |         |        |
|         |            | 1         | 21  pr.gru             | pių sąrašas   |               |               | 1       |            |             | 1            |         |         |        |
|         |            |           |                        |               |               |               |         |            |             |              |         |         |        |
|         |            |           |                        |               |               |               |         |            |             |              |         |         | $\sim$ |
|         |            |           |                        |               |               |               |         |            |             | Vyk          | dyti    | Išvalyt | i      |

27 pav. Generuojamos ataskaitos kopijavimas

### 2.1.7 Generuojamos DK ataskaitos

Pasirinkus meniu punktą **Sistema** → **Generuojamos DK ataskaitos** atsidaro generuojamų DK ataskaitų sąrašas. Čia galite susikurti buhalterines ataskaitas, kurios naudoja didžiosios knygos duomenis (balansą, pelno nuostolių ataskaitą ir pan). Būtent šioje vietoje jūs galite susikurti Generuojamų DK ataskaitų šablonus, kuriuos paskui spausdinsite (28 pav.).

| Sistema        | Ataskaitos Reg                         | jistrai Ilg. turtas   | Atsargos     | Pirkimai      | Pardavimai | Atsiskaitymai | DK | Pagalba     | Atsijungti     |  |  |  |  |
|----------------|----------------------------------------|-----------------------|--------------|---------------|------------|---------------|----|-------------|----------------|--|--|--|--|
|                | -                                      | Ge                    | neruojamos ( | OK ataskaitos |            |               |    | Išsa        | ugoti Uždaryti |  |  |  |  |
| Pagrindinis    | Stulpeliai Viršus A                    | Apačia Filtras        |              |               |            |               |    |             |                |  |  |  |  |
|                |                                        |                       |              |               |            | ^             |    |             |                |  |  |  |  |
| -              |                                        | (in a star and in the |              |               |            |               |    |             |                |  |  |  |  |
|                | (UNIX 163 000000000)                   |                       |              |               |            |               |    |             |                |  |  |  |  |
|                |                                        |                       |              |               |            |               |    |             |                |  |  |  |  |
| -              | (imonės kodas, adresas, kiti duomenvs) |                       |              |               |            |               |    |             |                |  |  |  |  |
|                | v                                      |                       |              |               |            |               |    |             |                |  |  |  |  |
| Naujas         | Redaguoti Trinti                       | Kopijuoti             |              |               |            |               |    |             | F #            |  |  |  |  |
| Eil. nr. 1 stu | lpelis                                 | 2 stulpelis           | :            | 3 stulpelis   |            | 4 stulpelis   |    | 5 stulpelis |                |  |  |  |  |
| 1              |                                        | ILGALAIKIS TUR        | TAS İ        |               |            |               |    |             | ^              |  |  |  |  |
| 2              |                                        | NEMATERIALUSIS        | TURTAS       |               |            |               |    | 1           |                |  |  |  |  |
| 3              |                                        | Plétros darbai        | 1            |               |            |               |    | 1           |                |  |  |  |  |
| 4              |                                        | Prestižas             | 1            |               |            |               |    | 1           |                |  |  |  |  |
| 5              |                                        | Patentai, lice        | ncijos       |               |            |               |    |             |                |  |  |  |  |
| 6              |                                        | Programiné įra        | nga I        |               |            |               |    |             |                |  |  |  |  |
| 7              |                                        | Kitas nemateri        | alusis tur   |               |            |               |    |             |                |  |  |  |  |
|                |                                        | IMAIEKIALUSIS T       | UKIAS        |               |            |               |    | 1           |                |  |  |  |  |
| 10             |                                        | Zeme                  |              |               |            |               |    |             |                |  |  |  |  |
| 11             |                                        | Prastatal if St       | acimial      |               |            |               |    | 1           |                |  |  |  |  |
| 12             | 12   Transport primonés                |                       |              |               |            |               |    |             |                |  |  |  |  |
|                |                                        | , iranoporto pri      |              |               |            |               |    | 1           | *              |  |  |  |  |

28 pav. Generuojamos DK ataskaitos

Mygtukas *Kopijuoti*, esantis ataskaitų sąrašo lange nukopijuoja tik ataskaitos antgalvę. Norint nukopijuoti visą ataskaitą, reikia ją eksportuoti (Veiksmai → Eksportuoti ataskaitą), o paskui importuoti kitu vardu (Veiksmai → Importuoti ataskaitą) (27 pav.). Sukūrus ataskaitą, ją galima peržiūrėti: Ataskaitos → Generuojamos DK ataskaitos (29 pav.).

29 pav. Generuojamų DK ataskaitų pavyzdžiai

#### 2.1.8 Skaitliukai

Pasirinkus meniu punktą **Sistema → Skaitliukai** atsidaro skaitliukų langas. Jame galite susikurti skaitliukus, kurie bus naudojami dokumentų blankų numeracijai. Jog blankai būtų automatiškai numeruojami, reikia aprašytą skaitliuką, priskirti konkrečiai operacijai, per menių punktą **Sistema → Blankų numeravimas**.

#### 2.1.9 Blankų numeravimas

Norėdami, jog vedant operacijas, dokumentų blankai būtų automatiškai numeruojami, reikia aprašyti skaitliuką ir priskirti jį tam tikrai operacijai. Skaitliukai priskiriami operacijai per meniu punktą Sistema → Blankų numeravimas (30 pav.).

| Sistema     | Ataskaitos     | Registrai | llg. turtas | Atsargos    | Pirkimai | Pardavimai | Atsiskaitymai | DK | Pagalba | Atsijungti    |    |
|-------------|----------------|-----------|-------------|-------------|----------|------------|---------------|----|---------|---------------|----|
|             |                |           |             | Blankų nume | eravimas |            |               |    | Išsau   | ugoti Uždaryt | ti |
| Skaitliukas | 1E             |           |             |             |          |            |               |    |         |               |    |
| Operacija   | E - perkėlimas | ~         |             |             |          |            |               |    |         |               |    |
| Sandėlis    |                |           |             |             |          |            |               |    |         |               |    |
| Grupė       |                |           |             |             |          |            |               |    |         |               |    |
|             |                |           |             |             |          |            |               |    |         |               |    |

30 pav. Skaitliuko priskyrimas

#### 2.1.10 Periodai

Pasirinkus meniu punktą **Sistema** → **Periodai** atsidaro periodų sąrašas. Periodai – tai laikotarpiai, pagal kuriuos yra filtruojami programos duomenys. Vartotojo parametruose pasirinkus **Periodą** ir pažymėjus lauką **Filtruoti**, visuose modulių languose bus rodomi tik to periodo įrašai. Taip pat periodai naudojami duomenų koregavimo draudimui. Pažymėjus periodą kaip uždarytą, to periodo duomenų patvirtinti ar atšaukti bus nebegalima.

Norint įvesti bet kokią operaciją, programoje turi būti periodas, į kurį patektų tos operacijos data. Periodo trukmę galima pasirinkti individualiai, tačiau rekomenduojama naudoti metų arba mėnesio trukmės periodus (31 pav.).

| Sistema                      | Ataskaitos Registr          | ai lig. turtas Atsargos     | Pirkimai Pardavimai       | Atsiskaitymai | DK | Pagalba | Atsijungti     |
|------------------------------|-----------------------------|-----------------------------|---------------------------|---------------|----|---------|----------------|
|                              |                             | Vartotojo                   | parametrai                |               |    | Išsau   | igoti Uždaryti |
| Pagrindinis                  | Nustatymai                  |                             |                           |               |    |         |                |
| Periodas                     | 2012_06                     | ✔ Filtruoti                 |                           |               |    |         |                |
| Sandėlis                     |                             | Filtruoti                   |                           |               |    |         |                |
| Padalinys                    |                             | Filtruoti                   |                           |               |    |         |                |
| Metodas                      | <b>v</b>                    | Nuolaida 1 - nuo k          | ainos 🗸                   |               |    |         |                |
| Įvesti                       | 1 - kainą 🗸                 | Perskaičiuoti PVM 1-nuo e   | ilutės 🗸 🗸                |               |    |         |                |
| Pirkimo PVM                  | 1 - nėra kainoje 🔻          | Pardavimo PVM 1 - néra      | cainoje 🗸                 |               |    |         |                |
| Aut. pat                     | virtinimas                  | ✓ Aut. rezervavimas         | Aut. padengimas           |               |    |         |                |
| 🗌 Aut. nuo                   | laida                       | 🗹 Skaičiuoti pardavimo PVM  | 🗌 Atidaryti prekių sąrašą |               |    |         |                |
| 📃 Aut. atša                  | aukimas                     | ✓ Aut. atrezervavimas       | Aut. atidengimas          |               |    |         |                |
| <ul> <li>Nerodyti</li> </ul> | nulinių likučių             | Skaičiuoti pirkimo PVM      | 🗌 Įrašyti banko sąskaitas |               |    |         |                |
| 🗌 Pard. gra                  | ąž. savik. pagal pirk. kain | ą 🔲 Tikrinti pirkimo kainas | 🗌 Tikrinti antrą kainą    |               |    |         |                |
| Užs. ir p                    | irk. vienodumas             |                             |                           |               |    |         |                |

31 pav. Periodai

### 2.1.11 Pranešimai ir pranešimų grupės

Norėdami susikurti šabloninius pranešimus pasirinkite **Sistema → Pranešimai**. Atsidariusiame lange susikurkite juos bei priskirkite atitinkamoms pranešimų grupėms (31 pav.). Pranešimo grupes galite susikurti pasirinkę **Sistema → Pranešimų grupės**.

| Sistema Ata        | askaitos Registrai                                                                                                    | llg. turtas                                                                                                | Atsargos | Pirkimai | Pardavimai | Atsiskaitymai | DK | Pagalba | Atsijungti |  |  |  |  |  |
|--------------------|----------------------------------------------------------------------------------------------------|----------------------------------------------------------------------------------------------------|----------|----------|------------|---------------|----|---------|------------|--|--|--|--|--|
|                    | Pranešimai Išsaugoti Uždaryti                                                                                                    |                                                                                                    |          |          |            |               |    |         |            |  |  |  |  |  |
| Kodas              | PRIMINIMAS                                                                                                    |                                                                                                    |          |          |            |               |    |         |            |  |  |  |  |  |
| Pavadinimas        | Priminimas klientams po 2                                                                                                    | 20 dienų pradelsimo                                                                                        |          |          |            |               |    |         |            |  |  |  |  |  |
| Grupė              | PRIMINIMAS                                                                                                    | Priminimas klienta                                                                                         | ms       |          |            |               |    |         |            |  |  |  |  |  |
| Pradelsta dienų    | 20                                                                                                    | -                                                                                                    |          |          |            |               |    |         |            |  |  |  |  |  |
| Min. pradelsta sum | na 0.00                                                                                                    |                                                                                                    |          |          |            |               |    |         |            |  |  |  |  |  |
| Pranešimo tema     |                                                                                                    |                                                                                                    |          |          |            |               |    |         |            |  |  |  |  |  |
| Pranešimo tekstas  | <span font-<br="" style="font-&lt;br&gt;&lt;span style=">primename, kad yra neag<br/><span font-<br="" style="font-&lt;br&gt;momentu predetos sok&lt;br&gt;dayarbashtep: tell-style=">dayarbashtep: tell-style="font-<br/>dayarbashtep: termio.absp: vbr/&gt;or&gt;span style="font-<br/>termio.absp:vbr/&gt;or/&gt;<span font-<br="" style="font-&lt;br&gt;&lt;/pan&gt;&lt;span style="><span font-<br="" style="font-&lt;br&gt;&lt;span style="><span style="font-&lt;br&gt;Redaguot&lt;/th&gt;&lt;th&gt;ize: medium; font-i&lt;br&gt;size: medium; font-i&lt;br&gt;omokėtų sąskaitų, -&lt;br&gt;ciae: medium; font-i&lt;br&gt;size: medium; font-i&lt;br&gt;size: medium; font-i&lt;br&gt;70-000-000 (/spa&lt;br&gt;ize: medium; font-i&lt;br&gt;span&gt; - (/p&gt;&lt;br&gt;ispan&gt; - (/p&gt;&lt;br&gt;ize: medium; font-i&lt;br&gt;ont-family: times ne&lt;br&gt;n; ome, jeigu jau es&lt;/th&gt;&lt;th&gt;family: 'times new&lt;br&gt;family: 'times new&lt;br&gt;/span&gt;&lt;br&gt;family: 'times new&lt;br&gt;AMOUNT)Lt. &lt;/s&lt;br&gt;family: 'times new&lt;br&gt;edvardas@dinet.&lt;br&gt;D  family: 'times new w roman', times; ata apmokėję nuu&lt;/th&gt;&lt;th&gt;roman', times;">G<br/>roman', times;"&gt;m<br/>roman', times;"&gt;n<br/>apan&gt;&lt;(p&gt;<br/>roman', times;"&gt;3<br/>a.lt"&gt;mano@<br/>roman', times;"&gt;3<br/>suteiktas  p<br/>je  nurodyte<br/>roman', times;"&gt;&amp;<br/>font-size:<br/>rodytas sąskaitas i</span></span></span></span></span> | erbiamas kliente,<br>kaloniai<br>Scaron;lam<br>ei turite<br>gmail.com&<br>paslaugas<br>)<br>nbsp;<br>r šis | ▲<br>▼   |          |            |               |    |         |            |  |  |  |  |  |

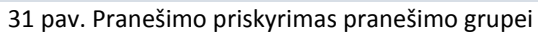

#### 2.2 Ataskaitos

Pasirinkus menių punktą Ataskaitos, atsidaro submeniu su ataskaitų grupėmis.

Ataskaitų grupės: **Ilgalaikio turto**, **Atsargų ataskaitos**, **Pirkimų/Pardavimų ataskaitos**, **Atsiskaitymų ataskaitos**, **DK ataskaitos**, **Generuojamos ataskaitos ir Generuojamos DK ataskaitos**. Kiekvienoje grupėje yra atitinkamo modulio ataskaitos.

Norėdami atsispausdinti tam tikras ataskaitas, pasirinkite norimos ataskaitos grupę. Atsidariusiame tos ataskaitų grupės langui, pasirinkite norimą ataskaitą, įveskite atitinkamus duomenis ir spauskite *Vykdyti* (32 pav.). Ataskaitos lange galite ją spausdinti, persiųsti ar formuoti PDF failą (33 pav.).

**Pastaba:** Jeigu jūsų interneto naršyklėjė yra reklamas blokuojantis plėtinys, jį turite atjungti, jog galėtumėte matyti ataskaitas.

| Sistema | Ataskaitos       | Registrai        | lig. turtas | Atsargos         | Pirkimai              | Pardavimai     | Atsiskaitymai | DK    | Pagalba | Atsijungti |  |
|---------|------------------|------------------|-------------|------------------|-----------------------|----------------|---------------|-------|---------|------------|--|
|         | Ilgalaikio turto | ataskaitos       | ۲           |                  | Ataskaitos            | - Mozilla Fire | efox          | - 🗆 🗙 |         |            |  |
|         | Atsargų atask    | aitos            |             |                  |                       |                |               | . m.  |         |            |  |
|         | Pirkimų / Parda  | avimų ataskaitos |             |                  |                       |                |               |       |         |            |  |
|         | Atsiskaitymų a   | ataskaitos       | Ataskaita   | Ilgalaikio turto | operacijos            |                |               | ~     |         |            |  |
|         | DK ataskaitos    |                  | Pagrindir   | Ilgalaikio turto | operacijos<br>saračas |                |               |       |         |            |  |
|         | Generuojamos     | ataskaitos       |             |                  | - Sqi USUS            |                |               |       |         |            |  |
|         | Generuojamos     | DK ataskaitos    | Laikotarp   | ois nuo 2013-0   | 1-01 iki 20           | 14-12-31       |               |       |         |            |  |
|         |                  |                  | Turtas      |                  |                       |                |               |       |         |            |  |
|         |                  |                  | Turto gru   | ipė              |                       |                |               |       |         |            |  |
|         |                  |                  | Sandélis    |                  |                       |                |               |       |         |            |  |
|         |                  |                  | Asmuo       | 16               |                       |                |               |       |         |            |  |
|         |                  |                  | Grupavin    | nas Néra         | ~                     |                |               |       |         |            |  |
|         |                  |                  | Grupavii    |                  | •                     |                |               |       |         |            |  |
|         |                  |                  |             |                  |                       |                |               |       |         |            |  |
|         |                  |                  |             | Vykdyti          | Eksportuoti           | Išvalyt        | i Atšau       | kti   |         |            |  |
|         |                  |                  |             |                  |                       |                |               |       |         |            |  |

32 pav. Ataskaitos

| 📃 Ataska   | aita     |          | × +      |          |             |                   |                |    |   |   |   |   |       |      |       |
|------------|----------|----------|----------|----------|-------------|-------------------|----------------|----|---|---|---|---|-------|------|-------|
| <b>(</b>   |          |          |          |          |             | ⊽ C <sup>i</sup>  | Q, Search      | ☆自 | ◙ | + | Â | ø | ABP 🔻 | ≡    | •     |
| PDF        | Spausdi  | nti S    | iųsti    |          |             |                   |                |    |   |   |   |   |       | Užda | aryti |
| UAB        |          |          |          |          |             |                   |                |    |   |   |   |   |       |      |       |
|            |          |          | Ilgalail | io turto | operacijos  |                   |                |    |   |   |   |   |       |      |       |
|            |          |          |          |          |             | Atspausdin        | ta: 2015-08-21 |    |   |   |   |   |       |      |       |
| Dok. data  | Dok. nr. | Inv. nr. | Prekė    | Kiekis   | Savik. suma | Vertės perk. suma | Nusid. suma    |    |   |   |   |   |       |      |       |
| 2013-07-31 |          |          |          | 1.0000   |             |                   |                |    |   |   |   |   |       |      |       |
| 2013-09-22 |          |          |          | 1.0000   |             |                   |                |    |   |   |   |   |       |      |       |
| 2013-10-31 |          |          |          | 1.0000   |             |                   |                |    |   |   |   |   |       |      |       |
| 2014-09-11 |          |          |          | 1.0000   |             |                   |                |    |   |   |   |   |       |      |       |
| 2014-10-31 |          |          |          | 1.0000   |             |                   |                |    |   |   |   |   |       |      |       |
| 2014-11-30 |          |          |          | 1.0000   |             |                   |                |    |   |   |   |   |       |      |       |
| Viso:      |          |          |          |          |             |                   |                |    |   |   |   |   |       |      |       |

33 pav. Ataskaitos spausdinimo forma

### 2.3 REGISTRAI

#### 2.3.1 Sąskaitų planas

Pasirinkus menių punktą **Registrai** → **Sąskaitų planas** atsidaro balansinių sąskaitų sąrašas. Čia suvedamas įmonės naudojamas sąskaitų planas. Pagal nutylėjimą programoje jau būna suvestas pavyzdinis sąskaitų planas pagal verslo apskaitos standartus.

| Sistema | Ataskaitos | Registrai | llg. turtas   | Atsargos | Pirkimai | Pardavimai | Atsiskaitymai | DK | Pagalba | Atsi  | jungti   |   |
|---------|------------|-----------|---------------|----------|----------|------------|---------------|----|---------|-------|----------|---|
| Naujas  | Redaguoti  | Trinti K  | opijuoti Vei  | smai     |          | Sąskaitų   | planas        |    | Spausdi | nti # | Uždaryt  | 1 |
| Kodas   |            | Pavadinim | as            |          |          |            | Grupė         |    | Tipas   | Pa    | skirtis  |   |
|         |            | ILGALAI   | KIS TURTAS    |          |          |            |               |    | 15      | B     |          | • |
|         |            | Nemater   | ialusis turt  | 33       |          |            | 1             |    | IS      | B     |          |   |
|         |            | Plétros   | darbai        |          |          |            | 1             |    | S       | B     |          |   |
|         |            | Įsigiji   | mo savikaina  |          |          |            | 1             |    | D       | B     |          |   |
|         |            | Amortiz   | acija (-)     |          |          |            | 1             |    | I D     | B     |          |   |
|         |            | Vertés    | sumažėjimas   | (-)      |          |            | 1             |    | I D     | B     |          |   |
| 1       |            | Prestiž   | as            |          |          |            | 1             |    | S       | B     |          |   |
|         |            | Įsigiji   | mo savikaina  |          |          |            | 1             |    | D       | B     |          |   |
|         |            | Amortiz   | acija (-)     |          |          |            | 1             |    | D       | B     |          |   |
|         |            | Vertés    | sumažėjimas   | (-)      |          |            | 1             |    | I D     | B     |          |   |
|         |            | Patenta   | i, licencijo: | 3        |          |            |               |    | I S     | B     |          |   |
|         |            | ļĮsigiji  | mo savikaina  |          |          |            | 1             |    | D       | B     |          |   |
|         |            | Amortiz   | acija (-)     |          |          |            | 1             |    | D       | B     |          |   |
| 1       |            | Vertés    | sumažėjimas   | (-)      |          |            | 1             |    | D       | B     |          |   |
| 1       |            | Program   | inė įranga    |          |          |            |               |    | S       | B     |          |   |
| 1       |            | ļĮsigiji  | mo savikaina  |          |          |            | 1             |    | I D     | B     |          |   |
|         |            | Amortiz   | acija (-)     |          |          |            | 1             |    | D       | B     |          |   |
|         |            | Vertés    | sumažėjimas   | (-)      |          |            | 1             |    | D       | B     |          |   |
|         |            | Kitas n   | ematerialusi: | s turtas |          |            | 1             |    | S       | B     |          |   |
|         |            | ļĮsigiji  | mo savikaina  |          |          |            | 1             |    | I D     | B     |          |   |
|         |            | Išankst   | iniai apmokė; | jimai    |          |            | 1             |    | I D     | B     |          |   |
|         |            | Amortiz   | acija (-)     |          |          |            | 1             |    | D       | B     |          |   |
|         |            | Vertés    | sumažėjimas   | (-)      |          |            | 1             |    | D       | B     |          |   |
|         |            | Materia   | lusis turtas  |          |          |            |               |    | S       | B     |          |   |
| 1       |            | Země      |               |          |          |            |               |    | IS      | IB    |          |   |
|         |            | ļĮsigiji  | mo savikaina  |          |          |            | 1             |    | I D     | B     |          |   |
|         |            | Perkain   | ojimas        |          |          |            |               |    | D       | B     |          | ~ |
|         |            |           |               |          |          |            |               |    | Vy      | kdyti | Išvalyti |   |

#### 34 pav. Sąskaitų planas

**Pastaba:** jei neatpažįstate tam tikrų žymėjimų, visuomet galite juos pasitiksinti paspaudę pele du kartus ant pasirinktos eilutės (35 pav.).

| Sistema     | Ataskaitos      | Registrai | llg. turtas | Atsargos   | Pirkimai | Pardavimai | Atsiskaitymai | DK | Pagalba | Atsijungti     |
|-------------|-----------------|-----------|-------------|------------|----------|------------|---------------|----|---------|----------------|
|             |                 |           |             | Sąskaitų į | olanas   |            |               |    | Išsau   | ugoti Uždaryti |
| Kodas       | 1               |           |             |            |          |            |               |    |         |                |
| Pavadinimas | ILGALAIKIS TURT | AS        |             |            |          |            |               |    |         |                |
| Grupė       |                 |           |             |            |          |            |               |    |         |                |
| Tipas       | S - suminė 🗸    |           |             |            |          |            |               |    |         |                |
| Paskirtis   | B - bendra      | ~         |             |            |          |            |               |    |         |                |

35 pav. Tipas ir paskirtis

#### 2.3.2 Prekės / Paslaugos

Pasirinkus menių punktą **Registrai** → **Prekės/Paslaugos** atsidaro prekių/paslaugų sąrašas. Redagavimo lango apačioje yra lentelė, kurioje galima suvesti prekės barkodus. Jei barkodai yra keli, vieną jų reikia pažymėti kaip pagrindinį (36 pav.).

| Sistema       | Ataskaitos | Registrai         | llg. turtas           | Atsargos         | Pirkimai | Pardavimai       | Atsiskaitymai          | DK       | Pagalba            | Atsijungti    |
|---------------|------------|-------------------|-----------------------|------------------|----------|------------------|------------------------|----------|--------------------|---------------|
|               |            |                   |                       | Prekės / Pas     | laugos   |                  |                        |          | Išsaug             | goti Uždaryti |
| Pagrindinis   | Papildomas | Pard. kainos      | Pirk. kainos Su       | isijusios prekės |          |                  |                        |          |                    |               |
| Kodas         |            |                   |                       |                  | Tipa     | s                | 1 - preké              |          | v .                |               |
| Pavadinimas   | Žvaké n    | uo uodų (12 valan | dų apsauga)           |                  |          |                  |                        |          |                    |               |
| Pavadinimas   | 2 Žvaké n  | uo uodų stik      | liniame indelyje S-39 | 1                |          |                  |                        |          |                    |               |
| Grupė         |            |                   | Pard. kaina 1         | 0.0000           | Vali     | ıta              | LTL                    | Sve      | eriama             |               |
| Mat. vnt.     | VNT        |                   | Pard. kaina 2         | 0.0000           | Tiek     | ėjas             |                        | 🗌 Ga     | minama             |               |
| Pakuotės ma   | it. vnt.   |                   | Pard. kaina 3         | 0.0000           | Tiek     | ėjo kodas        |                        | Blo      | ikuota             |               |
| Kiekis pakuo  | tėje (     | .0000             | Pard. kaina 4         | 0.0000           | Sąs      | kaita            |                        | 🗌 Siy    | ısti i svarstykles |               |
| Tūris         | 0          | .0000             | Pard. kaina 5         | 0.0000           | Sud      | ėtis             |                        |          |                    |               |
| Svoris        | 0          | 0.0000            | Nuolaida              |                  |          |                  |                        |          |                    |               |
| Min. kiekis   | 0          | 0.0000            | Pirk. kaina           | 0.0000           |          |                  |                        |          |                    |               |
| Galioja dienu | ı 📃        | 0                 | PVM proc.             | 21.00            |          |                  |                        | 1        |                    |               |
| Galioja iki   |            |                   | PVM kodas             | PVM21            | Etik     | etės aprašymas : | 1 Žvakė nuo uodų       |          |                    |               |
| Fasuoté       | ;0.0000    | 0000000000000000  | Pagrindiné prek       | b l              | Etik     | etės aprašymas : | 2 stikliniame indelyje | e S-39   |                    |               |
|               |            |                   |                       |                  | Etik     | etės aprašymas : | 3                      |          |                    |               |
| Naujas        | Redaguoti  | Trinti            |                       |                  |          |                  |                        |          |                    |               |
|               |            |                   |                       |                  | _        |                  |                        |          |                    |               |
| Barkodas      |            |                   | Pagrindinis           |                  |          |                  |                        |          |                    |               |
|               |            |                   | <u>s</u>              |                  |          |                  |                        |          |                    |               |
|               |            |                   |                       |                  |          |                  |                        |          |                    |               |
|               |            |                   |                       |                  | ×        |                  |                        |          |                    |               |
|               |            |                   | Išsaugo               | i Uždaryti       |          |                  |                        |          |                    |               |
| Barkodas      |            | 5                 | Santykis su pagr.     | matu 1.00        | 00 Pagr  | indinis          |                        |          |                    |               |
| Svoris neto   | 0.0000 P   | ak.kiek.plastik   | 0.0000 Pa             | k.kiek.popier    | 0.0000   | Pak.kiek.stikl   | 0.0000 Pak.            | kiek.med | 0.0000             |               |

36 pav. Prekės/Paslaugos aprašymas

#### 2.3.3 Barkodai

Pasirinkus menių punktą **Registrai** → **Barkodai**, atsidariusiame lange matysite barkodus ir jiems priskirtų prekių sąrašą. Norėdami koreguoti ar kurti naują, pasirinkite norimą eilutę ir spustelėkite du kartus. Naujame lange matysite laukus, kurie gali būti užpildyti (37 pav.). Čia galite pasirinkti ar barkodą žymėti kaip pagrindinį.

| Sistema       | Ataskaitos    | Registrai   | lig. turtas | Atsargos | Pirkimai | Pardavimai | Atsiskaitymai | DK | Pagalba | Atsijungti   |    |
|---------------|---------------|-------------|-------------|----------|----------|------------|---------------|----|---------|--------------|----|
|               |               |             | <b>,</b>    | Barko    | dai      |            |               |    | Išsau   | igoti Uždary | ti |
| Prekė         |               |             |             |          |          |            |               |    |         |              |    |
| Barkodas      |               | 0           |             |          |          |            |               |    |         |              |    |
| Santykis su p | agr.matu      | 1.0000      |             |          |          |            |               |    |         |              |    |
|               |               | Pagrindinis |             |          |          |            |               |    |         |              |    |
| Svoris neto   |               | 0.0000      |             |          |          |            |               |    |         |              |    |
| Pakuotės kiek | kis plastikas | 0.0000      |             |          |          |            |               |    |         |              |    |
| Pakuotės kiek | kis popierius | 0.0000      |             |          |          |            |               |    |         |              |    |
| Pakuotės kiek | kis stiklas   | 0.0000      |             |          |          |            |               |    |         |              |    |
| Pakuotės kiek | kis medis     | 0.0000      |             |          |          |            |               |    |         |              |    |
| Pakuotės kiek | kis metalas   | 0.0000      |             |          |          |            |               |    |         |              |    |
| Pakuotės kiek | kis papild.   | 0.0000      |             |          |          |            |               |    |         |              |    |
|               |               |             |             |          |          |            |               |    |         |              |    |

37 pav. Barkodo įvedimas

#### 2.3.4 Gamybinės kortelės

Pasirinkus meniu punktą **Registrai** → **Gamybinės kortelės** atsidariusiame ange matysite kortelių sąrašą. Norėdami jas kurti naujas, spauskite Naujas, o jei norite redaguoti – Redaguoti arba du kartus spustelėkite pele ant pasirinktos eilutės. Atsidariusiame naujame lange koreguokite norimą informaciją (38 pav.).

| Sistema        | Ataskaitos | Registrai  | llg. turtas | Atsargos  | Pirkimai                                | Pardavimai | Atsiskaitymai | DK       | Pagalba   | Atsijun  | gti      |
|----------------|------------|------------|-------------|-----------|-----------------------------------------|------------|---------------|----------|-----------|----------|----------|
|                |            |            |             | Gamybinės | kortelės                                |            |               |          | Išsau     | ugoti l  | Jždaryti |
| Pagrindinis    | Papildomas |            |             |           |                                         |            |               |          |           |          |          |
| Kodas          |            |            |             |           |                                         |            | Preké         |          | 10x 15 n  | uotrauka |          |
| Pavadinimas    | •          |            |             |           |                                         |            | Mat. vnt.     | VNT      |           |          |          |
| Pavadinimas    | 2          |            |             |           |                                         |            | Kiekis        | 100.0000 |           |          |          |
| Naujas         | Redaguoti  | Trinti     |             |           |                                         |            |               |          |           |          | F #      |
| Preké          |            | Prekés pav | adinimas    |           |                                         | Gaminama   | Kiekis        |          | Mat. vnt. |          |          |
|                |            | Batai5     |             |           |                                         | IO I       |               | 5.0000   | VNT       |          | ^        |
|                |            |            |             |           |                                         |            |               |          |           |          |          |
|                |            |            |             |           |                                         |            |               |          |           |          |          |
|                |            |            |             |           |                                         |            |               |          |           |          |          |
|                |            |            |             |           |                                         |            |               |          |           |          |          |
|                |            |            |             |           |                                         |            |               |          |           |          |          |
|                |            |            |             |           |                                         |            |               |          |           |          |          |
|                |            |            |             |           |                                         |            |               |          |           |          |          |
|                |            |            |             |           |                                         |            |               |          |           |          |          |
|                |            |            |             |           |                                         |            |               |          |           |          |          |
|                |            |            |             |           |                                         |            |               |          |           |          | <u> </u> |
|                |            |            |             |           |                                         |            |               |          | Išsau     | ugoti l  | Jždaryti |
| Broká          |            |            | 5           | Tinne     | 1. proká vy                             |            |               |          |           |          |          |
| Kiekis         | 5.00       | 0 Mat.     | vnt. VNT    | Kaina     | 0.0000                                  |            |               |          |           |          |          |
| Alternatyvi pr | ekė        |            |             |           | ,,,,,,,,,,,,,,,,,,,,,,,,,,,,,,,,,,,,,,, |            |               |          |           |          |          |

38 pav. Gamybinės kortelės pildymas

**Pastaba:** DINETA.web turi naują galimybę rinktis alternatyvią prekę esamai, jei pagrindinės prekės likutis būna nulis, todėl verta tokias prekes įvesti.

#### 2.3.5 Pirkėjai / Tiekėjai

Pasirinkus menių punktą **Registrai** → **Pirkėjai/Tiekėjai** atsidaro pirkėjų/tiekėjų kortelės. Lange **Atsiskaitymų balansas** (39 pav.) nurodoma – pirkėjų skolų arba įsiskolinimų tiekėjams balansinė sąskaita. Redagavimo lango apačioje yra lentelė, kurioje galima suvesti pirkėjo/tiekėjo banko sąskaitas. Jei banko sąskaitos yra kelios, vieną jų reikia pažymėti kaip pagrindinę.

| Sistema   | Ataskaitos         | Registrai            | llg. turtas   | Atsargos          | Pirkimai | Pardavimai    | Atsiskaitymai | DK       | Pagalba | Atsijungti |
|-----------|--------------------|----------------------|---------------|-------------------|----------|---------------|---------------|----------|---------|------------|
| Redaguoti | Tiekėjo/pirkėjo ko | rtelé P A            |               |                   |          | Atsiskaitymai |               |          | F       | # Uždaryti |
| Partneris |                    | Rodyti Nepadeng      | tus 🗸 Detalii | nės Padengimai    | V        |               |               |          |         |            |
| Dok. data | Dok. nr.           | Nepadeng<br>Padengtu | tus<br>s Skir | tas Perskaičiavim | ai jask. | Kred. sask.   | Suma          | Suma EUR | Valiuta | Tipas      |
|           |                    | Visus                |               |                   |          |               |               |          |         | ^          |
|           |                    |                      |               |                   |          |               |               |          |         |            |

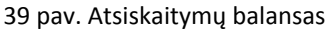

#### 2.3.6 Grupės

Pasirinkus meniu punktą **Registrai** → **Grupės** galite rinktis pogrupius: **Sąskaitų grupės**, **Prekės/Paslaugos grupės, Pirkėjų/Tiekėjų grupės**. Čia galite susikurti atitinkamas sąskaitų, paslaugų ar tiekėjų grupes, kurioms paskui galėsite priskirti atitinkamus įrašus.

#### 2.3.7 Papildomi registrai

Pasirinkus meniu punktą **Registrai → Papildomi registrai** galite rinktis pogrupius ir kurti papildomus registrus.

#### 2.3.8 Sandėliai

Sandėliai programoje nebūtinai turi atitikti realius įmonės sandėlius. Galima visą įmonę aprašyti kaip vieną sandėlį, galima kiekvieną padalinį ar skyrių aprašyti kaip sandėlį. Kad būtų galima vesti atsargų operacijas, turi būti sukurtas bent vienas sandėlys (40 pav.).

| Sistema      | Ataskaitos | Registrai | llg. turtas | Atsargos  | Pirkimai | Pardavimai | Atsiskaitymai | DK | Pagalba | Atsijungt | i      |
|--------------|------------|-----------|-------------|-----------|----------|------------|---------------|----|---------|-----------|--------|
|              |            |           |             | Sandėlia  | i        |            |               |    | Išsa    | ugoti Už  | daryti |
| Kodas        |            |           |             |           |          |            |               |    |         |           |        |
| Pavadinimas  |            |           |             |           |          |            |               |    |         |           |        |
| Pavadinimas2 |            |           |             |           |          |            |               |    |         |           |        |
| Adresas      |            |           |             |           |          |            |               |    |         |           |        |
| Sąskaita     |            |           |             |           |          |            |               |    |         |           |        |
| Laukas 1     |            |           |             |           |          |            |               |    |         |           |        |
| Laukas 2     |            |           |             |           |          |            |               |    |         |           |        |
| Laukas 3     |            |           |             |           |          |            |               |    |         |           |        |
| Laukas 4     |            |           |             |           |          |            |               |    |         |           |        |
| Laukas 5     |            |           |             |           |          |            |               |    |         |           |        |
| Registras 1  |            |           |             | Padalinys | ;        |            |               |    |         |           |        |
| Registras 2  |            |           |             | Asmuo     |          |            |               |    |         |           |        |
| Registras 3  |            |           |             | Projektas | ;        |            |               |    |         |           |        |
| Registras 4  |            |           |             |           |          |            |               |    |         |           |        |
| Registras 5  |            |           |             |           |          |            |               |    |         |           |        |
|              |            |           |             |           |          |            |               |    |         |           |        |

40 pav. Sandėlio aprašymas

Pastaba: sandėliui aprašyti gali būti reikalingi papildomi registrai, kuriuos jūs galite susikurti **Registrai** → Papildomi registrai.

#### 2.3.9 Matavimo vienetai

Pasirinkus meniu punktą **Registrai** → **Matavimo vienetai** galite aprašyti matavymo vienetus programoje, kuriuos naudosite tolesniame darbe (41 pav.).

| Naujas         Redaguoti         Trinti         Kopjuoti         Vekamai         Matavimo vienetai         Spausdniti         #         Uždaryti           Kodas         1000 vnt.         1000 vnt.                                                                                                    | Sistema   | Ataskaitos | Registrai | llg. turtas   | Atsargos | Pirkimai | Pardavimai | Atsiskaitymai | DK | Pagalba    | Atsijun | gti      |   |
|----------------------------------------------------------------------------------------------------|-----------|------------|-----------|---------------|----------|----------|------------|---------------|----|------------|---------|----------|---|
| Kodas     Pavadınmas       1000 VT.     1100 vnt.       APV.DEZ.     Iapv.dež.       BAKELIS     Ibakelis       BLOKAS     Blokas       BUTELIS     Ibutelis       C     Celaijus       CCM     Küb. cm       CTT     Küb. cm       CTT     Küb. cm.       CM     Vat.       CM     Vat.       CM     Vat.       CM     Vat.       CM     Vat.       CM     Vat.       CM     Vat.       CM     Vat.       CM     Vat.       CMY     Ibenos       DAT     Idéže       DEUTE     Idéžute       F     Ifarenh.       FET     IPéda       FLT     IPéda       R     Gramal       HOUR     Ivalandos       INC.     Iod.       IND.     Iind.       KG     KG       KIS     Kibirėl.                                                                                                    | Naujas    | Redaguoti  | Trinti I  | Kopijuoti Vei | smai     |          | Matavimo   | vienetai      |    | Spausdinti | # (     | Jždaryt  | i |
| 1000 VNT.     1000 VNE.       1000 VT.     1000 VNE.       APV.JPZ.     lapv.d#2.       BAKELIS     lakelis       BLORAS     BLORAS       BUTELIS     lakelis       BUTELIS     lakelis       CCM     (Celsijus       CCM     (Rub. cm)       CTT     (Rub. cc).       CM     (Vnt)       CML     (Nut)       COLL     Ritel       COLL     Ritel       COLL     Idéatel       DÉZUTE     Idéatel       FET     IPéda       FLAVORAS     Iflakonas       GR     Iflakonas       INC     Iollai       IND.     Iond.       KS     KG       KISTREL     Kibirel                                                                                                    | Kodas     |            |           | Pava          | idinimas |          |            |               |    |            |         |          |   |
| 1000 VT.   1000 VT.   APV.DÉZ.   APV.DÉZ.   APV.DÉZ.   APV.DÉZ.   BAKELIS   Dakelis   BJOKAS   BJOKAS   BJOKAS   BJOKAS   BJOELIS   Celijus   CCM   Evaluation   Kub. cm   CFT   Kub. péda   CTN   Kub. col.   CCM   Vut   CMT   CMT   Kub. n   COLL   Rité   CONE   Kügis   DAY   Dlenos   DÉŽT   déžté   DÉŽTE   déžté   DÉŽTE   déžté   DÉŽTE   Déda   CTT   Reant   CMT   CMT   CMT   CMT   CMT   CMT   CMT   CMT   CMT   CMT   CMT   CMT   CMT   CMT   CMT   CMT   CMT   Kub. n   COLL   Rité   CONE   Rité   CONE   Rigis   DAY   Dlenos   DÉŽTE   déžté   DÉŽTE   déžté   DÉŽTE   Déda   CMT   CMT    | 1000 VNT. |            |           | 100           | ) vnt.   |          |            |               |    |            |         |          | • |
| AFV.DÉŽ.     lapv.děž.       BAKELIS     lbákelis       BLOKAS     IBLOKAS       BUTELIS     lbíbí.cm       C     ICelaijus       CM     IKub.péda       CIN     IKub.péda       CM     Vnt       CM     Ntb. cm       CM     Ntb. cm.       CM     Ntb. cm.       CM     Ntb. cm.       CM     Ntb. cm.       CM     Ntb. cm.       CM     Ntb. cm.       CM     Ntb. cm.       CM     Ntb. cm.       DAY     Dienos       DEŽUTE     Iděžté       DEŽUTE     Iděžté       FET     IPéda       FET     IPéda       RGR     Ifakonas       GR     Ifakonas       INC     Ichlai       IND.     Iind.       KS     KG       KIBIRAS     Ikbirél.                                                                                                    | 1000 VT.  |            |           | 100           | ) vnt.   |          |            |               |    |            |         |          |   |
| BAKELIS ibidas ibidas bidas bidas bidas bidas bidas bidas bidas bidas bidas butelis concentrative de la concentrative de la co | APV.DĖŽ.  |            |           | apv           | dėž.     |          |            |               |    |            |         |          |   |
| BLORAS IBLORAS IBLORAS IBLORAS IBUTELIS Ibutelis C C C C C C C C C C C C C C C C C C C                                                                                                    | BAKELIS   |            |           | bak           | elis     |          |            |               |    |            |         |          |   |
| BUTELIS   butelis<br>C   Celaigus<br>CCM   Kub. cm<br>CFT   Kub. péda<br>CIN   Kub. col.<br>CM   Vut<br>CM   Vut<br>CM   Vut<br>CMT   Kub. n<br>COIL   Rité<br>COIL   Rité<br>COIE   Kügis<br>DAY   Dienos<br>DÉŽC   déžé<br>PÉZUTÉ   déžté<br>F   Farenh.<br>FEET   Péda<br>FLAKONAS   Ilakonas<br>GR   Gramal<br>HOUR   Valandos<br>INC   Collai<br>IND.   ind.<br>KG   KG<br>KIBIRAS   Kibiras<br>KIBIRAS   Kibiras                                                                                                    | BLOKAS    |            |           | (B10)         | cas      |          |            |               |    |            |         |          |   |
| C         ICelsijus           CCM         KAb. cm           CFT         IKAb. péda           CIN         IKAb. col.           CM         Ivat.           CMT         IKAb. m           COME         IVat.           COL         IRité           COLE         IRité           COLE         IRité           DAY         Dienos           DÉŽE         Iděžué           FET         IPéda           FET         IPéda           GR         Ifakonas           GR         Ifakonas           HOUR         Ivalandos           INC         Iod.           KG         IKG           KIBIRAS         Ikbirėl.                                                                                                    | BUTELIS   |            |           | but           | elis     |          |            |               |    |            |         |          |   |
| CCM         IKub. cm           CFT         IKub. peda           CIN         IKub. col.           CM         IVut           CMT         IKub. an           COIL         IRité           CONE         IKugis           DAY         IDenos           DÉŽOTÉ         Idéžté           DÉŽOTÉ         Idéžté           F         I Farenh.           FEET         IPéda           FUACONAS         Iflakonas           GR         Gramai           HOUR         IValandos           INC         Ioid.           KS         IKG           KIBIRAS         Ikibirel.                                                                                                    | C         |            |           | (Cel:         | sijus    |          |            |               |    |            |         |          |   |
| CFT          Kub.peda           CIN          Kub.col.           CM         !vnt           CMT         !Kub.m           COIL         !Rité           CONE         !Kügis           DAY         !Dienos           DÉŽE         !deže           DÉŽTÉ         !deže           DÉŽTÉ         !deža           DÉŽTÉ         !deža           DÉŽOTÉ         !deža           GR         !Gramal           HOUR         !Valandos           INC         !ind.           KG         !KG           KIBIRAS         !kibires           KIBIRAS         !kibires                                                                                                    | CCM       |            |           | Kub           | . cm     |          |            |               |    |            |         |          |   |
| CIN         [Kub. col.]           CM         [Vut           CMT         [Kub. m]           COIL         [Rite]           CONE         [Kugis]           DAY         [Dienos]           DÉŽOT         [déžté]           DÉŽOTE         [déžte]           F         [Farenh.]           FEET         [Péda]           FUAKONAS         [flakonas]           GR         [Gramai]           HOUR         [Valandos]           INC         [Colia]           IND.         [ind.]           K65         [KG]           KIBIRAS         [kibirea]           KIBIRAS         [kibirea]                                                                                                    | CFT       |            |           | Kub           | . péda   |          |            |               |    |            |         |          |   |
| CM     Ivnt       CMT     Kub. m       COIL     Rité       CONE     IRigis       DAY     Dienos       DÉŽE     Iděžé       DÉŽTÉ     Iděžté       F     Farenh.       FET     Péda       ROR     Ifiakonas       GR     Idřanai       NOR     Ivlandos       INC     Coltai       IND.     ind.       KS     Kibires       KIBIRAS     ikibires                                                                                                    | CIN       |            |           | Kub           | . col.   |          |            |               |    |            |         |          |   |
| CMT         IKub. m           COIL         IRité           COIL         IRité           CONR         IKügis           DAY         IDienos           DÉŽOT         Iděžté           DÉŽOTÉ         Iděžté           F         IFarenh.           FEET         IPéda           RGR         Iflakonas           GR         Iflakonas           INC         IOliai           IND.         Iind.           K6         IKG           KIBIRAS         Ikibireå                                                                                                    | CM        |            |           | vnt           |          |          |            |               |    |            |         |          |   |
| COIL     IRité       CONE     IKügis       DAY     IDienos       DÉŽE     Iděžá       DĚŽE     Iděžá       DĚŽE     Iděžté       F     IFarenh.       FET     IPéda       FLAKONAS     Iflakonas       GR     IGramai       HOUR     IVAlandos       INC     ICollai       IND.     Ind.       KISIREL.     Ikibiras       KIBIRRS     Ikibiras                                                                                                    | CMT       |            |           | Kub           | . m      |          |            |               |    |            |         |          |   |
| CONE         IKūgis           DĀY         IDienos           DĒŽŪ         Idēže           DĒŽUTĒ         Idēžutē           F         IParenh.           FEET         IPēda           FLAKONAS         Iflakonas           GR         Gramai           HOUR         IValandos           INC         Icolisi           IND.         lind.           KG         KG           KIBIRĀS         Ikibirēl.                                                                                                    | COIL      |            |           | Rite          | <u> </u> |          |            |               |    |            |         |          |   |
| DAY Diemos<br>DÉŽE (děže<br>DĚŽTE (děže<br>DĚŽTE Iděžet<br>F IFarenh.<br>FEET IPéda<br>FLAXONAS (framai<br>HOUR (Gramai<br>HOUR (Gollai<br>INC (Gollai<br>INC (Gollai<br>INC (Gollai<br>KG KIBIRAS (kibires<br>KIBIRAS (kibires<br>KIBIRAS (kibires)                                                                                                    | CONE      |            |           | Kūg:          | is       |          |            |               |    |            |         |          |   |
| DĚŽť         iděže           DĚŽUTÉ         iděžuté           F         i Farenh.           FEET         i Péda           FUAKONAS         i flakonas           GR         i Gramai           HOUR         i Valandos           INC         i Colsai           IND.         i ind.           K65         i KG           KIBIRAS         i kibiras           KIBIRĚL.         i kibirěl.                                                                                                    | DAY       |            |           | Die:          | 105      |          |            |               |    |            |         |          |   |
| DÉZUTÉ I déžuté F i Farenh. FEET I Péda FEIACONAS I flakonas GR I Gramai HOUR I Valandos INC I Coliai INC. I Coliai INC. I ind. KG KIBIRAS I kibiras KIBIRAS I kibiras KIBIRAEL Vykdyti Išvalyti                                                                                                    | DĖŽĖ      |            |           | dėž           | è        |          |            |               |    |            |         |          |   |
| F         IFarenh.           FFET         IPéda           FLAXONAS         Iflakonas           GR         Gramai           NOUR         IValandos           INC         Collai           IND.         ind.           KG         KG           KIBIRAS         Ikibiras           KIBIREL.         Ikibirêl.                                                                                                    | DĖŽUTĖ    |            |           | dėž           | ıtė      |          |            |               |    |            |         |          |   |
| FET         IPéda           FLAKORAS         Iflakonas           GR         IGramai           HOUR         IValandos           INC         IColiai           IND.         Ind.           KG         IKG           KISIRAS         Ikibras           KIBIRAS         Ikibiras                                                                                                    | F         |            |           | Far           | enh.     |          |            |               |    |            |         |          |   |
| FLAKONAS         Ifakonas           GR         Gramai           HOUR         IValandos           INC         Colsai           IND.         lind.           KG         KG           KIBIRAS         Ikibiras           KIBIRAS         Ikibiral                                                                                                    | FEET      |            |           | Péd           | 1        |          |            |               |    |            |         |          |   |
| GR  Grama1<br>HOUR  Valandos<br>INC  Colta1<br>IND.  ind.<br>KG  KG<br>KIBIR&S  kibir#3<br>KIBIR&L.  kibir#1.<br>Vykdyti lävalyti                                                                                                    | FLAKONAS  |            |           | fla           | conas    |          |            |               |    |            |         |          |   |
| HOUR         IValandos           INC         ICOlsi           IND.         Ind.           KS         KG           KIBIRAS         Ikibiras           KIBIRÉL.         Ikibirél.                                                                                                    | GR        |            |           | Gra           | nai      |          |            |               |    |            |         |          |   |
| INC IColai<br>IND. Ind.<br>KG KESK KG<br>KIBIRAS Ikibiras<br>KIBIRAS. Ikibiras<br>KIBIRAS. Ikibiras                                                                                                    | HOUR      |            |           | Val           | andos    |          |            |               |    |            |         |          |   |
| IND.         lind.           K6         KG           K15IRAS         kibiras           K15IRAS.         kibirel.                                                                                                    | INC       |            |           | (Col:         | iai      |          |            |               |    |            |         |          |   |
| KG  KG<br>KIBIRAS  KIbiras<br>KIBIRAS  kibiras<br>KIBIRAS  kibiras                                                                                                    | IND.      |            |           | ind           |          |          |            |               |    |            |         |          |   |
| KISIRAS Ikibiras<br>KISIRAL Ikibirel.<br>Vykdyti Išvalyti                                                                                                    | KG        |            |           | KG            |          |          |            |               |    |            |         |          |   |
| KIBIRÊL.  kibirêl.                                                                                                    | KIBIRAS   |            |           | kib:          | iras     |          |            |               |    |            |         |          |   |
| Vykdyti Išvalyti                                                                                                    | KIBIRÉL.  |            |           | kib:          | irėl.    |          |            |               |    |            |         |          | ¥ |
|                                                                                                    |           |            |           |               |          |          |            |               |    | Vykd       | yti     | Išvalyti |   |

41 pav. Matavimo vienetai

#### 2.3.10 Nuolaidos

Pasirinkus meniu punktą **Registrai → Nuolaidos** galite susikurti arba redaguoti esamas nuolaidas (42 pav.).

| Sistema            | Ataskaitos     | Registrai | llg. turtas | Atsargos    | Pirkimai | Pardavimai | Atsiskaitymai | DK | Pagalba | Atsijungti     |
|--------------------|----------------|-----------|-------------|-------------|----------|------------|---------------|----|---------|----------------|
|                    |                |           |             | Nuolaio     | los      |            |               |    | Išsa    | ugoti Uždaryti |
| Kodas              |                |           |             |             |          |            |               |    |         |                |
| Pavadinimas<br>art | a              |           |             |             |          |            |               |    |         |                |
| Naujas             | Redaguoti      | Trinti    |             | F           | #        |            |               |    |         |                |
| Kiekis             |                |           | ↑ Procentas |             |          |            |               |    |         |                |
|                    |                | 1.0       | 1000        | 10.00       |          |            |               |    |         |                |
|                    | 1              |           | Išsaugo     | ti Uždaryti |          |            |               |    |         |                |
| Kiekis             | 0.0000 Procent | as 0.00   |             |             |          |            |               |    |         |                |

42 pav. Nuolaidos aprašymas

#### 2.3.11 PVM

Pasirinkus meniu punktą **Registrai** → **PVM** galite aprašyti naudojamus PVM (priskirti atitinkamą kodą, reikšmę ir pan.) (43 pav.).

| Sistema | Ataskaitos Registrai Ilg. turtas | Atsargos Pirkimai Pardavimai Atsiskaitymai | DK Pagalba Atsijungti |
|---------|----------------------------------|--------------------------------------------|-----------------------|
| Naujas  | Redaguoti Trinti Veiksmai        | PVM                                        | Spausdinti # Uždaryti |
| Kodas   | Pavadinimas                      |                                            | Proc.                 |
| PVM0    |                                  |                                            | 0.00 🔨                |
| PVM21   | 21%                              |                                            | 21.00                 |
| PVM9    | 9%                               |                                            | 9.00                  |

43 pav. PVM aprašymas

#### 2.3.12 Antkainiai

Pasirinkus meniu punktą **Registrai** → **Antkainiai** atitinkamam tiekėjui galite priskirti antkainius (44 pav.).

| Sistema       | Ataskaitos | Registrai | lig. turtas | Atsargos | Pirkimai | Pardavimai | Atsiskaitymai | DK | Pagalba | Atsijungti     |
|---------------|------------|-----------|-------------|----------|----------|------------|---------------|----|---------|----------------|
|               |            |           |             | Antkaiı  | niai     |            |               |    | Išsau   | igoti Uždaryti |
| Tiekėjas      |            |           |             |          |          |            |               |    |         |                |
| Grupė         |            |           |             |          |          |            |               |    |         |                |
| Sandėlis      |            |           |             |          |          |            |               |    |         |                |
| Antkainio pro | c. 5.00    |           |             |          |          |            |               |    |         |                |
| Pridėti PVM   | ✓          |           |             |          |          |            |               |    |         |                |

44 pav. Antkainiai

#### 2.3.13 Bankai

Pasirinkus menių punktą **Registrai → Bankai** atsidaro bankų sąrašas. Čia turi būti suvesti visi bankai, kurių sąskaitos naudojamos programoje.

| Sistema | Ataskaitos | Registrai | lig. turtas   | Atsargos      | Pirkimai     | Pardavimai | Atsiskaitymai | DK | Pagalba   | Atsijungti |     |
|---------|------------|-----------|---------------|---------------|--------------|------------|---------------|----|-----------|------------|-----|
| Naujas  | Redaguoti  | Trinti Ko | opijuoti Veik | smai          |              | Bank       | kai           |    | Spausdint | i # Uždar  | yti |
| Kodas   |            |           | ↓ Pava        | dinimas       |              |            |               |    |           |            |     |
| 70111   |            |           | DNB ,         | 7011          |              |            |               |    |           |            | ~   |
| 70440   |            |           | AB 5          | EB bankas, 7  | 044          |            |               |    |           |            |     |
| 71809   |            |           | AB 5          | SIAULIU BANJA | S KAUNO RAJO | NAS        |               |    |           |            |     |
| 73000   |            |           | Swee          | ibank AB      |              |            |               |    |           |            |     |
| 74000   |            |           | Dans          | ske Bank A/S  | Lietuvos fil | ialas      |               |    |           |            |     |
|         |            |           |               | 45 pav        | . Banky a    | aprašyma   | as            |    |           |            |     |

#### 2.3.14 Valiutos

Pasirinkus meniu punktą **Registrai** → **Valiutos** turi būti suvestos visos valiutos, kuriomis bus vykdomos operacijos (46 pav.).

| Sistema | Ataskaitos Registrai Ilg. turtas | Atsargos | Pirkimai  | Pardavimai | Atsiskaitymai | DK | Pagalba     | Atsijungti |      |
|---------|----------------------------------|----------|-----------|------------|---------------|----|-------------|------------|------|
| Naujas  | Redaguoti Trinti Veiksmai        |          |           | Valiutos   |               |    | Spausdinti  | i # Užda   | ryti |
| Kodas   | Pavadinimas                      |          |           |            | Simbolis      |    | 1/100 dalis |            |      |
| EUR     | Euras                            |          |           |            | €             |    | et          |            | ~    |
| GBP     |                                  |          |           |            | £             |    | ct          |            |      |
| LTL     | Lietuvos litas                   |          |           |            | Lt            |    | ct          |            |      |
| LVL     | latvijos latai                   |          |           |            | lvl           |    | 4           |            |      |
| PLN     | Lenkijos zlotas                  |          |           |            | zł            |    | gr          |            |      |
| USD     | JAV doleris                      |          |           |            | Ş             |    | ct          |            |      |
|         |                                  | 4        | 6 pav. Va | liutos     |               |    |             |            |      |

**Pastaba:** galima atlikti valiutų kursų importą iš Lietuvos banko puslapio ir įrašyti į programą. Tam reikia paspausti mygtuką *Veiksmai*. Atsidariusiame užklausos lange, galima pasirinkti – **importuoti kursus datai** – nurodyti tik datą, kurios dienos kursus reikia paimti, importuosis visos aprašytos valiutos. Taip pat pažymėti ar perrašyti kursus (jei tos pačios dienos kursas programoje jau yra, jis bus perrašytas, jei varnelė uždėta, ir paliktas senas, jei nuimta) (47 pav.). Paspaudus *Vykdyti*, programa prisijungs prie Lietuvos banko puslapio ir ieškos visų programoje aprašytų valiutų kursų. Nurodžius *Importuoti kursus laikotarpiui* reikia nurodyti laikotarpį ir pasirinkti konkrečią valiutą. Radus nurodytos dienos ar laikotarpio kursą, jis bus importuotas. Įvykdžius valiutos kursų importą, bus parodyta ataskaita, su valiutomis ir jų kursais, kurie buvo importuoti.

| Sistema                         | Ataskaitos | Registrai                                       | llg. turtas                     | Atsargos              | Pirkimai                                                                             | Pardavimai                              | Atsiskaitymai   | DK       | Pagalba      | Atsiju | ingti    |  |
|---------------------------------|------------|-------------------------------------------------|---------------------------------|-----------------------|--------------------------------------------------------------------------------------|-----------------------------------------|-----------------|----------|--------------|--------|----------|--|
| Naujas                          | Redaguoti  | Trinti V                                        | eiksmai                         |                       |                                                                                      | Valiutos                                |                 |          | Spausdinti   | #      | Uždaryti |  |
| Kodas<br>EUR                    |            | Pavadinima:                                     | s                               |                       |                                                                                      | Veiksmai - N                            | Mozilla Firefox | -        | - <b>-</b> × |        |          |  |
| GBP<br>LTL<br>LVL<br>FLN<br>USD |            | Lietuvos<br> latvijos<br> Lenkijos<br> JAV dole | litas<br>latai<br>zlotas<br>ris | Veiksmas<br>Data 2015 | Importuoti kurs.<br>Importuoti kurs.<br>Importuoti kurs.<br>Keisti kodą<br>Perrasyti | is datai<br>is datai<br>is laikotarpiui |                 |          |              |        |          |  |
|                                 |            |                                                 |                                 |                       | Vykdyti                                                                              |                                         |                 | Atšaukti |              |        | v        |  |
|                                 |            |                                                 |                                 |                       |                                                                                      |                                         |                 |          | Vykdy        | /ti    | Išvalyti |  |

47 pav. Valiutų importas

#### 2.3.15 DK šablonai

Patvirtinus operaciją, automatiškai sukuriami DK įrašai su operacijos sąskaitų korespondencija. Kaip ta operacija turi būti sukontuota, nurodoma DK šablone. Naujai suinstaliuotoje programoje jau būna suvesti pavyzdiniai šablonai kiekvienam operacijos tipui. Esant poreikiui, galima juos redaguoti bei sukurti papildomus šablonus. Operacija – tai operacija, kuriai skirtas šablonas (48 pav.).

| Pagrindinis Priežastys     | DK šablonai   |             |              |   | Išsaugoti Uždaryti |
|----------------------------|---------------|-------------|--------------|---|--------------------|
| Pagrindinis Priežastys     |               |             |              |   |                    |
| Kadaa                      |               |             |              |   |                    |
| Kouds                      |               | Operacija A | - pardavimas | ¥ |                    |
| Pavadinimas Pardavi        | imas          |             |              |   |                    |
|                            | Aprožymor     | Debetas     | Kraditas     |   |                    |
| Savikaina: Savikai         | na            |             |              |   |                    |
| Prek. pard. suma: Prekių p | pard. suma    |             |              |   |                    |
| Pasl. pard. suma: Paslaug  | gų pard. suma |             |              |   |                    |
| Pap. pasl. pard. suma: PVM |               | <u></u>     |              |   |                    |
| PVM: PVM                   |               |             |              |   |                    |
| Nuolaida (-): Nuolaid      | la            |             |              |   |                    |
| Prek. pirk. suma:          |               |             |              |   |                    |
| Pasl. pirk. suma:          |               |             |              |   |                    |
| Pap. pasl. pirk. suma:     |               |             |              |   |                    |
| Pasl. did. pirk. suma:     |               |             |              |   |                    |
| Pasl. maž. pirk. suma (-): |               |             |              |   |                    |
| Savik. ir pard. skirtumas: |               |             |              |   |                    |
| Turto savikaina:           |               |             |              |   |                    |
| Vertės perkainojimas:      |               |             |              |   |                    |
| Nusidėvėjimas:             |               |             |              |   |                    |
| Likutinė vertė:            |               |             |              |   |                    |
| GPM:                       |               |             |              |   |                    |
| Socialinis draudimas:      |               |             |              |   |                    |
| Sąnaudos:                  |               |             |              |   |                    |
| Garantinis fondas:         |               |             |              |   |                    |

#### 48 pav. DK šablonai

#### 2.4 ILGALAIKIS TURTAS

Ilgalaikio turto modulyje galima gauti informaciją apie visą turtą ar kiekvieną poziciją atskirai, vartotojui visada prieinama informacija apie turto įsigijimo, įvedimo į eksploataciją datas, pradinę ir likutinę vertę, nusidevėjimo sumą, amortizacinių atskaitymų normą.

Pasirinkus meniu punktą **Ilg. turtas** → **Ilgalaikis turtas** atsidaro ilgalaikio turto kortelių sąrašas. Norėdami sukurti naują įrašą spauskite mygtuką *Naujas* ir atsidariusiame lange užpildykite reikalingus duomenis (49 pav.). Norėdami redaguoti įrašą, pasirinkite įrašą Ilgalaikio turto įrašų sąraše ir spauskite mygtuką *Redaguoti* – keiskite norimus duomenis.

| Sistema          | Ataskaitos | Registrai     | lig. turta   | is At      | sargos Pir      | kimai Pa  | rdavimai A    | tsiskaitymai | DK | Pagalba     | Atsijungti    |
|------------------|------------|---------------|--------------|------------|-----------------|-----------|---------------|--------------|----|-------------|---------------|
|                  |            |               |              | I          | galaikis turtas |           |               |              |    | Išsaug      | goti Uždaryti |
| Inv. nr.         |            | P             | reké         | [          |                 |           |               |              |    |             |               |
| Aprašymas        |            |               |              |            |                 |           |               |              |    |             |               |
| Grupė            |            |               |              |            |                 | Įsigijimo | vertės sąsk   | aita         |    |             |               |
| Ekspl. pradžia   | 2015-09-   | 02 N          | lusid. pabai | iga [      | 2015-09-30      | Vertės p  | erk. sąskaita | I            |    |             |               |
| Nusid. laikas (m | én.)       | 0 N           | letinė norm  | na (proc.) | 0.00            | Sukaupt   | o nusid. sąsk | aita         |    |             |               |
| Likvidacinė vert | ė          | 0.00 Į        | sigyjimo da  | ita [      |                 | Nusid. s  | ąnaudų sąska  | aita 📃       |    |             |               |
| Kiekis           | 0.00       | Sandélis      |              |            | Registras 1     |           | Padal         | inys         |    |             |               |
| Savikaina        | 0.00       | Savik. suma   |              | 0.00       | Registras 2     | 2         | Asmu          | 0            |    |             |               |
| Vertės perk.     | 0.00       | Vertės perk.  | suma         | 0.00       | Registras 3     | 3         | Proje         | ktas         |    |             |               |
| Nusidėvėjimas    | 0.00       | Nusid. suma   |              | 0.00       | Registras 4     | •         |               |              |    |             |               |
| Likutinė         | 0.00       | Likutinės sun | na           | 0.00       | Registras 5     | 5         |               |              |    |             |               |
|                  |            |               |              |            |                 |           |               |              |    |             | F #           |
| Dok. data        | 1 Dok. nr. |               | Op.          | Kiekis     |                 | Savikaina |               | Verté        | Nu | sidėvėjimas | Patv.         |
|                  |            |               |              |            |                 |           |               |              |    |             | ^             |
|                  |            |               |              |            |                 |           |               |              |    |             |               |

#### 49 pav. Ilgalaikio turto naujo įrašo sukūrimas

Pasirinkus meniu punktą **Ilg.turtas** → **Ilgalaikio turto grupės** galite sukurti naują ilgalaikio turto grupę arba redaguoti esamos duomenis.

Pasirinkus meniu punktą **Ilg. turtas** → **Operacijos** atsidaro ilgalaikio turto operacijų sąrašas. Čia galima suvesti visas operacijas su ilgalaikiu turtu – pajamavimą, nurašymą, nusidėvėjimą ir t.t. arba redaguoti įrašą (50 pav.).

| Sistema       | Ataskaitos        | Registrai     | llg. turtas | Atsargos       | Pirkimai P | ardavimai Atsiskaity | mai DK      | Pagalba Ats | ijungti  |
|---------------|-------------------|---------------|-------------|----------------|------------|----------------------|-------------|-------------|----------|
|               |                   |               | Ile         | galaikio turto | operacijos |                      |             | Išsaugoti   | Uždaryti |
| Pagrindinis   | Registrai         |               |             |                |            |                      |             |             |          |
| Dok. data 2   | 015-03-31         | Dok. nr.      |             | Blan           | ko nr.     |                      |             | Savik. suma | 0.00     |
| Operacija 🚺   | ) - Nusidėvėjimas | V DK šablona  | as D1       |                |            |                      |             | Vertės suma | 0.00     |
| Aprašymas N   | lusidėvėjimas     |               |             |                |            |                      |             | Nusid. suma | 27.75    |
| Naujas        | Redaguoti         | Kopijuoti 1   | rinti Spau  | sdinti         |            |                      |             |             | F #      |
| Inv. nr.      | Ap                | rašymas       |             | Kiekis         |            | Savik. suma          | Vertės suma | Nusid. suma |          |
|               | i1                | galaikis turt | as          |                | 1.0000     | 0.0                  | I0          | 0.00        | 27.75 🔺  |
|               |                   |               |             |                |            |                      |             |             | ~        |
|               | 1                 |               |             | I.             | 1.0000     | 1 0.0                | 00          | l.          |          |
|               |                   |               |             |                |            |                      |             | Išsaugoti   | Uždaryti |
| Inv. nr.      |                   | Sandé         | lis         |                |            | Registras 1          |             | . Padalinys |          |
| Kiekis        | 1.0000            |               |             |                |            | Registras 2          |             | . Asmuo     |          |
| Savikaina     | 0.00              | Savik.        | suma        | 0.00           |            | Registras 3          |             | . Projektas |          |
| Verté         | 0.00              | Vertés        | suma        | 0.00           |            | Registras 4          |             |             |          |
| Nusidėvėjimas | 27.75             | Nusid.        | suma 2      | 27.75          |            | Registras 5          |             |             |          |

50 pav. Ilgalaikio turto operacijų redagavimas

**Pastaba:** ilgalaikio turto operacijos, priešingai nei atsargų, *neturi tvirtinimo į atsargas*. Įvedus naują operaciją, iš karto pasikeičia ilgalaikio turto, su kuriuo buvo atlikta operacija, kiekis, nusidėvėjimo suma ir kiti rekvizitai, o tvirtinant susikuria tik DK įrašai. Todėl operacijas galima vesti tik chronologine tvarka, t.y. programa neleis įvesti operacijos ankstesne data, negu vėliausia operacija su šiuo turtu.

Ilgalaikio turto nusidėvėjimo operacijos gali būti sugeneruotos automatiškai. Tam reikia spausti mygtuką **Veiksmai** ir išsirinkti veiksmą **Skaičiuoti nusidėvėjimą** (51 pav.).

| Sistema    | Ataskaitos | Registrai | llg. turta | as Atsa                                                                     | irgos         | Pirkimai                                | Pardavimai     | Atsiskaitymai | DK         | Pa        | galba      | Atsijun | igti     |
|------------|------------|-----------|------------|-----------------------------------------------------------------------------|---------------|-----------------------------------------|----------------|---------------|------------|-----------|------------|---------|----------|
| Naujas     | Redaguoti  | Trinti    | Veiksmai F | A                                                                           |               | Ilgalaikid                              | o turto operac | ijos          | DK įr      | ašai      | Spausdinti | # 1     | Uždaryti |
| Dok. data  | Dok. nr.   | Blanko n  | r.         | Op. Apr                                                                     | ašymas        |                                         |                | Savik. suma   | Vertės sum | a         | Nusid. sum | а       | Patv.    |
| 2015-03-31 |            |           |            | D Nut<br>Veiksmas<br>Data<br>DK šablona<br>Inv. nr.<br>Grupė<br>Ignoruoti k | Skaičuo<br>as | Veiko<br>oti nusidėvėjimą<br>1015-09-02 | smai - Mozilla | i o.00        | _ 0        | 0.00<br>× |            | 27.75   |          |
|            |            |           |            |                                                                             |               | Vykdyti                                 | Peržiūrėti     | Atšaukt       | i          |           |            |         | ~        |

51 pav. Ilgalaikio turto nusidėvėjimo automatinis skaičiavimas

1) paspaudus mygtuką **Peržiūrėti**, bus suformuota ataskaita su nusidėvėjimo skaičiavimo rezultatais. Joje parodyta kokiam turtui kokia nusidėvėjimo suma paskaičiuota, taip pat pranešimai apie skaičiavimo klaidas. Pati nusidėvėjimo operacija sukurta nebus (52 pav.).

| 📃 Nusidėvėjimo skaičiavim                    | has × +                                    |                                          |                            |                          |                                                  |                                            |   |   |   |   |   |   |     |       |
|----------------------------------------------|--------------------------------------------|------------------------------------------|----------------------------|--------------------------|--------------------------------------------------|--------------------------------------------|---|---|---|---|---|---|-----|-------|
| € 🔒                                          |                                            |                                          |                            |                          | ⊽ C' C                                           | Search                                     | ☆ | Ê | + | Â | 9 | • | ≡   |       |
| PDF Spausdinti                               | Siųsti                                     |                                          |                            |                          |                                                  |                                            |   |   |   |   |   |   | Užd | aryti |
| UAB                                          |                                            |                                          |                            |                          |                                                  |                                            |   |   |   |   |   |   |     |       |
|                                              | Nusidėvėi                                  | imo skaičiav                             | imas                       |                          |                                                  |                                            |   |   |   |   |   |   |     |       |
|                                              |                                            | and bridlend                             |                            |                          |                                                  |                                            |   |   |   |   |   |   |     |       |
| Data: 2015-09-02                             |                                            |                                          |                            |                          | Atspausdinta: 2                                  | 2015-09-02                                 |   |   |   |   |   |   |     |       |
| Data: 2015-09-02<br>Inv. nr. Prekė Aprašymas | Ekspl. pradžia                             | Pask. nusid.                             | Kiekis                     | Nusid.                   | Atspausdinta: 2<br>Nusid. suma                   | 2015-09-02<br>Statusas                     |   |   |   |   |   |   |     |       |
| Data: 2015-09-02<br>Inv. nr. Preké Aprašymas | Ekspl. pradžia<br>2014-10-31               | Pask. nusid.<br>2014-11-30               | Kiekis<br>1.0000           | Nusid.<br>62.46          | Atspausdinta: 2<br>Nusid. suma<br>62.46          | 2015-09-02<br>Statusas<br>Klaida           |   |   |   |   |   |   |     |       |
| Data: 2015-09-02<br>Inv. nr. Preké Aprašymas | Ekspl. pradžia<br>2014-10-31<br>2013-09-23 | Pask. nusid.<br>2014-11-30<br>2013-10-31 | Kiekis<br>1.0000<br>1.0000 | Nusid.<br>62.46<br>27.75 | Atspausdinta: 2<br>Nusid. suma<br>62.46<br>27.75 | 2015-09-02<br>Statusas<br>Klaida<br>Klaida |   |   |   |   |   |   |     |       |

52 pav. Nusidėvėjimo ataskaitos pavyzdys

2) paspaudus mygtuką **Vykdyti**, bus suformuota nusidėvėjimo operacija ir parodyta ataskaita su nusidėvėjimo skaičiavimo rezultatais. Ataskaitos stulpelyje **Statusas**, parodoma ar operacija įvykdyta sėkmingai. Jei kokiam nors turtui nusidėvėjimo paskaičiuoti negalima, statusas būna **Klaida** ir kitoje eilutėje parodoma klaidos priežastis, pvz., nusidėvėjimas šį mėnesį jau paskaičiuotas, nusidėvėjimas skaičiuojamas nenuosekliai ir t.t. Tokiu atveju reikia pašalinti klaidos priežastį ir nusidėvėjimą skaičiuoti dar kartą.

### 2.5 Atsargos

Atsargų modulis skirtas operacijoms su prekėmis: pajamavimui, nurašymui, perkėlimui, atsargų įvedimui diegimo pradžioje, likučių peržiūrai sandėliuose ir kt.

### 2.5.1 Atsargų operacijų grupės

Atsargų operacijų grupės naudojamos sugrupuoti operacijas ataskaitose. Taip pat, priklausomai nuo operacijos grupės, galima naudoti skirtingus blanko numerio skaitliukus.

#### 2.5.2 Pajamavimas

Pajamavimo operacija naudojama prekėm į sandėlį užpajamuoti. Tai gali būti pirminių likučių suvedimas, prekės gavimas iš filialo, prekės pagaminimas, t.y. visos operacijos, kurių pagrindu prekė atsiranda sandėlyje, išskyrus pirkimą (53 pav.). Prekių pirkimams reikia naudoti ne pajamavimo, o pirkimo operaciją (**Pirkimai** → **Pirkimas**).

| Sistema     | Ataskaitos | Registrai   | lig. turtas | Atsargos  | Pirkimai | Pardavimai | Atsiskaitymai | DK         | Pagalba     | Atsijungti      |
|-------------|------------|-------------|-------------|-----------|----------|------------|---------------|------------|-------------|-----------------|
|             |            |             |             | Pajamav   | vimas    |            |               |            | Išsau       | goti Uždaryti   |
| Pagrindinis | Registrai  |             |             |           |          |            |               |            |             |                 |
| Dok. data   | 2015-09-02 | Dok. n      | in 🗌        | Blank     | o nr.    | Sandé      | lis į         |            | Savik. suma | 0.00            |
| DK šablonas | P1         |             |             |           |          | Grupė      |               |            |             |                 |
| Aprašymas   |            |             |             | Pap.      | data     | Pap. n     | r.            |            | Įvesti      | 1 - Savikaina 🗸 |
| Naujas      | Redaguoti  | Kopijuoti   | Trinti      |           |          |            |               |            |             | F #             |
| Preké       | Prekės     | pavadinimas | Tipa        | ıs Kiekis | Sav      | ikaina     | Pard. kaina   | Savik. sum | a Pari      | d. suma         |
|             |            |             |             |           |          |            |               |            |             | ^               |
|             |            |             |             |           |          |            |               |            |             |                 |
|             |            |             |             |           |          |            |               |            |             |                 |
|             |            |             |             |           |          |            |               |            |             |                 |
|             |            |             |             |           |          |            |               |            |             |                 |
|             |            |             |             |           |          |            |               |            |             | ~               |
|             | 1          |             | 1           | 1         | 0.0000   |            | 1             | 1          | 0.00        | 0.00            |

53 pav. Prekės pajamavimui naujo įrašo sukūrimas

#### 2.5.3 Nurašymas

Nurašymo operacija naudojama prekėms iš sandėlio nurašyti (54 pav.).

| Sistema     | Ataskaitos | Registrai   | llg. turtas | Atsargos | Pirkimai | Pardavima | i Atsiskaitymai | DK          | Pagalba  | Atsijun   | gti      |
|-------------|------------|-------------|-------------|----------|----------|-----------|-----------------|-------------|----------|-----------|----------|
|             |            |             |             | Nurašy   | /mas     |           |                 |             | Iš       | saugoti L | Jždaryti |
| Pagrindinis | Registrai  |             |             |          |          |           |                 |             |          |           |          |
| Dok. data   | 2015-09-02 | Dok. nr.    |             | Blank    | o nr.    | San       | dėlis iš        |             | Savik. s | uma       | 0.00     |
| DK šablonas |            |             |             |          |          | Gru       | pė 📃            |             |          | [         |          |
| Aprasymas   |            |             |             | Pap. (   | lata     | Pap       | nr.             |             | Metodas  | 1-FIFO    |          |
| Naujas      | Redaguoti  | Kopijuoti 1 | Trinti R A  |          |          |           |                 |             |          |           | F #      |
| Preké       | Prekés p   | avadinimas  | Tipas       | Kiekis   | Saviki   | aina      | Pard. kaina     | Savik. suma | Pard. su | uma       | Rezerv   |
|             |            |             |             |          |          |           |                 |             |          |           | ^        |
|             |            |             |             |          |          |           |                 |             |          |           |          |
|             |            |             |             |          |          |           |                 |             |          |           |          |
|             |            |             |             |          |          |           |                 |             |          |           |          |
|             |            |             |             |          |          |           |                 |             |          |           | ~        |
|             | 1          |             | 1           | 1        | 0.0000   |           | 1               | 1           | 0.00     | 0.00      |          |

54 pav. Nurašymo naujo įrašo sukūrimas

#### 2.5.4 Perkėlimas

Perkėlimas – tai operacija, kuria prekės perkeliamos iš vieno sandėlio į kitą (55 pav.). Taip pat ši operacija naudojama, kai prekės lieka tame pačiame sandėlyje, bet perduodamos kitam asmeniui, priskiriamos kitam projektui, ar pakeičiami kiti tą prekės likutį apibūdinantys požymiai.

| Sistema     | Ataskaitos  | Registrai | llg. turtas | Atsargos | Pirkimai | Pardavimai | Atsiskaitymai | DK          | Pagalba       | Atsijungti    |
|-------------|-------------|-----------|-------------|----------|----------|------------|---------------|-------------|---------------|---------------|
|             |             |           |             | Perkėli  | mas      |            |               |             | Išsau         | goti Uždaryti |
| Pagrindinis | Registrai   |           |             |          |          |            |               |             |               |               |
| Dok. data   | 2015-09-02  | Dok. n    | r.          | Blanko r | nr.      | Sar        | dėlis iš      |             | Savik. suma   | 0.00          |
| DK šablonas |             |           |             | Grupė    |          | Sar        | dėlis į       |             | Dėžių skaičiu | IS 0.00       |
| Aprašymas   |             |           |             | Pap. dat | a        | Pap        | . nr.         |             | Metodas       | 1-FIFO 🗸      |
| Naujas      | Redaguoti k | Kopijuoti | Trinti RA   |          |          |            |               |             |               | F #           |
| Prekė       | Prekės pa   | vadinimas | Tipas       | Kiekis   | Savika   | aina       | Pard. kaina   | Savik. suma | Pard. suma    | Rezerv        |
|             |             |           |             |          |          |            |               |             |               | ^             |
|             |             |           |             |          |          |            |               |             |               |               |
|             |             |           |             |          |          |            |               |             |               |               |
|             |             |           |             |          |          |            |               |             |               |               |
|             |             |           |             |          |          |            |               |             |               |               |
|             |             |           |             |          |          |            |               |             |               | $\sim$        |
|             |             |           | 1           | 1 0      | 0.0000   |            |               | 1           | 0.00          | 0.00          |

55 pav. Perkėlimo naujo įrašo sukūrimas

#### 2.5.5 Gamybos op. grupės ir Gamyba

Gamybos operacija naudojama žaliavų ir kitokių medžiagų/produktų gaminimui į vartojimui ar pardavimui tinkamas medžiagas bei kitokius gaminius.

Pasirinkus meniu punktą **Atsargos** → **Gamyba** atsidaro gamybos operacijų sąrašas. Sukuriant naują operaciją, užpildomi laukai (56 pav.):

- 1. Dok. data dokumento data.
- 2. Dok. nr. dokumento numeris (laukas nepildomas, programa automatiškai sugeneruoja numerį, priklausomai nuo operacijos tipo).
- 3. Blanko nr. blanko numeris (įrašomas gamybos operacjos dokumento numeris)
- 4. Sandėlis į sandėlis, į kurį prekės pajamuojamos.
- 5. Aprašymas laisvos formos operacijos aprašymas.
- 6. Paj. DK šablonas ir Nur. DK šablonas šablonai, pagal kuriuos bus suformuoti įrašai didžiojoje knygoje.

7. Grupė – operacijos grupė (laukas pildomas, jei norima pagal jį grupuoti operacijas ataskaitose).

Patvirtinus gamybos operaciją automatiškai susiformuoja nurašymo ir pajamavimo operacija.

| Sistema                              | Ataskaitos | Registrai         | lig. turtas     | Atsargos     | Pirkimai | Pardavimai | Atsiskaitymai              | DK | Pagalba                  | Atsijungti   |        |
|--------------------------------------|------------|-------------------|-----------------|--------------|----------|------------|----------------------------|----|--------------------------|--------------|--------|
|                                      |            |                   |                 | Gamyl        | ba       |            |                            |    | Išsau                    | ugoti Uždary | yti    |
| Dok. data 🛛<br>Sandėlis<br>Aprašymas | 015-09-03  | Dok. nr.<br>Grupė |                 | Blanko n     | ir.      | Paj<br>Nu  | i. DK šabl.<br>r. DK šabl. |    | Paj. grupė<br>Nur. grupė |              |        |
| Naujas                               | Redaguoti  | Kopijuoti         | Trinti Sud      | étis Klienta | ai       |            |                            |    |                          | F            | #      |
| Gamybinė korte                       | lė         | Gamybinės korte   | lės pavadinimas |              | Kiekis   |            | Aprašymas                  |    |                          |              |        |
|                                      |            |                   |                 |              |          |            |                            |    |                          |              | $\sim$ |

56 pav. Gamybos naujo įrašo sukūrimas

#### 2.5.6 Inventorizacija

Inventorizacijos operacija naudojama įmonės turto patikrinimui ir faktiškai rastų likučių palyginimui su apskaitos duomenimis. Norėdami sukurti naują inventorizacijos įrašą pasirinkite meniu punkte **Atsargos** → **Inventorizacija.** Atsidariusiame lange matysite rašų sąrašą, o norėdami kurti naują spauskite mygtuką **Naujas**, o jei redaguojate įrašą, pasirinkę tokį sąraše, spauskite mygtuką **Redaguoti** (57 pav.).

| Sistema                 | Ataskaitos                                                                                           | Registrai | lig. turtas    | Atsargos   | Pirkimai      | Pardavimai    | Atsiskaitymai   | DK              | Pagalba          | Atsijungti        |  |  |  |
|-------------------------|----------------------------------------------------------------------------------------------------|-----------|----------------|------------|---------------|---------------|-----------------|-----------------|------------------|-------------------|--|--|--|
|                         |                                                                                                    |           |                | Inventori  | zacija        |               |                 |                 | Išsau            | goti Uždaryti     |  |  |  |
| Dok. data Z<br>Sandėlis | ok. data 2015-09-03 Dok. nr. Blanko nr. Paj. DK šabl, Paj. grupė<br>andėlis Nur. DK šabl, Nur. grupė |           |                |            |               |               |                 |                 |                  |                   |  |  |  |
| Aprašymas               |                                                                                                    |           |                | Data nuo 2 | 2015-09-03 il | ci 2015-09-04 |                 |                 |                  |                   |  |  |  |
| Naujas                  | Redaguoti                                                                                            | Trinti Ge | neruoti Perska | ičiuoti    |               |               |                 |                 |                  | F #               |  |  |  |
| Preké                   | ↓ Prekės pav.                                                                                        |           | Prekés         | qrupė      |               | Barkodas      | Suskaičiuotas k | Likutis program | Kiekių skirtumas | Pirktas/parduotas |  |  |  |
|                         |                                                                                                    |           |                |            |               |               |                 |                 |                  | ^                 |  |  |  |

57 pav. Inventorizacijos naujo įrašo sukūrimas

- 1. Dok. data dokumento data.
- 2. Dok. nr. dokumento numeris (laukas nepildomas, programa automatiškai sugeneruoja numerį, priklausomai nuo operacijos tipo).
- 3. Blanko nr. blanko numeris (įrašomas dokumento, kuriuo įforminama inventorizacija, numeris.
- 4. Sandėlis sandėlis, kurio sandėlio prekės inventorizuojamos.
- 5. Paj. DK šablonas ir Nur. DK šablonas šablonai, pagal kuriuos bus suformuoti įrašai didžiojoje knygoje.
- 6. Paj.grupė ir Nur.grupė operacijų grupės (laukas pildomas, jei norima pagal jį grupuoti operacijas ataskaitose).
- 7. Data nuo/iki perskaičiuoja pirkta/parduota prekių kiekį nurodytame laikotarpyje.
- 8. Generavimas likučių arba viso prekių sąrašo sugeneravimas. Norint sugeneruoti visą prekių sąrašą, pažymime *Generuoti visus* (58 pav.).

| Sistema   | Ataskaitos    | Registrai | lig. ti   | urtas Atsa    | argos      | Pirkimai    | Pardavimai    | Atsiskaitymai   | DK             | Pagalba            | Atsijungti        |
|-----------|---------------|-----------|-----------|---------------|------------|-------------|---------------|-----------------|----------------|--------------------|-------------------|
|           |               |           |           | In            | ventoriz   | zacija      |               |                 |                | Išsa               | ugoti Uždaryti    |
| Dok. data | 2015-09-03    | Dok. n    | r.        | Blar          | nko nr.    |             | Pa            | j. DK šabl.     |                | Paj. grupė         |                   |
| Sandélis  |               |           |           |               |            |             |               | ır. DK šabl.    |                | Nur. grupė         |                   |
| Aprasymas |               | _         |           | Dati          | a nuo 2    | 015-09-03   | a 2015-09-04  |                 |                |                    |                   |
| Naujas    | Redaguoti     | Trinti    | Generuoti | Perskaičiuoti |            |             |               |                 |                |                    | F #               |
| Preké     | ↓ Prekės pav. |           |           | Prekės grupė  |            |             | Barkodas      | Suskaičiuotas k | Likutis progra | m Kiekių skirtumas | Pirktas/parduotas |
|           |               |           | •         |               | Gener      | avimas - Mo | zilla Firefox |                 | ×              |                    | ^                 |
|           |               |           |           |               |            |             |               |                 | ABP -          |                    |                   |
|           |               |           |           |               |            |             |               |                 |                |                    |                   |
|           |               |           | Grupė     | _             |            |             |               |                 |                |                    |                   |
|           |               |           |           | Generuoti     | visus      |             |               |                 |                |                    |                   |
|           |               |           | L         | l susk. kie   | kį įrasyti | likutį      |               |                 |                |                    |                   |
|           |               |           |           |               |            |             |               |                 |                |                    |                   |
|           |               |           |           |               |            |             |               |                 |                |                    | ~                 |
|           |               |           |           |               |            |             |               |                 | 00             | 00   0.0000        | 0.0000            |
|           |               |           |           |               |            |             |               |                 |                |                    |                   |
|           |               |           |           |               |            |             |               |                 |                |                    |                   |
|           |               |           |           | Vykdy         | ti         |             | A             | tšaukti         |                |                    |                   |
|           |               |           |           |               |            |             |               |                 |                |                    |                   |

58 pav. Inventorizacijos likučių arba viso prekių sąrašo sugeneravimas

#### 2.5.7 Likučiai

Čia rodomi prekių likučiai sandėliuose, taip pat rezervuoti kiekiai. Pasirinkus norimą prekę/įrašą spauskite **Redaguoti**. Atsidariusiame lange matysite informaciją, rodančią detalų pasirinktos prekės judėjimą. Jame rodomi visi dokumentai, kuriuose panaudota ta prekė, ir kiekis, kuriuo prekės likutis padidėjo ar sumažėjo.

| Sistema    | Ataskaitos | Registrai | lig. turtas | Atsargos | Pirkimai    | Pardavimai  | Atsiskaityma | i DK     | Pagalba | Atsiju | ngti     |
|------------|------------|-----------|-------------|----------|-------------|-------------|--------------|----------|---------|--------|----------|
|            |            |           |             | Likučio  | o judėjimas |             |              |          |         | #      | Uždaryti |
| Data       | Dok. nr.   | Blanko    | nr.         | Preké    | Prekés      | pavadinimas |              | Sandėlis | Kiekis  |        | Rezerv ↑ |
| 2013-04-05 | 1          | I         |             | 1        | fitra       | 3           | I            |          |         | 1.0000 | 10 🔨     |

56 pav. Prekės likučių judėjimas

Likučiai sandėliuose padidėja/sumažėja patvirtinus atsargų operacijas į atsargas. Tiesiogiai likučio keisti negalima, reikia vesti atitinkamą atsargų operaciją.

#### 2.6 PIRKIMAI

Pirkimų modulyje galima registruoti pirkimų operacijas, atliktas eurais bei kita valiuta, prekių žaliavų ir kt. atsargų arba ilgalaikio turto įsigijimą, įmonei suteiktas paslaugas ir atliktus darbus, kitus įmonės kreditorinius įsipareigojimus ir pan.

#### 2.6.1 Pirkimas

Pasirinkus meniu punktą **Pirkimai** → **Pirkimas** galite sukurti naują pirkimą spausdami mygtuką *Naujas*. Vedant pirkimo operaciją vietoj standartinės operacijos, kainos įvedimo, galima įvesti tik sumą (57 pav.).

| Sistema     | Ataskaitos     | Registrai | llg. turtas | Atsargos  | Pirkimai | Pardavimai   | Atsiskaitymai | DK       | Pagalba        | Atsijungti     |
|-------------|----------------|-----------|-------------|-----------|----------|--------------|---------------|----------|----------------|----------------|
|             |                |           |             | Pirkir    | nas      |              |               |          | Išsau          | igoti Uždaryti |
| Pagrindinis | Papildomas     | Registrai |             |           |          |              |               |          |                |                |
| Dok. data   | 2015-09-03     | Dok. n    | ir.         | Blan      | nko nr.  | Sar          | ndėlis į      |          | Pirk. suma EUR | 0.00           |
| DK šablonas |                | Tiekėja   | as          |           |          | Gru          | ipė           |          | PVM suma EUR   | 0.00           |
| Aprašymas   |                |           |             |           |          | Užs          | akymas        |          | Galutinė suma  | EUR 0.00       |
| Naujas      | Redaguoti      | Kopijuoti | Trinti      | PVM Nuola | aida PA  | Perkėlimai P | eržiūrėti     |          |                | F #            |
| Preké       | ↓ Prekės pavad | dinimas   | Tipas Kiek  | is Pir    | k. kaina | Pirk. suma   | Savik. suma   | PVM suma | Galutinė suma  | Projektas      |
|             |                |           |             |           |          |              |               |          |                | ^              |
|             |                |           |             |           |          |              |               |          |                |                |
|             |                |           |             |           |          |              |               |          |                |                |
|             |                |           |             |           |          |              |               |          |                |                |
|             |                |           |             |           |          |              |               |          |                |                |
|             |                |           |             |           |          |              |               |          |                | ~              |
|             | 1              |           | I I         | 0.0000    |          | 0.00         | 1 0.00        | 1 0.00   | 1 0.00         | 1              |
|             |                |           |             |           |          |              |               |          |                |                |

57 pav. Naujo pirkimo atlikimas

Taip pat galima pasirinkti kitą pinigų gavėją nei prekių ar paslaugų tiekėjas, pvz., atskaitingam asmeniui, tai galima pasirinkti papildomai stulpelyje **Papildomas** (58 pav.).

| Sistema      | Ataskaitos     | Registrai | lig. turtas | Atsargos    | Pirkimai | Pardavimai     | Atsiskaitymai | DK       | Pagalba       | Atsijungti         |   |
|--------------|----------------|-----------|-------------|-------------|----------|----------------|---------------|----------|---------------|--------------------|---|
|              |                |           |             | Pirkim      | as       |                |               |          | Išsau         | ugoti Uždaryti     |   |
| Pagrindinis  | Papildomas     | Registrai |             |             |          |                |               |          |               |                    |   |
| Pin. gavėjas |                | Apmok     | éti per     | 0 iki 2015  | -09-03   |                |               |          | Įvesti        | 1 - kainą 🗸        |   |
| Valiuta      | EUR            | Kursas    |             | 1.0000 /    | 1.0000   |                |               |          | Nuolaida      | 1 - nuo kainos 🗸   |   |
| Pap. data    |                | Pap. nr   | -           |             |          |                |               |          | PVM           | 1 - nėra kainoje 🗸 |   |
| Naujas       | Redaguoti      | Kopijuoti | Trinti      | PVM Nuolaid | la P A   | Perkėlimai Per | ržiūrėti      |          |               | F #                | # |
| Preké        | ↓ Prekės pavad | linimas   | Tipas Kieł  | kis Pirk.   | kaina    | Pirk, suma     | Savik. suma   | PVM suma | Galutinė suma | Projektas          |   |
|              |                |           |             |             |          |                |               |          |               |                    | ^ |

58 pav. Kito pinigų gavėjo pasirinkimas

- 1. Pin. gavėjas pinigų gavėjas. Pildoma, kai pardavėjas ir pinigų gavėjas skirtingi asmenys. Įsiskolinimas už nupirktas prekes atsiranda pinigų gavėjui.
- 2. Įvesti kas bus vedama detalinėje eilutėje (prekės kaina ar suma).
- 3. Nuolaida kaip skaičiuoti nuolaidą (nuo kainos, nuo sumos).
- 4. PVM PVM skaičiavimo metodas (nėra kainoje, yra kainoje).

#### 2.6.2 Pirkimo grąžinimas

Norint grąžinti pirkimą, reikia suvesti pirkimo grąžinimo dokumentą **Pirkimai → Pirkimo grąžinimas**. Pirkimo grąžinimas naudojamas grąžinti tiekėjui iš jo nupirktas prekes. Pirktų prekių grąžinimas – tai savotiškas jų pardavimas atgal tiekėjui, todėl prekių pirkimo kainą reikia rašyti į lauką **Pard. Kaina** (59 pav.).

| Sistema        | Ataskaitos   | Registrai    | llg. turtas | a Atsa | rgos Pirkim   | ai Pardavi | mai Atsiskaityr | nai DK | Pagalba       | Atsiju    | ingti       |
|----------------|--------------|--------------|-------------|--------|---------------|------------|-----------------|--------|---------------|-----------|-------------|
|                |              |              |             | Pirki  | mo grąžinimas |            |                 |        | Išs           | augoti    | Uždaryti    |
| Pagrindinis    | Papildomas I | Registrai    |             |        |               |            |                 |        |               |           |             |
| Dok. data      | 2015-06-01   | - Dok. nr.   |             |        | Blanko nr.    |            | Sandėlis iš PC  |        | Pard, suma F  |           | 800.00      |
| DK šablonas    |              | Tiekėjas     |             |        |               |            | Grupė           |        | PVM suma El   | JR        | 168.00      |
| Aprašymas      |              |              |             |        |               |            |                 |        | Galutinė sum  | a EUR     | 968.00      |
| Nauian         | Pedaguati    | Kopikuoti Tu | rioti       | DVM    |               |            |                 |        |               |           | e   +       |
| Ivaujas        | Redaguou     |              | inita [     | - PVM  |               |            |                 |        |               |           |             |
| Preké          | Prekés pa    | vadinimas    | Tipas       | Kiekis | Pard. ka      | ina Pard   | . suma PVI      | M suma | Galutinė suma | Projektas |             |
| -              | Purkštu      | vas          | 1           | 20     | 0.0000        | 4.0000     | 800.00          | 168.00 | 968.00        | 1         | · · · · · · |
|                |              |              |             |        |               |            |                 |        |               |           |             |
|                | 1            |              | 1           | 1 20   | 0.0000        |            | 800.00          | 168.00 | 968.00        | 1         |             |
|                |              |              |             |        |               |            |                 |        | Išs           | augoti    | Uždaryti    |
| Preké          |              |              |             |        | Tipas         | <b>~</b>   | Laukas          | 1      | Registras 1   |           |             |
| Barkodas       |              | Barkodo      | kiekis      | 0.0000 | Barkodo ka    | ina 0.000  | 0 Laukas        | 2      | Registras 2   |           |             |
| Kiekis         | 0.0000       | Likutis      |             | 0.0000 | Pirk. suma    | 0.0        | 0 Laukas        | 3      | Registras 3   |           |             |
| Pirk. kaina    | 0.0000       | Mat. vnt     |             |        | Savik. sum    | a 0.0      | 0 Laukas        | 4      | Registras 4   |           |             |
| Savikaina      | 0.0000       | Nuol. pr     | oc.         | 0.00   | Pard. suma    | 0.0        | 0 Laukas        | 5      | Registras 5   |           |             |
| Pard. kaina    | 0.0000       | Nuol. su     | ma          | 0.00   | PVM suma      | 0.0        | 0               |        | Padalinys     |           |             |
| Kaina su nuol. | 0.0000       | PVM pro      | ic.         | 0.00   | Galutinė su   | ma 0.0     | 0               |        | Asmuo         |           |             |
| Aprašymas      |              |              |             |        |               |            |                 |        | Projektas     |           |             |

59 pav. Pirkimo grąžinimas

## 2.7 PARDAVIMAI

Pardavimų modulis yra skirtas registruoti pardavimų operacijas, atliktas eurais ar kita valiuta, atsargų arba ilgalaikio turto pardavimui, apie įmonės suteiktas paslaugas savo klientams, ruošti ir spausdinti išankstines sąskaitas, PVM sąskaitas faktūras, krovinio važtaraščius, Invoice, Invoice VAT ir kiti.

#### 2.7.1 Pardavimas

Sukuriant pardavimo operaciją, vietoj standartinės operacijos – kainos įvedimo, galima įvesti tik sumą. Taip pat galima pasirinkti kitą pinigų mokėtoją nei prekių ar paslaugų pirkėjas paspaudus skyrelj **Papildomas** (60 pav.).

| Sistema     | Ataskaitos | Registrai | lig. turtas | Atsargos | s Pirkimai  | Pardavima | ai Atsiskait | ymai DK  | í. | Pagalba         | Atsiji | ungti       |
|-------------|------------|-----------|-------------|----------|-------------|-----------|--------------|----------|----|-----------------|--------|-------------|
|             |            |           |             | Pard     | avimas      |           |              |          |    | Išsau           | goti   | Uždaryti    |
| Pagrindinis | Papildomas | Registrai |             |          |             |           |              |          |    |                 |        |             |
| Dok. data   | 2015-09-03 | Dok. n    | r           | BI       | anko nr.    | Sa        | andėlis iš   |          |    | Pard. suma EUP  | ۶ 🗌    | 0.00        |
| DK šablonas |            | Pirkėja   | s           |          |             | Gr        | rupė         |          |    | PVM suma EUR    |        | 0.00        |
| Aprašymas   |            |           |             |          |             |           |              |          |    | Galutinė suma I | EUR    | 0.00        |
| Naujas      | Redaguoti  | Kopijuoti | Trinti I    | PVM Nu   | iolaida R A |           |              |          |    |                 |        | F #         |
| Preké       | Prekės pa  | vadinimas | Tipas       | Kiekis   | Pard. kain  | a Parc    | l. suma      | PVM suma | 0  | Galutinė suma   | Rez    | Nuol. proc. |
|             |            |           |             |          |             |           |              |          |    |                 |        | ^           |
|             |            |           |             |          |             |           |              |          |    |                 |        |             |
|             |            |           |             |          |             |           |              |          |    |                 |        |             |
|             |            |           |             |          |             |           |              |          |    |                 |        |             |
|             |            |           |             |          |             |           |              |          |    |                 |        |             |
|             |            |           |             |          |             |           |              |          |    |                 |        | ~           |
|             | 1          |           | 1           | 1 0      | .0000       | 1         | 0.00         | 1 0.     | 00 | 0.00            | 1      | 1           |

60 pav. Naujo pardavimo atlikimas

- Pin. mokėtojas pinigų mokėtojas. Pildoma, kai pirkėjas ir mokėtojas skirtingi asmenys. Skola už parduotas prekes atsiranda mokėtojui. Įsiskolinimas už nupirktas prekes atsiranda pinigų gavėjui.
- 2. Įvesti kas bus vedama detalinėje eilutėje (prekės kaina ar suma).
- 3. Nuolaida kaip skaičiuoti nuolaidą (nuo kainos, nuo sumos).
- 4. PVM PVM skaičiavimo metodas (nėra kainoje, yra kainoje).

Norėdami redaguoti pardavimą, pardavimų sąraše **Pardavimai** → **Pardavimas** pasirinkite norimą redaguoti įrašą ir spustelėkite pele du kartus. Atsidariusiame lange matysite pasirinktą įrašą, kurį toliau galėsite redaguoti paspaudėę mygtuką **Redaguoti** (61 pav.).

| Sistema        | Ataskaitos | Registrai    | lig. turtas | Atsar  | gos      | Pirkimai     | Parda | ivimai A   | tsiskaity | mai      | DK   | Pagalba       | Atsij      | ungti       |
|----------------|------------|--------------|-------------|--------|----------|--------------|-------|------------|-----------|----------|------|---------------|------------|-------------|
|                |            |              |             | Pa     | rdavima  | 5            |       |            |           |          |      | Išs           | augoti     | Uždaryti    |
| Pagrindinis    | Papildomas | Registrai    |             |        |          |              |       |            |           |          |      |               |            |             |
| Dok. data      | 2013-02-13 | Dok. nr.     |             |        | Blanko n | r. 🗌         |       | Sandélis   | s iš      |          |      | Pard. suma E  |            | 14.55       |
| DK šablonas    |            | Pirkėjas     |             |        |          |              |       | Grupė      |           |          |      | PVM suma El   | JR         | 3.06        |
| Aprašymas      |            |              |             |        |          |              |       |            |           |          |      | Galutinė sum  | a EUR      | 17.61       |
| Naujas         | Redaguoti  | Kopijuoti Tr | inti        | PVM    | Nuolaida | RA           |       |            |           |          |      |               |            | F #         |
| Preké          | Prekés p   | avadinimas   | Tipas       | Kiekis |          | Pard, kaina  |       | Pard, suma |           | PVM suma |      | Galutinė suma | Rez        | Nuol. proc. |
|                | Pomido     | rų padažas   | 1           | 1      | 6.0000   | 1 3.         | 5352  | 1          | 17.53     |          | 3.68 | 21.2          | 1  0       | 1 0.00 🔨    |
|                |            |              |             |        |          |              |       |            |           |          |      |               |            |             |
|                |            |              |             |        |          |              |       |            |           |          |      |               |            | ~           |
|                | I          |              | I           | I      | 6.0000   | 1            |       | I          | 17.53     |          | 3.68 | 21.2          | 21         | 1           |
|                |            |              |             |        |          |              |       |            |           |          |      | Išs           | augoti     | Uždaryti    |
| Preké          |            | Pomidorų     | padažas     |        | Tipas 1  | - preké      | ~     |            | Laukas    | 1        |      | Registras 1   | 2013-12-31 |             |
| Barkodas       |            | Barkodo      | kiekis      | 0.0000 | Ba       | ark. kaina   |       | 0.0000     | Laukas    | 2        |      | Registras 2   |            |             |
| Kiekis         | 6.0000     | Likutis      |             | 6.0000 | Pi       | rk. suma     |       | 0.00       | Laukas    | 3        |      | Registras 3   |            |             |
| Pirk. kaina    | 0.0000     | Mat. vnt.    | VNT         |        | Sa       | avik. suma   |       | 17.53      | Laukas    | 4        |      | Registras 4   |            |             |
| Savikaina      | 2.9217     | Nuol. pro    | с.          | 0.00   | Pa       | ard, suma    |       | 17.53      | Laukas    | 5        |      | Registras 5   |            |             |
| Pard. kaina    | 3.5352     | Nuol. sur    | na          | 0.00   | P\       | /M suma      |       | 3.68       |           |          |      | Padalinys     |            |             |
| Kaina su nuol. | 3.5352     | PVM proc     |             | 21.00  | G        | alutinė suma |       | 21.21      |           |          |      | Asmuo         |            |             |
| Apraŝymas      |            |              |             |        |          |              |       |            |           |          |      | Projektas     |            |             |

61 pav. Pardavimo įrašo redagavimas

#### 2.7.2 Pardavimo grąžinimas

Pasirinkus meniu punkte **Pardavimai** → **Pardavimo grąžinimas** naudojamas priimti iš pirkėjo grąžinamas prekes. Grąžinamų prekių priėmimas – tai savotiškas jų nupirkimas atgal iš pirkėjo, todėl kainą, už kurią prekės buvo parduotos, reikia įrašyti į lauką *Pirk. kaina*, o lauke *Savikaina* reikia įrašyti prekių pardavimo savikainą (62 pav.).

| Sistema        | Ataskaitos | Registrai   | lig. turtas | Atsa   | rgos Pirkima    | i Pardavim  | ai Atsiskaitymai | DK         | Pagalba       | Atsijungti     |
|----------------|------------|-------------|-------------|--------|-----------------|-------------|------------------|------------|---------------|----------------|
|                |            |             |             | Pardav | imo grąžinimas  |             |                  |            | Išsa          | ugoti Uždaryti |
| Pagrindinis    | Papildomas | Registrai   |             |        |                 |             |                  |            |               |                |
| Dok. data      | 2013-12-30 | Dok. nr     |             |        | Blanko nr.      | Sa          | ndėlis į         |            | Pirk. suma EU | R 2800.00      |
| DK šablonas    |            | Pirkėjas    | s           |        |                 | Gr          | upė              |            | PVM suma EUF  | R 588.00       |
| Aprašymas      |            |             |             |        |                 |             |                  |            | Galutinė suma | EUR 3388.00    |
| Naujas         | Redaguoti  | Kopijuoti T | Trinti F    | MA     |                 |             |                  |            |               | F #            |
| Preké          | Prekės     | pavadinimas | Tip         | as Kie | kis             | Pirk. kaina | Savikaina        | Pirk. suma | a Sa          | vik. suma      |
|                | Lova       |             | 1           | i.     | 1.0000          | 2800.00     | 000 j 2800.      | 0000       | 2800.00       | 2800.00 🔨      |
|                |            |             |             |        |                 |             |                  |            |               |                |
|                |            |             |             |        |                 |             |                  |            |               |                |
|                |            |             |             |        |                 |             |                  |            |               |                |
|                |            |             |             |        |                 |             |                  |            |               |                |
|                |            |             |             |        |                 |             |                  |            |               | ~              |
|                |            |             |             | 1      | 1.0000          |             | I                | I          | 2800.00       | 2800.00        |
|                |            |             |             |        |                 |             |                  |            |               |                |
|                |            |             |             |        |                 |             |                  |            | Išsa          | ugoti Uždaryti |
| Prekė          |            | Lova        |             |        | Tipas 1 - prekė | ¥           | Laukas 1         |            | Registras 1   |                |
| Barkodas       |            | Barkode     | o kiekis    | 0.0000 | Bark. kaina     | 0.0000      | Laukas 2         |            | Registras 2   |                |
| Kiekis         | 1.0000     | Likutis     |             | 0.0000 | Pirk. suma      | 2800.00     | Laukas 3         |            | Registras 3   |                |
| Pirk. kaina    | 2800.0000  | Mat. vn     | t. VNT      |        | Savik. suma     | 2800.00     | Laukas 4         |            | Registras 4   |                |
| Savikaina      | 2800.0000  | Nuol. pr    | roc.        | 0.00   | Pard. suma      | 2800.00     | Laukas 5         |            | Registras 5   |                |
| Pard. kaina    | 2800.0000  | Nuol. su    | ıma         | 0.00   | PVM suma        | 588.00      |                  |            | Padalinys     |                |
| Kaina su nuol. | 2800.0000  | PVM pro     | oc.         | 21.00  | Galutinė sum    | na 3388.00  |                  |            | Asmuo         |                |
| Aprašymas      |            |             |             |        |                 |             |                  |            | Projektas 🛛   | ALIVTA         |

62 pav. Pardavimo grąžinimas

### 2.8 Atsiskaitymai

#### 2.8.1 Operacijų grupės

Pasirinkus meniu punktą Atsiskaitymai → Operacijų grupės matysite sukurtas operacijų grupes arba jas galite patys susiformuoti, paspaudę mygtuką **Naujas** (63 pav.).

| Sistema     | Ataskaitos | Registrai | llg. turtas        | Atsargo  | os         | Pirkimai              | P  | ardavimai | Atsiskaitymai | DK | Pagalba | Atsijungti   |    |
|-------------|------------|-----------|--------------------|----------|------------|-----------------------|----|-----------|---------------|----|---------|--------------|----|
|             |            |           | Atsi               | skaitymų | operac     | ijų grup              | ės |           |               |    | Išsau   | ugoti Uždary | ti |
| Kodas       |            | Operacija | a G - pinigų gavin | ias 🔽 Ti | ipas K -   | kasa                  | ¥  |           |               |    |         |              |    |
| Pavadinimas |            |           | G - pinigų gavin   | ias      | K -        | kasa                  |    |           |               |    |         |              |    |
| Deb. sąsk.  |            |           | M - pinigų mokė    | jimas    | B -<br>A - | bankas<br>atsiskaitym | as |           |               |    |         |              |    |
| Kred. sąsk. |            |           |                    |          |            |                       |    |           |               |    |         |              |    |
| Skaitliukas |            |           |                    |          |            |                       |    |           |               |    |         |              |    |

63 pav. Atsiskaitymų operacijų grupės sukūrimas

#### 2.8.2 Pinigų gavimas

Pasirinkus meniu punktą **Atsiskaitymai** → **Pinigų gavimas** matysite pinigų gavimo operacijas ar bet kokias kitas operacijas, kurių pagrindu sumažėja įsiskolinimas įmonei.

Detalinės dokumento eilutes galima sugeneruoti automatiškai. Suvedus dokumento antgalvę, reikia spausti mygtuką *Dokumentai* (64 pav.).

| Pinigų gavimas     Išsaugoti     Uždaryti       Pagrindinis     Papildomas     Registrai       Dok. data     201506511     Dok. nr.     Blanko nr.       Mokėtojas      Valiuta EUR     Suma       Aprašymas     I.0000     1.0000     F #       Suma     Dok. nask.     Kirdas sakk.     Skirtas                                                                                                    | Sistema     | Ataskaitos   | Registrai  | llg. turtas  | Atsargos  | Pirkimai | Pardavimai | Atsiskaitymai | DK | Pagalba | Atsiju | ungti    |
|----------------------------------------------------------------------------------------------------|-------------|--------------|------------|--------------|-----------|----------|------------|---------------|----|---------|--------|----------|
| Pagrindinis       Papildomas       Registrai         Dok. data       2015-06-11       Dok. nr.       Blanko nr.         Mokétojas        Valiuta       EUR         Aprašymas        Valiuta       EUR         Naujas       Redaguoti       Kopijuoti       Trinti       Dokumentai         Suma       Deb. sask.       Kred. sask.       Skirtas       Aprašymas                                                                                                   |             |              |            |              | Pinigų ga | vimas    |            |               |    | Išsa    | ugoti  | Uždaryti |
| Dok. data       2015:06:11       Dok. nr.       Blanko nr.       Grupė        Suma       12100.41         Moketojas        Valiuta       EUR        Kursas       1.0000       /       1.0000         Aprašymas        Valiuta       EUR        Kursas       1.0000       /       1.0000         Naujas       Redaguoti       Kopijuoti       Trinti       Dokumentai       F       #         Suma       Deb. sask.       Kred. sask.       Skirtas       Aprašymas | Pagrindinis | Papildomas I | Registrai  |              |           |          |            |               |    |         |        |          |
| Mokėtojas     Valiuta EUR     Kursas     1.0000       Aprašymas       Naujas     Redaguoti     Kopijuoti     Trinti       Dokumentai     F     #       Suma     Deb. sask.     Kred. sask.     Skirtas                                                                                                    | Dok. data   | 2015-06-11   | Dok. nr.   |              | Blanko    | nr.      |            | Grupė         |    | s       | Suma   | 12100.41 |
| Aprašymas       Naujas     Redaguoti     Kopijuoti     Trinti     Dokumentai       Suma     Deb. sask.     Kred. sask.     Skirtas     Aprašymas                                                                                                    | Mokėtojas   |              | Valiuta    | EUR          | Kursas    | 1.000    | 0 / 1.0    | 000           |    |         |        |          |
| Naujas         Redaguoti         Kopijuoti         Trinti         Dokumentai           Suma         Deb. sask.         Kred. sask.         Skirtas         Aprašymas                                                                                                    | Aprašymas   |              |            |              |           |          |            |               |    |         |        |          |
| Suma Deb. sask. Kred. sask. Skirtas Aprašymas                                                                                                    | Naujas      | Redaguoti    | Kopijuoti  | Trinti Dokum | entai     |          |            |               |    |         |        | F #      |
|                                                                                                    | Suma        |              | Deb. sask. | Kred         | sask.     | Skirtas  |            | Aprašymas     |    |         |        |          |
| 0.41                                                                                                    |             | 0.41         |            |              |           |          |            |               |    |         |        | ^        |

64 pav. Pinigų gavimo operacijos atlikimas

Atsidarys dokumentų sąrašas, kurių pagrindu yra atsiradusios skolos. Norimus apmokėti dokumentus reikia pažymėti spaudžiant **Space** klavišą ir paspausti mygtuką **Apmokėti** (65 pav.).

| Atsijungti |      |
|------------|------|
| # Uždaryt  | yti  |
| Tipas      | IS 1 |
| D          | 1    |
| D          |      |
| D          |      |
| D          |      |
| D          |      |
| D          |      |
| D          |      |
| D          |      |
| D          |      |
|            | _    |
|            |      |
|            |      |
|            |      |
| l          |      |

65 pav. Atsiskaitymo dokumentų ruošimas

Tada pinigų gavimo operacijoje bus sukurtos detalinės eilutės su pasirinktų dokumentų apmokėjimu (66 pav.). Tokiu būdu galima apmokėti tik dokumentus, kurių valiuta sutampa su pinigų gavimo operacijos valiuta. Jei norima apmokėti skirtinga valiuta, reikia detalines eilutes įvesti ranka.

| Sistema     | Ataskaitos | Registrai  | llg. turtas | Atsargos  | Pirkimai | Pardavimai | Atsiskaitymai | DK | Pagalba | Atsijungti     |
|-------------|------------|------------|-------------|-----------|----------|------------|---------------|----|---------|----------------|
|             |            |            |             | Pinigų ga | vimas    |            |               |    | Išsa    | ugoti Uždaryti |
| Pagrindinis | Papildomas | Registrai  |             |           |          |            |               |    |         |                |
| Dok. data   | 2015-06-11 | Dok. nr.   |             | Blanko    | nr.      |            | Grupė         |    | . 5     | Suma 24557.49  |
| Mokėtojas   |            | Valiuta    | EUR         | Kursas    | 1.000    | 0 / 1.0    | 000           |    |         |                |
| Aprašymas   |            |            |             |           |          |            |               |    |         |                |
| Naujas      | Redaguoti  | Kopijuoti  | Trinti Doku | mentai    |          |            |               |    |         | F #            |
| Suma        |            | Deb. sask. | Kre         | d. sask.  | Skirtas  |            | Aprašymas     |    |         |                |
|             | 0.41       |            |             |           |          |            |               |    |         | A              |
|             | 12100.00   |            | 1           |           | 1        |            | 1             |    |         |                |
|             | 12100.00   |            |             |           |          |            |               |    |         |                |
|             | 1.56       |            |             |           |          |            |               |    |         |                |
|             | 11.12      |            |             |           |          |            |               |    |         |                |
|             | 121 00     |            |             |           |          |            |               |    |         |                |
|             | 10.00      |            |             |           |          |            |               |    |         |                |
|             | 20.00      |            | i i         |           | i        |            | i i           |    |         |                |
|             | 53.40      | L          | i i         |           | i i      |            | i.            |    |         |                |
|             | 85.55      |            | 1           |           | I.       |            | 1             |    |         |                |
|             |            |            |             |           |          |            |               |    |         |                |
|             |            |            |             |           |          |            |               |    |         |                |
|             |            |            |             |           |          |            |               |    |         | ~              |
|             | 24557.49   | 1          | 1           |           | 1        |            | 1             |    |         |                |
|             |            |            |             |           |          |            |               |    |         |                |

66 pav. Pinigų gavimo operacijos dokumento formavimas

#### 2.8.3 Pinigų mokėjimas

Pasirinkus meniu punktą **Atsiskaitymai** → **Pinigų mokėjimas** matysite mokėjimus, t.y. mokėjimo operacijas ir bet kokios kitas operacijos, kurių pagrindu padidėja įsiskolinimas įmonei.

Dokumento detalinės eilutės galima sugeneruoti automatiškai kaip ir pinigų gavime. Suvedus dokumento antgalvę, reikia spausti mygtuką **Dokumentai**. Atsidarys dokumentų sąrašas, kurių pagrindu yra atsiradusios skolos. Norimus apmokėti dokumentus reikia pažymėti spaudžiant **Space** klavišą ir paspausti mygtuką **Apmokėti**. Tada pinigų gavimo operacijoje bus sukurtos detalinės eilutės su pasirinktų dokumentų apmokėjimu. Tokiu būdu galima apmokėti tik dokumentus, kurių valiuta sutampa su pinigų mokėjimo operacijos valiuta. Jei norima apmokėti skirtinga valiuta, reikia detalines eilutes įvesti ranka (67 pav.).

| Sistema     | Ataskaitos Regis     | trai Ilg. turta | s Atsargos  | Pirkimai  | Pardavimai | Atsiskaitymai | DK | Pagalba | Atsijungti     |
|-------------|----------------------|-----------------|-------------|-----------|------------|---------------|----|---------|----------------|
|             |                      |                 | Pinigų mol  | kėjimas   |            |               |    | Išsa    | ugoti Uždaryti |
| Pagrindinis | Papildomas Registrai |                 |             |           |            |               |    |         |                |
| Dok. data   | 2015-06-03 D         | ok. nr.         | Blanko      | nr.       |            | Grupė         |    | s       | Suma 0.58      |
| Gavėjas     | Va                   | aliuta EUR      | Kursas      | 1.000     | 0 / 1.0    | 000           |    |         |                |
| Aprasymas   |                      |                 |             |           |            |               |    |         |                |
| Naujas      | Redaguoti Kopijuoti  | Trinti D        | okumentai   |           |            |               |    |         | F #            |
| Suma        | Deb. sask.           |                 | Kred. sask. | ↑ Skirtas |            | Aprašymas     |    |         |                |
|             | 0.58                 |                 |             |           |            |               |    |         | ^              |
| Sistema     | Ataskaitas Dogia     | teni Ila turta  | Ateorgoo    | Diskimai  | Desdavimai | Atoiokaitumai | DV | Degelbe | Atojiungti     |
| Sistema     | Ataskaitos Regis     |                 | s Atsargos  | Pirkimai  | Paruavimai | Atsiskaltymai | UK | Pagalba | Atsijungti     |
|             |                      |                 | Pinigų mol  | cējimas   |            |               |    | Iśsa    | ugoti Uždaryti |
| Pagrindinis | Papildomas Registrai |                 |             |           |            |               |    |         |                |
| Bankas iš   |                      | Sąskaita iš     |             | Ası       | muo        |               |    |         |                |
| Bankas į    |                      | Sąskaita į      |             | Par       | reigos     |               |    | _       |                |
| Įmokos kod  | as                   |                 |             | Do        | kumentas   |               |    |         |                |
| Naujas      | Redaguoti Kopijuoti  | Trinti D        | okumentai   |           |            |               |    |         | F #            |
| Suma        | Deb. sask.           |                 | Kred. sask. | ↑ Skirtas |            | Aprašymas     |    |         |                |
|             | 0.58                 |                 |             |           |            |               |    |         |                |

67 pav. Pinigų mokėjimas

#### 2.8.4 Atsiskaitymų balansas

Pasirinkus meniu punktą **Atsiskaitymai** → **Atsiskaitymų balansas** čia galite peržiūrėti skolas (68 pav.), jas sudengti bei perskaičiuoti. Įrašų sąraše pasirinkite norimą įrašą ir spauskite mygtuką *Veiksmai*. Atsidariusioje lentelėje pasirinkite norimą atlikti veiksmą (69 pav.).

| Redaguoti       Tiekėjo/pirkėjo kortelė       P       Atsiskaitymai         Partneris       Rodyti       Nepadengtus       Detalinės       Padengmai       Image: Constraint of the second second                                                                                                    | F # Uždaryti                                                                                                    |
|----------------------------------------------------------------------------------------------------|----------------------------------------------------------------------------------------------------|
| Partneris Rodyti Nepadengtus Detalinės Padengma Dok. data Dok. nr. Padengtus Sistras Perskaičavima ask. Kred. sask. Suma EUR Valiu Sistras Padengtus Sistras Perskaičavima ask. Kred. sask. Suma EUR Valiu Sistras Padengtus Sistras Perskaičavima ask. Kred. sask. Suma EUR Valiu Sistras Padengtus Sistras Perskaičavima ask. Kred. sask. Suma EUR Valiu Sistema Ataskaitos Registrai IIg. turtas Atsargos Pirkimai Pardavimai Atsiskaityma DK Pagalba Redaguot Velksmai Partnerio pavadnimas Veiksmai - Mozilla Firefox - X Veiksmas Perskaičavi Veiksmai - Mozilla Firefox - X Padengti visus Eksportuoti banko išrašą atsiskaitymų balansui Pranešimų apie skolas siuntimas Traesigina debto saskiatų tesportas Sintemas Partnerio Partnetio pavednimas Veiksmai eskolas siuntimas Tesekajas turba siuntimas Padengti visus Eksportuoti banko išrašą atsiskaitymų balansui Pranešimų apie skolas siuntimas Tesekopina debto saskiatų tesportas Sintemas Partnetio Partnetio pavednimas Partnetis Padengti visus Bisportuoti banko išrašą atsiskaitymų balansui Pranešimų apie skolas siuntimas Tesekopina Partnetis Padengti visus Bisportuoti banko išrašą atsiskaitymų balansui Pranešimų apie skolas siuntimas Tesekopina Partnetio Padengti visus Bisportuoti banko išrašą atsiskaitymų balansui Pranešimų apie skolas siuntimas Tesekopina Partnetio Padengti visus Bisportuoti banko išrašą atsiskaitymų balansui Pranešimų apie skolas siuntimas Tesekopina Partnetio Padengti visus Padengti visus Padengti visus Padengti visus Padengti visus Padengti visus Padengti visus Patengti visus Padengti visus Paden                                                                       | a Tipas D                                                                                                    |
| Dok. data Dok. nr. Predengtus Skirtes Perskaičavinai ask. Kred. sask. Suma Suma EUR Valiu 2015-05-14 S3.40 EUR<br>68 pav. Atsiskaitymų peržiūra<br>Sistema Ataskaitos Registrai IIg. turtas Atsargos Pirkimai Pardavimai Atsiskaitymal DK Pagalba<br>Redaguoti Veismai Atsiskaitymų balansas Spausdi<br>Partneris Partnerio pavadnimas Veiksmai - Mozilla Firefox – Sistema Suma EUR<br>Veiksmas Perskaičuoti Veiksmai - Mozilla Firefox – Sistema Pirkėjas Viskas sude… Suma EUR<br>Veiksmas Perskaičuoti Veiksmai - Mozilla Firefox – Sistema Partnerio pavadnimas Pirkėjas atsiskaitymų balansu<br>Partneris Partnerio pavadnimas Pirkėjas usies Bisportuoti banko išrašą atsiskaitymų balansu<br>Pranešių visus Bisportuoti banko išrašą atsiskaitymų balansu<br>Pranešių apie skolas suntimas Tesportas balansu                                                                                                    | a Tipas<br>ID                                                                                                    |
| 68 pav. Atsiskaitymų peržiūra<br>Sistema Ataskaitos Registrai IIg. turtas Atsargos Pirkimai Pardavimai Atsiskaitymai DK Pagalba<br>Redaguoti Veiksmai Veiksmai Partherio pavadinimas Spausdi<br>Partheris Pertherio pavadinimas Veiksmai - Mozilla Firefox - Suma EUR<br>Veiksmas Perskaičuoti Veiksmai - Mozilla Firefox<br>Veiksmas Perskaičuoti Veiksmas Jose Suma EUR<br>Veiksmas Perskaičuoti Veiksmas Jose Suma EUR<br>Veiksmas Perskaičuoti Veiksmas Jose Suma Perskaitus Veikson Suma Jose Suma Perskaitus Veikson Suma Jose Suma Perskaitus Veikson Suma Perskaitus Veikson Suma Perskaitus Veikson Suma Perskaitus Veikson Suma Perskaitus Veikson Veikson Veikson Veikson Veikson Veikson Veikson Veikson Veikson Veikson Veikson Veikson Veikson Veikson Veikson Veikson Veikson Veikson | Atsijungti                                                                                                    |
| Sistema Ataskaitos Registrai IIg. turtas Atsargos Pirkimai Pardavimai Atsiskaitymai DK Pagalba<br>Redaguoti Velsmai Atsiskaitymų balansas Spausdi<br>Partneris Partnerio pavadnimas Pirkėjas Tiekėjas Viskas sude… Suma EUR<br>Veiksmai - Mozilla Firefox – X<br>Veiksmas Perskaičiuoti<br>Data 2015-0 Atstatytis<br>Pranešių visus<br>Eksportuoti banko išrašą atsiskaitymų balansui<br>Pranešimų apie skolas siuntimas                                                                                                    | Atsijungti                                                                                                    |
| Redaguot     Veksmal     Atsiskaitymų balansas     Spausdi       Partneris     Partnerio pavadnimas     Pirkėjas     Tiekėjas     Viskas sude     Suma EUR       Veiksmai     Mozilla Firefox     –     ×     ×     ×       Veiksmas     Perskaičuoti     ✓     ×     ×       Veiksmas     Perskaičuoti     ✓     ×     ×       Data     2015-0     Atstatytip     Padengti visus     Eksportuoti bankoi išrašą atsiskaitymų balansui       Pranešimų apie skolas siuntimas     Trasešimų apie skolas siuntimas     ×     ×                                                                                                    |                                                                                                    |
| Partneris Partnerio pavadinimas Prikėjas Tiekėjas Viskas sude Suma EUR<br>Veiksmai - Mozilla Firefox – – ×<br>Veiksmas Perskaičuoti<br>Veiksmas Perskaičuoti veiksmas Perskaičuoti<br>Data 2015-0: Atstatyti<br>Padengti visus<br>Eksportuoti banko išrašą atsiskaitymų balansui<br>Pranešimų apie skolas sultimas                                                                                                    | ti # Uždaryti                                                                                                    |
| Veiksmai - Mozilla Firefox – – ×                                                                                                    |                                                                                                    |
| Veiksmas Perskaičiuoti ✓<br>Perskaičiuoti ✓<br>Data 2015-0 Atstatyti<br>Padengti vius<br>Eksportuoti banko išrašą atsiskaitymų balansui<br>Pranešimų apie skolas siuntimas<br>Tiesioginio debeto sąskaitų eksportas                                                                                                    | 0.00 ^                                                                                                    |
|                                                                                                    | 404.00<br>-3768.00<br>85.91<br>36.30<br>907.68<br>226.50<br>-48.40<br>-88.61<br>-205.70<br>3630.00<br>-1749.10<br>43784.27<br>3010.98<br>8.05<br>-1580.80<br>-166.89<br>-20.00<br>-71.50<br>-10.01 |
| Vykdyti Atšaukti                                                                                                    | -313.53                                                                                                    |

68 pav. Atsiskaitymų balanso įrašo veiksmai

#### 2.8.5 Banko importas

Pasirinkus meniu punktą Atsiskaitymai → Banko importas galima importuoti į programą banko išrašus. Pirmiausia reikia, naudojantis internetinės bankininkystės sistema, sukurti banko išrašo failą LITAS-ESIS formatu (failo plėtinys \*.acc) ir išsaugoti jį savo kompiuteryje. Vėliau šį dokumentą reiks pasirinkti importuojant duomenis (69 pav.).

| Sistema Ataskaitos Registrai līg, turtas Atsargos Pirkimai Pardavimai Atsiskaitymai | DK Pagalba Atsijungti                  |
|-------------------------------------------------------------------------------------|----------------------------------------|
| Importuoti Patkrinti Peržiūrėti Banko išrašų importas                               | Uždaryti                               |
| Pagrindinis Nustatymai                                                              |                                        |
| Neradus partnerio 🛛 Rodyti klaidą 🔍 🗖 Ieškoti partnerio aprašyme                    | Peržiūroje rodyti Stulp. pavadinimus 🗸 |
| Importuoti valiutą                                                                  | Išrašo formatas LITAS-ESIS 🗸 🗸         |
| Importuoti operacijas Visas 🗸                                                       | Asmens kodas 🗸 🗸 🗸                     |
| Laikotarpis nuo iki                                                                 |                                        |
| Failas Browse No file selected.                                                     |                                        |
| Naujas Redaguoti Kopijuoti Trinti                                                   | <u>F</u> #                             |
| Laukas Salyga Reikšmė Tipas Bar                                                     | unkas Operacija                        |
| 2  lygu    1  1                                                                     | <b>^</b>                               |

69 pav. Banko importavimas

**Pastaba:** visada prieš importuojant galite pasitikrinti ar viskas tvarkingai įvesta paspaudę mygtuką **Patikrinti.** Esant klaidai ar neįvestiems laukams, programa jums pateiks pranešimo langą apie klaidą ar reikiamus įvesti duomenis (70 pav.).

| Sistema         | Ataskaitos     | Registrai     | llg. turtas | Atsargos      | Pirkimai                               | Pardavimai                   | Atsiskaitymai     | DK          | Pagalba | Atsijungti |       |  |
|-----------------|----------------|---------------|-------------|---------------|----------------------------------------|------------------------------|-------------------|-------------|---------|------------|-------|--|
| Importuoti      | Patikrinti Pe  | eržiūrėti     |             | nko išrašų im | ašų importas Uždaryt                   |                              |                   |             |         |            |       |  |
| Pagrindinis N   | lustatymai     |               |             |               |                                        |                              |                   |             |         |            |       |  |
| Neradus partn   | erio Rodyti k  | daidą         | V Ieš       |               | Peržiūroje rodyti Stulp. pavadinimus 🗸 |                              |                   |             |         |            |       |  |
| Importuoti val  | iutą           |               |             |               |                                        | Išrašo formatas LITAS-ESIS 🗸 |                   |             |         |            |       |  |
| Importuoti ope  | eracijas Visas | V             |             |               | Asmens kodas 🛛 lietuviškas 🗸           |                              |                   |             |         |            |       |  |
| Laikotarpis nue | o              | iki           |             |               |                                        |                              |                   |             |         |            |       |  |
| Failas          | Brows          | e No file sel | ected.      |               |                                        | т                            | uščias laukas: Pa | ijamų grupė |         |            |       |  |
| Naujas          | Redaguoti Ka   | opijuoti   1  | Frinti      |               |                                        |                              |                   |             |         |            | F   # |  |
| Laukas          | Salyga         | Reikšmė       |             |               |                                        |                              |                   | OK          |         | Operacija  |       |  |
| 2               | lygu<br> lygu  |               |             |               |                                        |                              |                   |             |         |            | ^     |  |

70 pav. Banko importo pranešimų langas apie klaidą ar neįvestus duomenis

Importavimo užklausos lange reikia užpildyti esančius laukus. Skyrelyje Nustatymai:

- **1. Pajamų grupė** kokiai atsiskaitymų operacijų grupei bus priskirtos importuotos pajamų operacijos.
- 2. Išlaidų grupė kokiai atsiskaitymų operacijų grupei bus priskirtos importuotos išlaidų operacijos.
- **3. Banko sąskaita** balansinė banko, kurio išrašas importuojamas, sąskaita. Jei sąskaitų plane kiekvienam bankui yra sukurta atskira balansinė sąskaita, kiekvieną kartą importuojant reikia pasirinkti atitinkamą sąskaitą.
- 4. Pajamų sąskaita koresponduojanti sąskaita pajamų operacijose (pvz., pirkėjų skolų sąskaita). Jei partnerio kortelėje yra užpildyta balansinė sąskaita, tada, importuojant to partnerio įrašus, sąskaita bus imama iš pastarojo kortelės. Šiame lauke nurodyta sąskaita bus naudojama tik tiems įrašams, kurių partnerių balansinė sąskaita neužpildyta.
- **5. Išlaidų sąskaita** koresponduojanti sąskaita išlaidų operacijose (pvz., skolų tiekėjams sąskaita). Jei partnerio kortelėje yra užpildyta balansinė sąskaita, tada, importuojant to partnerio įrašu,, sąskaita bus imama iš pastarojo kortelės. Šiame lauke nurodyta sąskaita bus naudojama tik tiems įrašams, kurių partnerių balansinė sąskaita neužpildyta.
- 6. Komisinio mok. sąskaita banko komisinių koresponduojanti sąskaita (sąnaudų sąskaita). Ši sąskaita bus naudojama tose operacijose, kurias programa atpažins kaip banko komisinius (tipas 1).
- 7. Tarpinė sąskaita kai atliekamas pinigų pervedimas iš vienos tos pačios įmonės banko sąskaitos į kitą. Jį reikia daryti per tarpinę balansinę sąskaitą, kuri bus debetuojama importuojant vienos banko sąskaitos išlaidas ir kredituojama importuojant kitos pajamas. Šiame lauke nurodoma ta tarpinė balansinė sąskaita. Ši sąskaita bus naudojama tose operacijose, kurias programa atpažins kaip pervedimus į savo sąskaitą (tipas 2).
- 8. Atsk. asmenų sąskaita balansinė atskaitingų asmenų sąskaita. Ji bus naudojama tose operacijose, kurias programa atpažins kaip grynų pinigų išėmimą/įnešimą į banko sąskaitą (tipas 3).
- **9. Be partnerio sąskaita** balansinė sąskaita, kurią reikia naudoti tose operacijose, kurias programa atpažins kaip importuojamas be partnerio (tipas 4).
- **10. Atsk. asmuo** atskaitingas asmuo, naudojamas kaip operacijos partneris, tuose įrašuose, kuriuos programa atpažįsta kaip grynų pinigų išėmimą/įnešimą (tipas 3).

**11. Tipų prioritetai** (Neimportuojamas, Komisiniai, Tarpinė sąskaita, Atsk. asmenys, Be partnerio, Konfigūruojamas) – nurodoma, koks tipas turi prioritetą, jei tas pats įrašas atitinka kelių tipų požymius.

#### 2.9 DK (DIDŽIOJI KNYGA)

#### 2.9.1 Operacijų grupės

Didžiosios knygos operacijos yra suskirstytos į grupes (žurnalus). Pradedant dirbti programa jau būna sukurtos kelios grupės: *Bendrasis žurnalas, Atsargų operacijų žurnalas, Pirkimų-pardavimų žurnalas, Atsiskaitymų žurnalas, Ilgalaikio turto žurnalas.* 

#### 2.9.2 Operacijos

Didžiosios knygos įrašai automatiškai kuriami, patvirtinus atsargų, atsiskaitymų ar ilgalaikio turto operacijas į DK. Tokio įrašo data, dokumento numeris ir blanko numeris atitinka tvirtinamo dokumento laukus, o aprašymo lauke nurodoma **Patvirtinimas** (71 pav.). Šių įrašų negalima koreguoti ar ištrinti. Norėdami ištrinti, reikia atšaukti operaciją, kurią patvirtinus įrašas susikūrė.

|    | Sistema                              |   | Ataskaitos | Reg   | gistrai | lig. turtas |                         | Atsargos | Pirkimai | Pardavimai | Atsiskaitymai | DK         | P  | agalba | Atsijun | gti |    |
|----|--------------------------------------|---|------------|-------|---------|-------------|-------------------------|----------|----------|------------|---------------|------------|----|--------|---------|-----|----|
|    | Naujas Redaguoti Trinti Veiksmai P A |   |            |       |         |             | DK operacijos           |          |          |            |               | # Uždaryti |    |        |         |     |    |
| Do | Dok. data ↑ Dok. nr. 🛛 Blanko nr. 🖓  |   |            | Grupe | ė       | Aprašymas   | Debetas EUR Kreditas EU |          | UR       | Patvirti   |               |            |    |        |         |     |    |
| 20 | 15-08-2                              | 1 |            |       |         | 1           |                         |          | <br>1    |            |               | 152.       | 56 | 1      | 152.56  | 1   | ς. |
|    |                                      |   |            |       |         |             |                         |          |          |            |               |            |    |        |         |     |    |

#### 71 pav. DK operacijos

#### 2.10 DARBO PABAIGA

l

Baigę darbą spauskite **Atsijungti** (72 pav.), tokiu būdu išeisite iš programos saugiai uždarę ją. Jei uždarysite programą paspaudę lango *X* mygtuką, iš programos išeisite, tačiau neatjungsite sesijos savo vardu.

| Sistema               | Ataskaitos | Registrai | lig. turtas | Atsargos | Pirkimai | Pardavimai | Atsiskaitymai | DK | Pagalba | Atsijungti |  |
|-----------------------|------------|-----------|-------------|----------|----------|------------|---------------|----|---------|------------|--|
| 72 pav. Darbo pabaiga |            |           |             |          |          |            |               |    |         |            |  |